คู่มือแนวทางการปฏิบัติงานการเบิกจ่าย เงินเดือนและค่าจ้างประจำ ในระบบจ่ายตรงฯ

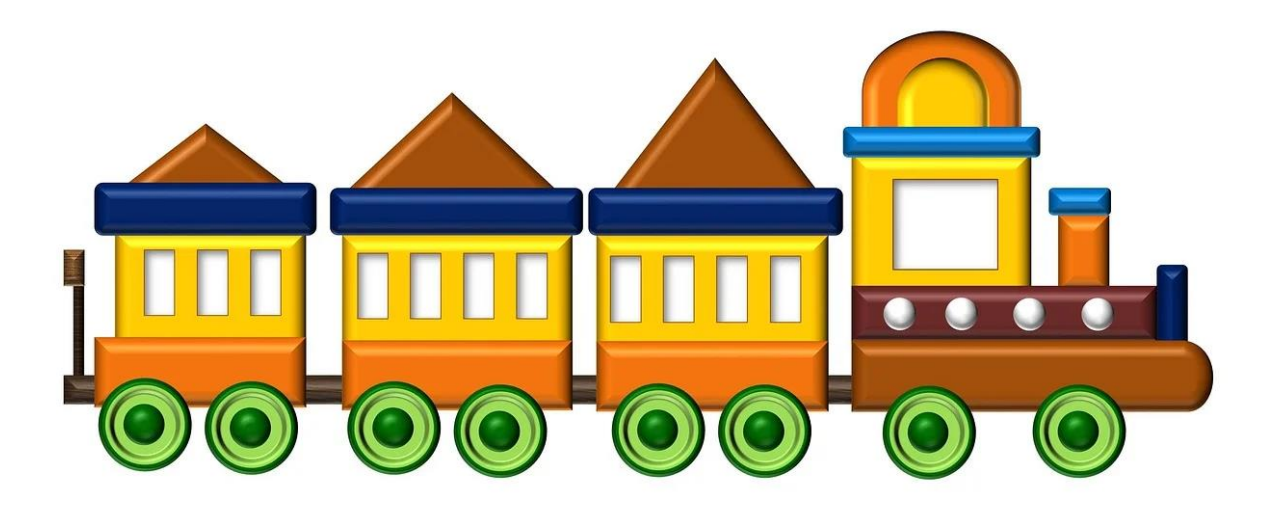

# สำหรับเจ้าหน้าที่การเงินและบัญชี กลุ่มบริหารงานคลัง กรมการขนส่งทางราง พ.ศ. 2565

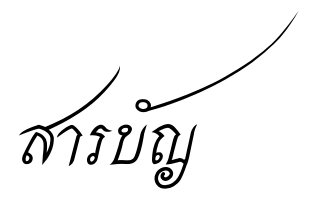

| บทน้ำ                                                                                 | ୭   |
|---------------------------------------------------------------------------------------|-----|
| ระบบงานหลักของระบบจ่ายตรงเงินเดือนและค่าจ้างประจำ                                     | តា  |
| ข้อปฏิบัติในการเบิกเงินตามระบบจ่ายตรงเงินเดือนและค่าจ้างประจำ                         | ¢   |
| ภาพรวมการจ่ายเงินตามระบบจ่ายตรงเงินเดือนและค่าจ้างประจำ                               | ¢   |
| ผังกระบวนการดำเนินการเบิกจ่ายเงินระบบจ่ายเงินเดือนและค่าจ้างประจำ                     | Ъ   |
| การใช้งาน CGD DirectPayment Token key                                                 | え   |
| สรุปขั้นตอนการทำงานและวิธีการใช้งานระบบการจ่ายเงินเดือนและค่าจ้างประจำ                | ୭୭  |
| - การทำงานในเดือนแรกของปีงบประมาณ                                                     | ୭୭  |
| - การทำงานรายเดือน ระดับหน่วยประมวลผลย่อย                                             | ଭଣ  |
| <ol> <li>การเตรียมข้อมูลเพื่อตรวจสอบกับระบบจ่ายตรงเงินเดือนและค่าจ้างประจำ</li> </ol> | ଭଣ  |
| ๒. การเตรียมข้อมูลลดหย่อนภาษีและอื่น ๆ                                                | ୦୯  |
| ๓. ตรวจสอบข้อมูลก่อนสร้างรายการจ่าย                                                   | මම  |
| ๔. การรับข้อมูลจากเจ้าหน้าที่ กยศ.                                                    | ່ຍຄ |
| ๕. การคำนวณหน่วยประมวลผลย่อย                                                          | ୭୩  |
| ๖. การตรวจสอบหลังการการคำนวณเงินเดือน                                                 | ୭୯  |
| ๗. วิธีการตรวจสอบข้อมูลการเกิดรายการที่ระบบคำนวณสร้างรายการเบิก                       | ୭୯  |
| ๘. นำหนี้เข้าระบบ                                                                     | ୩୦  |
| ๙. การตรวจสอบข้อผิดพลาด                                                               | ଜାତ |
| ๑๐. รายการจ่ายเงินเดือน                                                               | ഩൔഁ |
| ๑๑. การส่งมอบข้อมูลการเบิกจ่ายให้หน่วยงานต้นสังกัด                                    | ଗଟ  |
|                                                                                       |     |

ภาคผนวก

# บทนำ

#### หลักการและเหตุผล

กระทรวงการคลังโดยกรมบัญซีกลาง ได้มีนโยบายพัฒนาระบบรับ – จ่ายเงินเดือนโดยนำ เทคโนโลยีเข้ามาใช้เพื่อให้เกิดความสะดวก รวดเร็ว และทันสมัย โดยจัดทำโครงการปฏิรูประบบการเบิกจ่าย เงินเดือนและค่าจ้างประจำจากเดิมที่ส่วนราชการขอเบิกกับกรมบัญชีหรือสำนักงานคลังจังหวัดในระบบ GFMIS ซึ่งกรมบัญซีกลางเป็นผู้อนุมัติการจ่ายเงินแล้วจะดำเนินการโอนเงินเข้าบัญชีของส่วนราชการ เปลี่ยนมา เป็นส่วนราชการส่วนกลางและส่วนภูมิภาค (หน่วยประมวลผลย่อย) ทำรายการเบิกเงินเดือนและค่าจ้างประจำ ผ่านระบบจ่ายตรงเงินเดือนและค่าจ้างประจำ และกรมบัญชีกลางจะเป็นผู้เบิกเงินจากคลังในระบบ GFMIS (โดยใช้ระหัส GFMIS ของส่วนราชการ) และโอนสุทธิเข้าบัญชีเงินฝากธนาคารให้แก่ข้าราชการและ ลูกจ้างประจำ

กรมการขนส่งทางรางเป็นหน่วยงานที่เกิดขึ้นใหม่ ตามที่ได้ประกาศลงในราชกิจจานุเบกษา เล่ม ๑๓๖ ตอน ๔๙ หน้า ๙ เมื่อวันอาทิตย์ที่ ๑๔ เมษายน พ.ศ. ๒๕๖๒ ซึ่งมีผลบังคับใช้ในวันถัด จากวันประกาศในราชกิจจานุเบกษา (คือวันที่ ๑๕ เมษายน พ.ศ. ๒๕๖๒) จึงได้จัดทำคู่มือการปฏิบัติราชการ เพื่อรองรับการปฏิบัติงานให้แก่เจ้าหน้าที่ผู้รับผิดชอบการเบิกจ่ายเงินเดือนและค่าจ้างประจำ ให้สามารถ ดำเนินการได้อย่างถูกต้อง และเพื่อบุคลากรผู้รับผิดชอบที่มีการโยกย้ายสับเปลี่ยนงาน ให้การปฏิบัติงาน ต่อเนื่องและลดข้อผิดพลาดเกี่ยวกับการปฏิบัติงานในระบบจ่ายตรงเงินเดือนและค่าจ้างประจำ เพราะผู้รับผิดชอบ ใหม่ยังขาดความรู้ความเข้าใจเกี่ยวกับวิธีปฏิบัติงาน และลดข้อผิดพลาดเจ้าหน้าที่ผู้รับผิดชอบเดิมให้สามารถ ปฏิบัติงานได้อย่างถูกต้อง สอดคล้องกับแนวปฏิบัติที่กรมบัญชีกลางกำหนด กลุ่มบริหารงานคลัง ในฐานะที่ เป็นผู้กำกับดูแลการเบิกจ่ายเงินเดือนและค่าจ้างประจำของกรมการขนส่งทางราง จึงได้จัดทำคู่มือแนว ทางการปฏิบัติงานระบบจ่ายตรงเงินเดือนและค่าจ้างประจำ เพื่อใช้เป็นแนวทางการปฏิบัติงานในการขอเบิก จ่ายเงินให้มีประสิทธิภาพและประสิทธิผลยิ่งขึ้น

# วัตถุประสงค์

๑. เพื่อใช้เป็นคู่มือแนวทางการปฏิบัติงานการเบิกจ่ายเงินเดือนและค่าจ้างประจำในระบบจ่ายตรงฯ
 ๒. เพื่อให้เจ้าหน้าที่ผู้รับผิดชอบด้านการเบิกจ่ายเงินเดือนและค่าจ้างประจำของหน่วยงานใช้
 เป็นแนวทางการปฏิบัติงานให้เป็นไปอย่างมีประสิทธิภาพ และลดข้อผิดพลาดในการปฏิบัติงาน
 ๓. เพื่อให้การเบิกจ่ายเงินเดือนและค่าจ้างประจำของบุคลากรกรมการขนส่งทางรางมีความรวดเร็ว
 ถูกต้อง และเป็นไปตามข้อปฏิบัติที่กรมบัญชีกลางกำหนด

#### นิยามคำศัพท์

Token key หมายถึง อุปกรณ์ที่ผู้ใช้งานเป็นหลักฐานในการพิสูจน์ตัวตนต่อระบบ ในการเข้าใช้ งานระบบจ่ายตรงเงินเดือนและค่าจ้างประจำ ผ่านเครือข่าย อุปกรณ์ Token key จะมีลักษณะภายนอกคล้าย Thumb drive และใช้เป็นหลักฐานพิสูจน์ตัวตนผู้ใช้งานในระบบคล้ายกับที่ธนาคารตรวจสอบผู้ใช้งานบัตร ATM ของธนาคาร

หน่วยงานส่วนกลาง หมายถึง กลุ่มบริหารการคลัง

หน่วยประมวลผลย่อย หมายถึง หน่วยงานที่มีหน้าที่ในการเบิกจ่ายเงินงบบุคลากร ได้แก่ กลุ่มบริหารการคลัง

รหัสสังกัด หมายถึง รหัสที่แทนหน่วยประมวลผลย่อย (ระดับหน่วยเบิกจ่าย)

หนี้บุคคลที่สาม คือ หนี้ทั่วไป หนี้สหกรณ์ เงินเบิกเกินส่งคืน เงินรายได้แผ่นดิน เงินเบิกล่วงล้ำ ทั้งนี้ เงินเบิกเกินส่งคืน เงินรายได้แผ่นดิน และเงินเบิกล่วงล้ำในคู่มือเล่มนี้ให้หมายถึงส่วนที่เกี่ยวข้องกับเงินเดือน ค่าจ้างประจำ และเงินอื่นในลักษณะเดียวกัน เท่านั้น

หนี้ทั่วไป หมายถึง รายการที่ต้องหักเงินเดือนของข้าราชการและลูกจ้างประจำที่ได้ทำข้อตกลงไว้ กับแหล่งเงินกู้ที่ทำสัญญากับกรมการขนส่งทางราง ให้หักเงินนำส่งเงินกู้เป็นรายเดือน เช่น ธนาคารอาคารสงเคราะห์, ธนาคารกรุงไทย , ฌาปนกิจของกระทรวงคมนาคม , สหกรณ์ออมทรัพย์สำนักงานปลัดกรมทรวงคมนาคม หรือสหกรณ์ออมทรัพย์อื่น เป็นต้น รวมทั้งเงินที่ต้องเรียกคืนจากกรณีการเบิกคลาดเคลื่อนหรือเงินเบิกล่วงล้ำ

หนี้สหกรณ์ หมายถึง เงินที่สหกรณ์ออมทรัพย์เรียกเก็บจากข้าราชการและลูกจ้างประจำใน แต่ละเดือน

# ประโยชน์ที่คาดว่าจะได้รับ

๑. เจ้าหน้าที่ผู้ปฏิบัติงานมีความเข้าใจกฎ ระเบียบ ข้อบังคับ และกฎหมายอื่น ๆ ที่
 เกี่ยวข้องมากยิ่งขึ้น

๒. เจ้าหน้าที่ผู้ปฏิบัติงานเบิกจ่ายเงินได้อย่างถูกต้อง ครบถ้วน

๓. เจ้าหน้าที่ผู้ปฏิบัติงานสามารถใช้เป็นแนวทางในการปฏิบัติงานได้อย่างมรประสิทธิภาพ

 ๙. ช่วยลดข้อผิดพลาดการปฏิบัติงานเบิกจ่ายเงินงบบุคลากรในระบบจ่ายตรงเงินเดือน และค่าจ้างประจำ

# แนวทางการปฏิบัติงานระบบจ่ายตรงเงินเดือนและค่าจ้างประจำ

ระบบงานหลักของระบบจ่ายตรงเงินเดือนและค่าจ้างประจำ ที่สำคัญและมีความสัมพันธ์ซึ่งกันและกัน ประกอบไปด้วย

๑. ระบบข้อมูลพื้นฐาน เป็นระบบที่ใช้กำหนดข้อมูลของรหัสและชื่อรหัสงบประมาณ Master Data ที่ระบบฐานข้อมูลข้าราชการ และลูกจ้างประจำจะต้องใช้งานร่วมกัน เช่น รหัสตำแหน่ง รหัสจังหวัด / อำเภอ / ตำบล รหัสธนาคาร รหัสสถานภาพ รหัสการศึกษา ฯลฯ เพื่อนำไปใช้อ้างอิงใน การบันทึกและจัดเก็บข้อมูลของระบบต่าง ๆ ในระบบจ่ายตรงเงินเดือนและจ้างประจำซึ่งผู้ใช้งานสามารถ สอบถามหรือค้นหาข้อมูลได้

 ๒. ระบบทะเบียนประวัติ เป็นระบบที่ใช้ในการเก็บรวบรวมข้อมูลของข้าราชการและ ลูกจ้างประจำ ตั้งแต่เริ่มเข้ารับราชการจนถึงการพ้นจากราชการ โดยรายละเอียดของข้อมูลที่จัดเก็บจะ ประกอบด้วย ข้อมูลประวัติส่วนตัว เช่น ครอบครัว สถานภาพสมรส คู่สมรส บุตร ข้อมูลการศึกษา ฝึกอบรม ดูงาน ประวัติการรับราชการ การได้รับความดีความชอบ วินัย การลา วันทวีคูณ และ เครื่องราชอิสริยาภรณ์ ฯลฯ และยังเป็นฐานข้อมูลที่ใช้ในระบบจ่ายเงินเดือนและค่าจ้างประจำ

๓. **ระบบบัญชีถือจ่ายเงินเดือนและค่าจ้างประจำ** เป็นส่วนหนึ่งของระบบทะเบียน ประวัติ โดยมุ่งเน้นรวบรวมรายละเอียดความเคลื่อนไหวของอัตรา และผู้ครองอัตราระหว่างปี เกี่ยวกับ การบรรจุ แต่งตั้ง โอน ย้าย สับเปลี่ยนอัตราเงินเดือน ปรับอัตราเงินเดือน เปลี่ยนตำแหน่ง การพ้นจาก ราชการ หรือในกรณีอื่นใดอันเป็นเหตุให้อัตราและผู้ครองอัตราที่ครองอยู่ตามบัญชีเงินเดือนประจำปีทั้ง ส่วนกลางและส่วนภูมิภาคเปลี่ยนแปลงไปจากเดิม

ระบบทะเบียนประวัติและระบบบัญชีจ่ายเงินเดือนและค่าจ้าง ผู้มีหน้าที่ปฏิบัติงานคือ กลุ่มบริหารทรัพยากรบุคคล หรืองานบุคคล

๔. ระบบการจ่ายเงินเดือนและค่าจ้างประจำ เป็นระบบที่ใช้ในการจัดเก็บข้อมูล รายการขอเบิกจ่ายเงินระดับกรมของศูนย์ต้นทุนและกิจกรรมหลักในการเบิกจ่ายและลงบัญชีในระบบ GFMIS โดยส่วนราชการใช้งานร่วมกันในมาตรฐานเดียวกันในการจ่ายเงินเดือน เงินประจำตำแหน่ง ค่าจ้าง ประจำ และเงินอื่นที่จ่ายในลักษณะเดียวกันกับเงินเดือนให้กับข้าราชการและลูกจ้างประจำ ซึ่งจะทำให้ ข้าราชการและลูกจ้างประจำได้รับเงินเดือนและค่าจ้างประจำจากการจ่ายเงินเข้าบัญชีเงินฝากธนาคาร โดยตรงจากกรมบัญชีกลาง อีกทั้ง ช่วยอำนวยการความสะดวกกับส่วนราชการในการเบิกจ่ายเงินเดือน และงานสิ้นปี ที่สำคัญที่สุดคือกรมบัญชีกลางยังสามารถทำการปรับปรุงกฎหมาย ระเบียบ ข้อบังคับต่าง ๆ ในการทำงานให้สอดคล้องกับการปฏิรูประบบราชการของรัฐบาลและการนำเทคโนโลยีที่ทันสมัยมาใช้งาน เพื่ออำนวยความสะดวกให้กับส่วนราชการและตอบสนองการใช้งานให้เกิดความสะดวก รวดเร็ว ถูกต้อง

ระบบจ่ายเงินเดือนและค่าจ้างประจำ ใช้สำหรับการสร้างรายการเพื่อการเบิกจ่ายพร้อม หักหนี้ตามกฎหมายและหนี้บุคคลที่สาม เงินสุทธิจะโอนเข้าบัญชีเงินฝากให้กับข้าราชการหรือลูกจ้างประจำ ในแต่ละเดือน โดยระบบจะประมวลผลข้อมูลจากทุกระบบงานที่เกี่ยวข้องมาสร้างเป็นรายการ รายการที่ เกิดขึ้นจะเป็นรายการที่เกิดจากการลงคำสั่ง ณ เวลาที่หยุดบันทึกคำสั่งตามปฏิทินการปฏิบัติงานที่กำหนดขึ้น ของส่วนกลาง เพื่อให้ระบบประมวลผลสร้างบัตรเงินเดือนในแต่ละเดือน ซึ่งลักษณะการทำงานเป็นการ กระจายการทำงาน หรือ แบบมีหน่วยประมวลผลย่อย โดยปฏิบัติงานผ่านอุปกรณ์ที่เรียกว่า Token Key ในการเข้าระบบ โดยกรมบัญชีกลางจะเป็นผู้กำหนดสิทธิ์การเข้าถึงข้อมูลของหน่วยงานต้นสังกัด (ส่วนกลาง) และหน่วยประมวลผลย่อย (ส่วนภูมิภาคในระดับหน่วยเบิกจ่ายรวมถึงหน่วยงานส่วนกลาง ที่เป็นผู้เบิก)

# ข้อปฏิบัติในการเบิกเงินตามระบบจ่ายตรงเงินเดือนและค่าจ้างประจำ

การเบิกเงินตามระบบจ่ายตรงเงินเดือนและค่าจ้างประจำ คือการที่กรมบัญชีกลางทำการ ขอเบิกเงินเดือนจากระบบ GFMIS และดำเนินการโอนเข้าบัญชีเงินฝากธนาคารของข้าราชการและลูกจ้าง ประจำโดยตรงตามฐานข้อมูลบุคลากรที่ส่วนราชการจัดทำ

๑. การเบิกเงินในเดือนแรกของการเริ่มเข้าระบบจ่ายตรงเงินเดือนและค่าจ้างประจำ ส่วนราชการ จะต้องนำเข้าข้อมูลข้าราชการและลูกจ้างประจำเข้าระบบฐานข้อมูลของกรมบัญชีดังนี้

- ๑) เลขที่บัญชีเงินฝากธนาคารที่ไม่ใช่บัญชีประเภทเงินฝากประจำ
- ๒) เลขบัตรประจำตัวประชาชน
- ๓) ที่อยู่
- ๔) รายการแสดงการลดหย่อนภาษี
- ๕) รายการที่ขอเบิกและหักหนี้
- ๒. การเบิกเงินเดือนในเดือนต่อไป ส่วนราชการจะต้องดำเนินการดังนี้
- ๑) ตรวจสอบและปรับปรุงข้อมูลที่มีการเปลี่ยนแปลงในระบบฐานข้อมูลบุคลากร

ภาครัฐของกรมบัญชีกลางเช่น การบรรจุแต่งตั้ง เลื่อนเงินเดือน โยกย้าย พ้นจากราชการ เป็นต้น

- ๒) บันทึกรายการขอเบิกและหักหนี้
- m) ประมวลผลข้อมูลและตรวจสอบความถูกต้อง

๓. ส่วนราชการ (ส่วนกลาง) ต้องส่งเอกสารขอเบิกเงินเดือนและเงินอื่น ในแต่ละเดือนให้ กรมบัญชีกลางภายในวันที่ ๑๒ ของเดือน (ส่วนภูมิภาคจะมีตารางกำหนดการส่งงานจากส่วนกลาง)

๔. ส่วนราชการประสงค์จะหักเงินจากเงินที่ขอเบิกเพื่อชำระหนี้ตามความยินยอมของผู้รับ เงิน ให้ส่วนราชการผู้เบิกแจ้งข้อมูลการหักเงินในคำขอเบิกเงิน หรือแบบแจ้งสรุปข้อมูลหนี้ และในกรณีที่ จำนวนหนี้ของผู้รับเงินเกินวงเงินที่ผู้รับเงินแต่ละคนมีสิทธิได้รับ ให้ส่วนราชการผู้เบิกตรวจสอบดำเนินการ ให้อยู่ภายในวงเงินก่อนการขอเบิกเงิน

๕. ในกรณีที่กรมบัญชีกลางตรวจพบว่าข้อมูลการเบิกเงินหรือข้อมูลหนี้ไม่ถูกต้อง กรมบัญชีกลาง จะแจ้งส่วนราชการผู้เบิกแก้ไขให้ถูกต้อง แล้วส่งให้กรมบัญชีกลางตามปฏิทินการปฏิบัติงานที่ กรมบัญชีกลางกำหนด

# ภาพรวมการจ่ายเงินตามระบบจ่ายตรงเงินเดือนและค่าจ้างประจำ

๑. การจ่ายเงินตามระบบจ่ายตรงเงินเดือนและค่าจ้างประจำในฐานะหน่วยประมวลผล
 ย่อย มีขั้นตอนดังนี้

๑.๑ จัดทำข้อมูลการเปลี่ยนแปลงรายบุคคลตามคำสั่งโดยใช้โปรแกรม Microsoft Excel

๑.๒ บันทึกรายการลดหย่อน, เลขที่บัญชีเงินฝากธนาคาร (กรณีบรรจุใหม่หรือขอ เปลี่ยนแปลง), เลขที่สมาชิกสหกรณ์ออมทรัพย์สำนักงานปลัดฯ, สะสมส่วนเพิ่ม กบข.

๑.๓ ตรวจสอบรายการเคลื่อนไหวของคำสั่งในระบบจ่ายตรงเงินเดือนซึ่งงานทรัพยากร บุคคลเป็นผู้ลงคำสั่ง ๑.๔ คำนวณเงินเดือนหน่วยประมวลผลย่อย หลังจากส่วนกลางรับแจ้งและยืนยันการ นำเข้าข้อมูลจากเจ้าหนี้จ่ายตรง (กยศ.) ภายในวันที่ตามปฏิทินที่ส่วนกลางเป็นผู้กำหนด

๑.๕ ตรวจสอบรายการเบิกเงินเดือน เงินประจำตำแหน่ง เงินเพิ่ม และเงินอื่นใดใน ลักษณะเดียวกัน พร้อมประสานกลุ่มบริหารทรัพยากรแก้ไขในกรณีที่มีข้อผิดพลาด

๑.๖ รวบรวมข้อมูลหนี้รายเดือนของข้าราชการ

๑.๗ นำเข้าข้อมูลประเภทหนี้สหกรณ์ออมทรัพย์หลักของหน่วยงาน และหนี้ทั่วไป (ธนาคารสงเคราะห์ , ธนาคารกรุงไทย , ฌาปนกิจสงเคราะห์กระทรวงคมนาคม , เงินเรียกคืนที่มีการเบิก คลาดเคลื่อน เป็นต้น)

๑.๘ พิมพ์รายงานสรุปการใช้จ่ายเงินจำแนกตามแผนงาน - รหัสบัญชี ตรวจสอบ รายการเบิกและรายการหัก

๑.๙ ประมวลผลสรุปการใช้จ่ายเงินจำแนกตามแผนงาน - รหัสบัญชี หน่วยประมวลผลย่อย และส่งมอบข้อมูลการจ่ายเงินเดือนให้หน่วยงานต้นสังกัด

๑.๑๐ สรุปรายละเอียดหนี้บุคคลที่สามและจ่ายชำระให้แก่เจ้าหนี้

๑.๑๑ บันทึกรายการเบิกส่งคืน (กรณีเรียนคืนเป็นเงินสด) เพื่อปรับลดรายได้กรณีมีการเรียกคืนเงิน
 ๑.๑๒ ตรวจสอบรายการเบิกเกินส่งคืน รายได้ ภาษี และเงินสะสม กบข. สะสมสิ้นปี
 ๑.๑๓ พิมพ์และจัดส่งหนังสือรับรองการหักภาษี ณ ที่จ่าย

๒. การจ่ายเงินตามระบบจ่ายตรงเงินเดือนและค่าจ้างประจำในฐานะหน่วยงานระดับกรมมีขั้นตอนดังนี้
 ๒.๑ จัดทำรายละเอียดการเบิกจ่าย

๒.๒ ดำเนินการตรวจสอบรายการขอเบิกเงิน และประมวลผลสรุปการใช้จ่ายเงินจำแนก

ตามแผนงาน - รหัสบัญชี ส่งกรมบัญชีกลาง

๒.๓ พิมพ์รายงานสรุปรายละเอียดการจ่ายเงินและรายละเอียดการแจ้งรายการขอเบิก เงินเอนและเงินอื่น ๆ ส่งกรมบัญชีกลาง

๒.๔ กรมบัญชีกลางโอนเงินเข้าบัญชีเงินฝากธนาคารของผู้รับเงิน และบัญชีเงินฝากของ ส่วนราชการ (หนึ้บุคคลที่สาม) กรมบัญชีกลางแจ้งเลขที่เอกสารขอเบิกเงินให้ส่วนราชการใช้เป็นหลักฐาน

๒.๕ เมื่อกรมบัญชีกลางโอนเงินเข้าบัญชีเงินฝากธนาคารของส่วนราชการแล้ว ให้ส่วน ราชการดำเนินการชำระหนี้ หรือส่งคืนคลังแล้วแต่กรณี

๒.๖ กรมบัญชีกลางจัดส่งข้อมูลการจ่ายเงินของผู้รับเงินให้ธนาคาร และจัดส่งข้อมูลเงินสะสม เงินสมทบและเงินชดเชยของข้าราชการให้กองทุนบำเหน็จบำนาญข้าราชการ

๒.๗ การจัดทำหนังสือรับรองการหักภาษี ณ ที่จ่าย ๕๐ ทวิ

- ปรับปรุงรายได้สะสม ภาษีสะสม เงินสะสม สมทบ ชดเชย สิ้นปี

- สร้างลำดับที่ และพิมพ์หนังสือรับรองการหักภาษี ณ ที่จ่าย

- ยื่นภาษีประจำปีโดยยื่นแบบ ภงด. ๑ก พิเศษ ซึ่งใช้ข้อมูลในระบบจ่ายตรงเงินเดือนและ
 ค่าจ้างประจำ

| ลำดับที่ | ผังกระบวนการ                                                                | รายละเอียด/วิธีการ                                                                                                    | ผู้รับผิดชอบ      |
|----------|-----------------------------------------------------------------------------|----------------------------------------------------------------------------------------------------|-------------------|
| ۵.       | ปรับปรุงรหัส GFMIS<br>ในระบบจ่ายตรงฯ                                        | ปรับปรุงรหัส GFMIS ในระบบจ่ายตรง<br>เงินเดือนและค่าจ้างประจำ เพื่อรองรับ<br>การวางเบิกเงินเดือนและค่าจ้างประจำใน<br>ปีงบประมาณ                      | หน่วยงานระดับกรม  |
| ୮.       | รับสำเนาคำสั่ง                                                              | รับสำเนาคำสั่งจากกองบริหารทรัพยากร<br>บุคคลหรืองานบุคคล                                                                                             | หน่วยประมวลผลย่อย |
| ଗ.       | จัดทำข้อมูลการเปลี่ยนแปลงราย<br>ตัวก่อนการคำนวณเงินเดือน<br>หน่วยประมวลย่อย | จัดทำข้อมูลการเปลี่ยนแปลงรายตัวตาม<br>คำสั่งด้วยโปรแกรม Microsoft Excel                                                                             | หน่วยประมวลผลย่อย |
| હ.       | บันทึกรายการข้อมูลการหัก<br>ลดหย่อนภาษีและอื่น ๆ                            | บันทึกรายการหักลดหย่อนภาษี, เลขที่<br>บัญชีธนาคาร, เลขที่สมาชิกสหกรณ์,<br>สะสมส่วนเพิ่ม กบข.                                                        | หน่วยประมวลผลย่อย |
| œّ.      | รับแจ้งและยืนยันการ<br>นำเข้าข้อมูล กยศ.                                    | รับแจ้งข้อมูลและยืนยันการนำเข้าข้อมูล<br>จากเจ้าหนี้จ่ายตรง (กยศ.) ปฏิบัติงานตาม<br>ปฏิทินการปฏิบัติงานโครงการจ่ายตรง<br>เงินเดือนฯ ของกรมบัญชีกลาง | หน่วยงานระดับกรม  |
| ి.       | ตรวจสอบรายการเคลื่อนไหว<br>ของคำสั่งในระบบจ่ายตรงฯ                          | ตรวจสอบรายการเคลื่อนไหวในระบบจ่าย<br>ตรงเงินเดือนฯ กับคำสั่งที่ได้รับ                                                                               | หน่วยประมวลผลย่อย |
| ଟା.      | คำนวณเงินเดือนหน่วย<br>ประมวลผลย่อย                                         | คำนวณเงินเดือนหน่วยประมวลผลย่อย<br>เพื่อสร้างรายการเบิกจ่ายเงิน ภาษี เงิน<br>สะสม สมทบ ชดเชย และ กยศ.                                               | หน่วยประมวลผลย่อย |
| ಡ.       | ตรวจสอบรายการเบิกและ<br>แก้ไขรายการที่คลาดเคลื่อน                           | พิมพ์รายงานและตรวจสอบรายการเบิก<br>เงิน หากพบการคลาดเคลื่อนประสาน<br>กลุ่มบริหารทรัพยากรบุคคลหรืองาน<br>บุคคลแก้ไข หรือแก้ไขที่หน้ารายการจ่าย       | หน่วยประมวลผลย่อย |
| ಕ.       | รวบรวบรายการหนี้<br>บุคคลที่สาม                                             | รวบรวมรายการหนี้บุคคลที่สามบันทึกใน<br>โปรแกรม Microsoft Excel พร้อมแปลง<br>ไฟล์ และรับข้อมูลหนี้สหกรณ์ออมทรัพย์<br>สป. (ไฟล์ที่แปลงเรียบร้อยแล้ว)  | หน่วยประมวลผลย่อย |

# ผังกระบวนการดำเนินงานการเบิกจ่ายเงินระบบจ่ายตรงเงินเดือนและค่าจ้างประจำ

| ลำดับที่ | ผังกระบวนการ                                              | รายละเอียด/วิธีการ                                                                                                    | ผู้รับผิดชอบ      |
|----------|-----------------------------------------------------------|----------------------------------------------------------------------------------------------------|-------------------|
| oc.      | นำเข้า file หนี้บุคคลที่สาม                               | <ul> <li>นำเข้าข้อมูลหนี้ทั่วไป loan.txt (ยกเว้น</li> <li>หนี้สหกรณ์ออมทรัพย์ สป.)</li> <li>นำเข้าหนี้สหกรณ์ออมทรัพย์ สป.</li> <li>coop.dat</li> </ul>                                           | หน่วยประมวลผลย่อย |
| ଭଭ.      | ตรวจสอบรายการหักหนี้บุคคล<br>บุคคลที่สาม                  | พิมพ์รายการและตรวจสอบรายการหักหนี้<br>บุคคลที่สาม                                                                                                    | หน่วยประมวลผลย่อย |
| ගම.      | ประมวลผลสรุปฯ<br>และส่งมอบข้อมูล                          | ประมวลผลสรุปการใช้จ่ายเงินจำแนกตาม<br>แผนงาน-รหัสบัญชี หน่วยประมวลผลย่อย<br>และส่งมอบข้อมูลการจ่ายเงินเดือนให้<br>หน่วยงานส่วนกลาง                                                               | หน่วยประมวลผลย่อย |
| ଭണ.      | ตรวจสอบรายการเงิน<br>สุทธิและรับข้อมูล                    | ตรวจสอบข้อมูลรายการจ่ายเงินสุทธิของแต่<br>ละหน่วยประมวลผลย่อย (ตรวจสอบรายการ<br>สุทธิที่มีค่าเท่ากับศูนย์หรือติดลบ) หาก<br>ถูกต้องจึงรับข้อมูล หากมีพบข้อผิดพลาด<br>ประสานหน่วยประมวลผลย่อยแก้ไข | หน่วยงานระดับกรม  |
| ଉଝ.      | ประมวลผลสรุปการใช้<br>จ่ายเงินตามแผนงาน                   | ประมวลผลสรุปการใช้จ่ายเงินจำแนกตาม<br>แผนงาน-รหัสบัญชี เพื่อส่งมอบข้อมูลการ<br>จ่ายเงินเดือนให้กรมบัญชีกลาง                                                                                      | หน่วยงานระดับกรม  |
| ଉଝଁ.     | พิมพ์รายการสรุป<br>การเบิกจ่ายเงิน                        | จัดพิมพ์รายงานสรุปการใช้จ่ายเงินจำแนก<br>ตามแผนงาน – รหัสบัญชี และหนังสือเพื่อ<br>นำส่งกรมบัญชีกลางวางเบิกเงินในระบบ<br>GFMIS                                                                    | หน่วยงานระดับกรม  |
| ඉති.     | ตรวจสอบและ<br>วางเบิกในระบบ                               | กรมบัญชีกลางตรวจสอบรายการเบิกเงิน<br>และวางเบิกในระบบ GFMIS เพื่อสรุป<br>รายการหนี้บุคคลที่สามโอนกลับส่วน<br>ราชการและเงินสุทธิโอนเข้าบัญชีผู้สิทธิ                                              | กรมบัญชีกลาง      |
| ଭମ୍ପ.    | สรุปรายละเอียดหนี้บุคคล<br>ที่สามของหน่วย<br>ประมวลผลย่อย | จัดทำสรุปรายละเอียดหนี้บุคคลที่สาม<br>ของหน่วยประมวลผลย่อยเพื่อโอนเงินให้<br>หน่วยประมวลผลย่อยชำระหนี้ให้กับ<br>เจ้าหนี้                                                                         | หน่วยงานระดับกรม  |
| ୭๘.      | ใบรับรองการจ่ายเงินเดือน                                  | พิมพ์ใบรับรองการจ่ายเงินเดือนหรือนำ<br>ข้อมูลออกประเภทใบรับรองการจ่าย<br>เงินเดือนในระบบจ่ายตรงฯและนำเข้าใน<br>ระบบแจ้งเงินเดือนออนไลน์                                                          | หน่วยประมวลผลย่อย |

| ลำดับที่ | ผังกระบวนการ                                            | รายละเอียด/วิธีการ                                                                                                    | ผู้รับผิดชอบ                                                                       |
|----------|---------------------------------------------------------|----------------------------------------------------------------------------------------------------|------------------------------------------------------------------------------------|
| ୭๙.      | สรุปรายละเอียดหนี้<br>บุคคลที่สามและจ่ายชำระหนี้        | จัดทำสรุปรายละเอียดหนี้บุคคลที่สาม<br>เพื่อโอนเงินชำระหนี้ให้เจ้าหนี้ (หลังจาก<br>ได้รับเงินโอนจากหน่วยงานระดับกรม)                                                                                                    | หน่วยประมวลผลย่อย                                                                  |
| ୭୦.      | บันทึกการเบิกเกินส่งคืนใน<br>ระบบจ่ายตรง (ลดรายได้)     | บันทึกรายการเบิกเกินส่งคืนเงินเดือน<br>(กรณีเรียกคืนเป็นเงินสด) เพื่อปรับลด<br>รายได้ที่ได้มีการเบิกจ่ายไปแล้ว                                                                                                    | หน่วยประมวลผลย่อย                                                                  |
| ළ .      | การจัดทำหนังสือรับรอง<br>การหักภาษี ณ ที่จ่าย<br>๕๐ ทวิ | <ul> <li>บันทึกรายการเบิกเกินส่งคืนเงินเดือน<br/>(กรณีเรียกคืนเป็นเงินสด) เพื่อปรับลด<br/>รายได้ที่ได้มีการเบิกจ่ายไปแล้ว</li> <li>ดำเนินการปรับปรุงรายได้สะสม ภาษี<br/>สะสม เงินสะสม สมทบ และชดเชย เพื่อ<br/>ประมวลรายการที่ได้มีการบันทึกปรับลด<br/>รายได้</li> <li>ตรวจสอบรายการเงินเบิกเกินส่งคืนและ<br/>รายได้ ภาษี และเงินสะสม กบข. สิ้นปี</li> <li>ตรวจสอบรายการเงินเบิกเกินส่งคืนและ<br/>รายได้ ภาษี และเงินสะสม กบข. สิ้นปี</li> <li>สร้างลำดับที่ พร้อมพิมพ์รายงานใบ<br/>ภ.ง.ด.๑ก (พิเศษ)</li> <li>พิมพ์หนังสือรับรองการหักภาษี ณ ที่จ่าย<br/>๕๐ ทวิ</li> <li>นำออกข้อมูล ภ.ง.ด.๑ก พิเศษ จาก<br/>ระบบจ่ายตรงฯ</li> <li>นำเข้าข้อมูล ภ.ง.ด.๑ก พิเศษ ด้วยระบบ<br/>สรรพากร เพื่อฝากไฟล์นำส่งให้<br/>กรมสรรพากร</li> </ul> | หน่วยประมวลผลย่อย<br>หน่วยงานระดับกรม<br>} หน่วยประมวลผลย่อย<br>} หน่วยงานระดับกรม |

#### การใช้งาน CGD DirectPayment Token key

ระบบจ่ายตรงเงินเดือนและค่าจ้างประจำ เป็นระบบที่มีการทำงานแบบ Web Application โดยผ่านเครือข่ายอินเตอร์เน็ต จึงต้องคำนึงถึงความปลอดภัยของข้อมูล โดยระบบจ่ายตรงเงินเดือนฯ ได้ นำเอาอุปกรณ์ CGD DirectPayment Token key เป็นกุญแจพิสูจน์ตัวตน ใช้เฉพาะบุคคลที่ได้รับสิทธิ์ใน การใช้งานจากกรมบัญชีกลาง และมีการกำหนดสิทธิ์ผู้ใช้งานตามภารกิจหน้าที่ของแต่ละคน เมื่อเริ่มต้นใช้ งานระบบจ่ายตรงเงินเดือนและค่าจ้างประจำ จะได้รับจัดสรรอุปกรณ์เพื่อใช้ในการเข้าสู่ระบบจ่ายตรง เงินเดือนและค่าจ้างประจำโดยอุปกรณ์ Token key จะมีลักษณะภายนอกคล้าย Thumb drive

การพิสูจน์ตัวตน (Authentication) เป็นการตรวจสอบหลักฐานเพื่อแสดงว่าเป็นบุคคล นั้นจริง การพิสูจน์ตัวตน จึงเป็นส่วนที่สำคัญที่สุดเพราะเป็นขั้นตอนแรกของการเข้าใช้ระบบ ผู้เข้าใช้ ระบบต้องถูกยอมรับจากระบบว่าสามารถเข้าสู่ระบบได้ การพิสูจน์ในขั้นแรกผู้ใช้จะทำการแสดงหลักฐานที่ ใช้ในการพิสูจน์ตัวต้นต่อระบบ ซึ่งในขั้นนี้ คือ การระบุตัวตน (Token key) และในขั้นตอนต่อมาระบบจะ ทำการตรวจสอบหลักฐาน (รหัส Passphrase) ที่ผู้ใช้นำมากล่าวอ้างซึ่งก็คือการพิสูจน์ตัวตน หลังจากระบบ ได้ทำการตรวจสอบหลักฐานเรียบร้อยแล้ว ถ้ารหัสนั้นถูกต้องจึงอนุญาตให้เข้าสู่ระบบได้ และไปสู่ขั้นตอน การกำหนดสิทธิ หากหลักฐานที่ระบุไม่ถูกต้องผู้ใช้จะถูกปฏิเสธจากระบบ ไม่สามารถทำขั้นตอนต่อไปได้

การกำหนดสิทธิ์ (Authorization) คือ ข้อจำกัดของบุคคลที่เข้ามาในระบบว่าบุคคลนั้น สามารถทำงานอะไรกับระบบได้บ้าง หรือการอนุญาตให้เข้าถึงข้อมูลของหน่วยงานใดได้บ้าง แต่ก่อนที่จะ เข้ามาดำเนินการขั้นตอนการกำหนดสิทธิ์ได้ต้องทราบก่อนว่าบุคคลที่เข้ามาในระบบนั้นคือใคร มีขั้นตอน การพิสูจน์ตัวตน ดังนี้

๑. รพัส Passphrase คือ รหัสผ่านอุปกรณ์เพื่อยืนยันพิสูจน์ตัวตน กำหนดมีจำนวน ๗ หลัก ตามข้อกำหนดระบบจ่ายตรงเงินเดือนและค่าจ้างประจำ หากใส่รหัสผิดเกิน ๑๐ ครั้ง อย่างต่อเนื่อง แม้ปิดเครื่อง อุปกรณ์ Token key จะถูกระงับการใช้งานไปโดยอัตโนมัติ หากการใส่รหัสผิดนั้นยังไม่ถึง ๑๐ ครั้ง และสามารถใส่รหัสได้ถูกต้อง ค่าความผิดจะถูกล้างและเริ่มต้นนับใหม่เมื่อมีการเข้าใช้งานครั้ง ต่อไป เพื่อหลีกเลี่ยงการถูกระงับใช้อุปกรณ์ Token key ดังนั้น โปรดระบุรหัสตามที่กำหนดเริ่มต้นให้ ถูกต้องครบ ๗ หลัก และอุปกรณ์ Token key จะถูกกำหนดให้สามารถใช้งานได้ในระยะเวลา ๓ ปี โดย ระบบจะตรวจสอบวันหมดอายุของอุปกรณ์ และจะเจ้งเตือนก่อนหมดอายุ ๑ เดือน เพื่อแจ้งให้ผู้ใช้งานให้ ดำเนินการทำเรื่องขอต่ออายุ Token key ให้สามารถใช้งานได้ต่อไป

๒. รหัสผ่าน หรือ PassWord คือ รหัสผ่านที่ใช้กำหนดสิทธิ์การทำงาน กำหนดความผิด ของรหัสผ่าน ๕ ครั้งแบบต่อเนื่อง แต่เมื่อปิด IE (Internet Explorer) หรือปิดเครื่อง ระบบจะเริ่มนับใหม่ แต่หากใส่รหัสผ่านผิดครบ ๕ ครั้งแบบต่อเนื่องรหัสผู้ใช้งานจะถูกระงับทันที และรหัสผ่านจะมีอายุ กำหนดการใช้งานได้ในระยะเวลา ๑๘๐ วันนับจากวันที่เริ่มเปลี่ยนรหัสผ่านใหม่ กล่าวคือ เมื่อผ่านการ ยืนยันพิสูจน์ตัวตนผ่านแล้ว จะเข้าสู่การตรวจสอบสิทธิ ผู้ใช้งานต้องใส่รหัสผ่าน โดยรหัสผ่านเมื่อเข้าระบบ ครั้งแรกระบบจะกำหนดรหัสครั้งแรกไปให้แต่จะใช้ได้ครั้งเดียว (ได้รับจากกรมบัญชีกลางพร้อม Token key) จะหมดอายุทันที และระบบจะบังคับให้เปลี่ยนรหัสผ่านใหม่ โดยการใช้งานในครั้งต่อไปให้ใส่รหัสผ่าน ที่ผู้ใช้งานกำหนดเอง

๓. **รหัสผู้ใช้** คือ รหัสอ้างอิงถึงบุคคลผู้ถือครอง Token key ซึ่งในระบบผู้ใช้งานไม่จำเป็น ต้องระบุ แต่ระบบจะให้ใส่ในกรณีรหัสผ่านหมดอายุการใช้งานต้องเปลี่ยนรหัสผ่านใหม่ และในกรณีที่หยุด การเคลื่อนไหวการใช้งานในระบบเมื่อเริ่มการใช้งานใหม่ระบบจะบังคับให้ใส่รหัสผู้ใช้ เริ่มต้นการทำงานโดยผู้ใช้งานจะต้องผ่านการตรวจสอบตัวตนจากอุปกรณ์ตรวจสอบสิทธิ์ ที่เรียกว่า Token key โดยเมื่อเริ่มใช้งานผู้ใช้งานจะต้องเสียบอุปกรณ์ Token key เข้าเครื่อง คอมพิวเตอร์ที่กำลังจะทำงานผ่าน Port USB หลักจากนั้นผู้ใช้งานต้องดำเนินการตามขั้นตอนต่อไปนี้

- ๑. นำอุปกรณ์ Token key เสียบเข้าที่เครื่องคอมพิวเตอร์ ผ่าน Port USB
- เข้าระบบงานด้วย <u>URL:http://www.cgd.go.th</u> หรือผ่านทางเว็บไซต์ของ กรมบัญชีกลาง คลิกเลือก จ่ายเงินเดือนฯ หรือทาง URL ของระบบงาน
  - : <u>http://epayroll.cgd.go.th</u> ได้โดยตรง

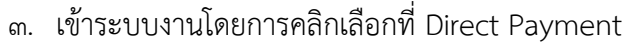

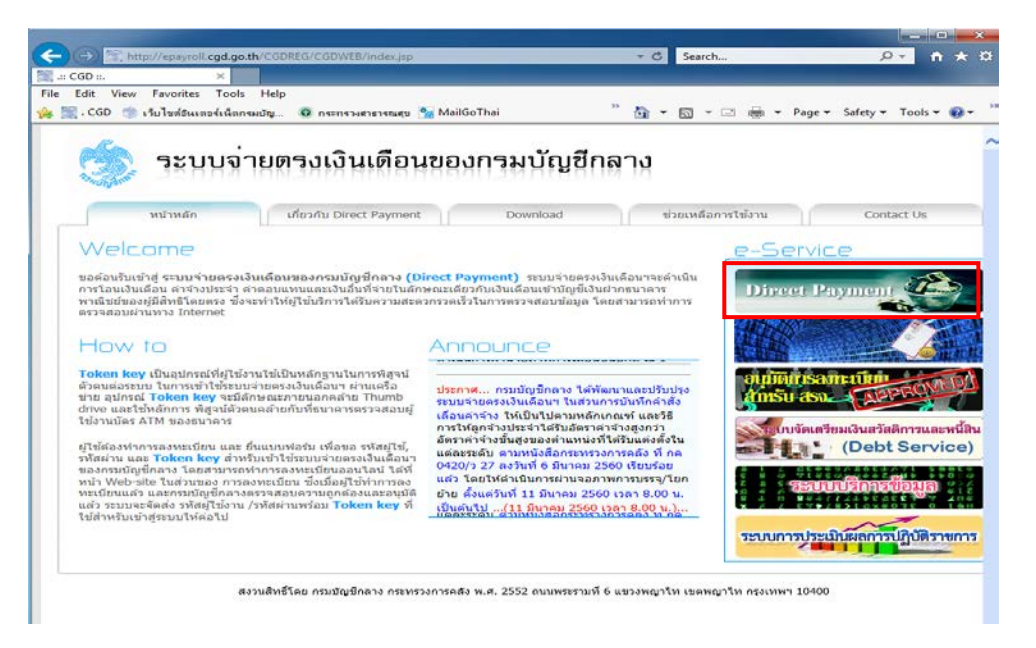

- ๙. ใส่รหัส Pass Phrase เพื่อยืนยันตัวตน (รหัส Pass Phrase กรมบัญชีกลางจะเป็น ผู้กำหนดขึ้นให้ผู้ใช้แต่ละคนโดยจะได้มาพร้อมกับอุปกรณ์ Token Key)
- ๕. ใส่รหัส Password เพื่อเข้าสู่ระบบจ่ายตรงเงินเดือนและค่าจ้างประจำ (รหัส Password กรมบัญชีกลางจะแจ้งมากับรหัส Pass Phrase โดยเป็น Password ชั่วคราว เมื่อเข้าสู่ระบบฯ แล้วให้ดำเนินการเปลี่ยน)

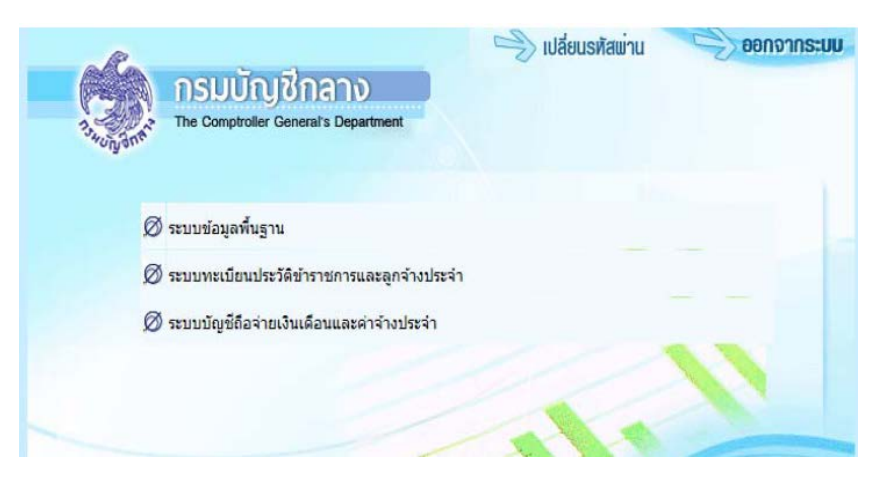

**สิทธิงานบุคคล** สามารถเข้าทำงานที่ระบบบัญชีถือจ่ายและทะเบียนประวัติได้

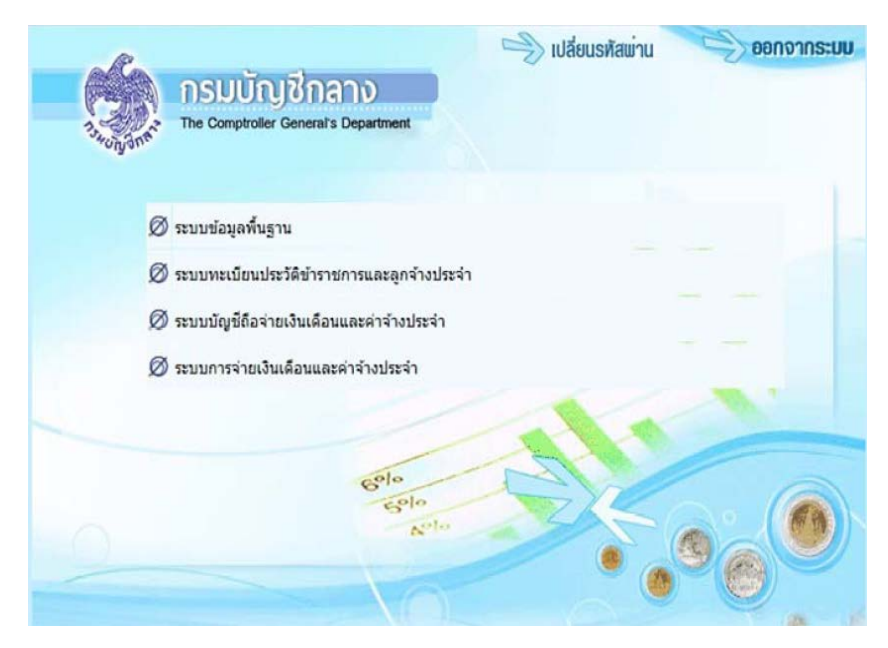

สิทธิการเงิน จะสามารถทำงานที่ระบบจ่ายได้และค้นหาระบบอื่นได้เพื่อใช้ในการตรวจสอบ

# สรุปขั้นตอนการทำงานและวิธีการใช้งานระบบการจ่ายเงินเดือนและค่าจ้างประจำในระบบจ่ายตรง เงินเดือนและค่าจ้างประจำ

## <u>การทำงานในเดือนแรกของปีงบประมาณ (ระบบข้อมูลพื้นฐาน)</u>

การทำงานในเดือนแรกของปีงบประมาณคือเดือนตุลาคม ของทุกปี หน่วยงานระดับกรม จะต้องดำเนินการปรับปรุงรหัส GFMIS ในระบบจ่ายตรงเงินเดือนและค่าจ้างประจำ เพื่อรองรับการวาง เบิกเงินเดือนและค่าจ้างประจำในระบบ GFMIS ของปีงบประมาณใหม่ โดยสามารถปรับปรุงรหัส GFMIS ได้ที่เมนู ระบบข้อมูลพื้นฐาน → ข้อมูลพื้นฐาน(ข้าราชการ) → สังกัด → ปรับปรุงรหัส GFMSI ดังรูป

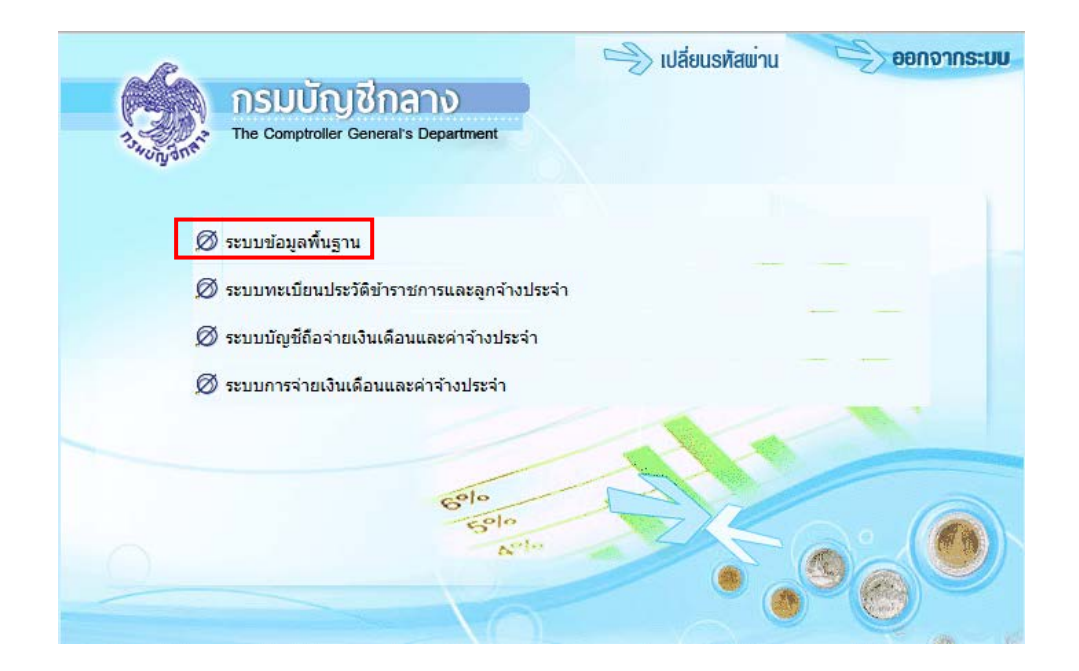

| <b>กรมบัญชีกลาง</b><br>The Comptroller General's Department                                                                                                    |
|----------------------------------------------------------------------------------------------------|
| <ul> <li>Menu List</li> </ul>                                                                                                    |
| ระบบข้อมูลพื้นฐาน<br>ข้อมูลพื้นฐานทั่วไป<br>อ่าง ข้อมูลพื้นฐาน[ข้าราชการ]<br>อ่าง สังกัด<br>โครงสร้างสังกัด<br>ประวัติรหัสสังกัด                                                                                                    |
| <ul> <li>รหัสประเภทสังกัด</li> <li>รหัสประเภทบุคลากร</li> <li>ปรับปรุงรหัส GFMIS</li> <li>ดำแหน่ง</li> <li>ดำแหน่ง</li> <li>เงินเดือน</li> <li>ข้อมูลพื้นฐาน[ลูกจ้างประจำ]</li> <li>นำข้อมูลเข้า-ออกจากระบบ</li> <li>รายงาน</li> </ul> |

การทำงานสำหรับเมนูนี้เป็นการปรับปรุงรหัสงบประมาณ และกิจกรรมหลัก ตามโครงสร้างของ ส่วนราชการภายใต้กรมการขนส่งทางราง ซึ่งจะแบ่งรหัสงบประมาณและกิจกรรมหลักตามแผนการปฏิบัติงานใน แต่ละปี ขั้นตอนการปรับปรุง ดังนี้

| INCOME.                                                                                                    | 21 000 000              | an./           | a dvir/       |             | 2 874           | arth 🔝 | 0114      | ectev 🔤 |
|----------------------------------------------------------------------------------------------------|-------------------------|----------------|---------------|-------------|-----------------|--------|-----------|---------|
| ind.                                                                                                    | Webmane Distor          | the second     | 0.64          | -           | -               |        |           | -3-1    |
| Tourna and a sector survey                                                                                                    |                         | -              |               | -           | alarty and      |        | -         | -       |
| tHater .                                                                                                    | a uthrive and the stage | charde un bios | mane in month | 2/41-410-20 | ARDAR OF ARREST | and in | _         | -       |
| rsocie<br>matrictane                                                                                                    | staan/an                |                | fam/m         |             |                 |        |           | has     |
| Sector 1                                                                                                    | visen/as.               |                |               |             | Barn/an         |        |           |         |
| Notes Intel                                                                                                    | 001                     | ราชการเสียารส  | tsnet4        |             |                 |        |           |         |
| and a second second sec | 003                     | wanadefiers    | deplatente    |             |                 |        |           |         |
| THREE A                                                                                                    | 119                     | a.sumbron      |               |             |                 |        |           |         |
| misser                                                                                                    | 120                     | A started      |               |             |                 |        |           |         |
| 1040574/1000                                                                                                    | 130                     | 10000          |               |             |                 |        |           |         |
| 2                                                                                                    | 140                     | emmeration.    | 640           |             |                 |        |           |         |
| 10110-01                                                                                                    | 150                     | 1.210927       |               |             |                 |        |           |         |
|                                                                                                    | 160                     | 4.antő         |               |             |                 |        |           |         |
|                                                                                                    | 170                     | 1.800.8        |               |             |                 |        |           |         |
|                                                                                                    | 180                     | s.ftsm         |               |             |                 |        |           |         |
|                                                                                                    | 190                     | Secol.         |               |             |                 |        |           |         |
|                                                                                                    | 200                     | Roote          |               |             |                 |        |           |         |
|                                                                                                    | 210                     | s.mile         |               |             |                 |        |           |         |
|                                                                                                    | 220                     | stund          |               |             |                 |        |           |         |
|                                                                                                    | จำนวนที่อานอ 79 รายกา   | 4              |               |             |                 | 1      | • 1 2 3 4 | H ac    |
|                                                                                                    |                         |                |               | De          |                 |        |           |         |
|                                                                                                    |                         |                |               |             |                 |        |           |         |
|                                                                                                    |                         |                |               |             |                 |        |           |         |
|                                                                                                    |                         |                |               |             |                 |        |           |         |
|                                                                                                    |                         |                |               |             |                 |        |           |         |
|                                                                                                    |                         |                |               |             |                 |        |           |         |

#### ภาพที่ ๑

(๑) ระบุรหัสกระทรวง ๐๘ (กระทรวงคมนาคม) รหัส ๐๑๒ (กรมการขนส่งทางราง) รหัส สก./สภ. และ รหัส สำนัก/กอง เป็นรหัสสังกัดซึ่งย่อมาจากส่วนกลาง/ส่วนภูมิภาค หรือ คลิกปุ่มค้นหา เพื่อค้นหารหัสสังกัด ตามภาพที่ ๑

| The Comptroller Gene                          | ai's Department             | ปรับปรุงรพัส GFMIS                                                                         | NG: 2010/2010/00/00/00                                                     |  |
|-----------------------------------------------|-----------------------------|--------------------------------------------------------------------------------------------|----------------------------------------------------------------------------|--|
| กระทรว                                        | a 21 🔯 กรม 002              | an.) 001 aniún/ 🛛 aniún/                                                                   | ส่วน 🧾 👰 ผ้าย 🧾 👰 งาน 📰 👰 พมวค                                             |  |
| TIDNATEN DHOW DETAL                           |                             | 4                                                                                          |                                                                            |  |
| รฟัสบัญ<br>หน่วยงา<br>เบลร์รกัจ/ประเท         | в 38026<br>ч 2102<br>я 1000 | รสสรรับที่ตาม กม 90000000<br>สุษย์ต่บทุม 2100200000<br>ส่วนรายการ/หน่วยเปิกจ่าย A210200002 | รรสัญหรศาสตร์ 02<br>กิจกรรมหลัก 210021000N4542<br>การบริหารราชการ ส่วนกลาง |  |
| ช่อข่อสังกั<br>• <b>พัฒนุอใหม่</b><br>ราใสปัญ | ด (สวนกดาง<br>ซี ()         | รปัสตั้นที่ตาม กม                                                                          | sitatumentans                                                              |  |
| างออร์กหา                                     | u @                         | สูนบัตินทุม                                                                                | กิจกรรมหลัก 📃 👰<br>การบริหารราชการ 🗸                                       |  |

(๒) เมื่อระบุรายละเอียดหน่วยงานที่ต้องการปรับปรุงรหัส GFMIS เรียบร้อยแล้ว คลิกปุ่ม **โดงเหน**ี ระบบจะแสดงข้อมูลเดิมให้อัตโนมัติ ในช่องรายการ **ข้อมูลเดิม** จากนั้นให้บันทึก รหัสผลผลิต/ กิจกรรมหลัก ในช่อง **ข้อมูลใหม่** ตามภาพที่ ๒

\*\*\*หมายเหตุ การระบุรหัสงบประมาณ รหัสกิจกรรมหลัก จะระบุตามแผนของปีงบประมาณนั้น

#### การทำงานรายเดือน ระดับหน่วยประมวลผลย่อย (ระบบการจ่ายตรงเงินเดือนและค่าจ้างประจำ)

การเบิกจ่ายเงิน งานการเงินจะเริ่มปฏิบัติงานในระบบจ่ายตรงเงินเดือนและค่าจ้างประจำ ตามปฏิทินการทำงานที่กรมบัญชีกลางกำหนด ส่วนกลุ่มบริหารทรัพยากรบุคคลหยุดบันทึกคำสั่งในระบบจ่ายตรงๆ

การเตรียมข้อมูลเพื่อตรวจสอบกับระบบจ่ายตรงเงินเดือนและค่าจ้างประจำ

การจัดทำข้อมูลการเปลี่ยนแปลงรายตัวก่อนการคำนวณหน่วยประมวลผลย่อย ๑.๑ รับสำเนาคำสั่งจากกลุ่มบริหารทรัพยากรบุคคล ได้แก่ คำสั่งบรรจุ คำสั่งเลื่อนระดับ คำสั่งเลื่อนเงินเดือน คำสั่งให้โอน/รับโอน คำสั่งย้าย คำสั่งลาออก เป็นต้น รวมทั้งคำสั่งอื่นที่มีผลเกี่ยวกับ เงินเดือน เงินประจำตำแหน่ง เงินอื่นในลักษณะเดียวกัน

๑.๒ จัดทำข้อมูลการจ่ายเงินเดือนรายบุคคลใน Microsoft Excel โดยนำคำสั่งที่มีการเปลี่ยนแปลง มาคำนวณเงินเดือน เงินประจำตำแหน่ง เงินอื่นในลักษณะเดียวกัน ตามระเบียบการเบิกจ่ายเงินที่เกี่ยวข้อง

๑.๓ บันทึกอัตราเงินที่เป็นอัตราใหม่ จำนวนเงินตกเบิก ลงในไฟล์ที่จัดทำขึ้นใน Microsoft Excel รายบุคคล เพื่อตรวจสอบกับระบบจ่ายตรงฯ

 ๑.๔ ตรวจสอบการเคลื่อนไหวของคำสั่งในระบบจ่ายตรงฯ เป็นการตรวจสอบข้อมูลเบื้องต้น ของรายการเคลื่อนไหวในระบบจ่ายตรงฯ ให้ตรงกับคำสั่งที่ได้รับจากกลุ่มบริหารทรัพยากรบุคคล โดย สามารถตรวจสอบรายการเคลื่อนไหว ได้ที่เมนูรายงาน —> รายงานตรวจสอบการคำนวณ —> รายงาน ตรวจสอบจากบัญชีถือจ่าย —>รายละเอียดการเคลื่อนไหวของข้อมูล ตามภาพที่ ๓

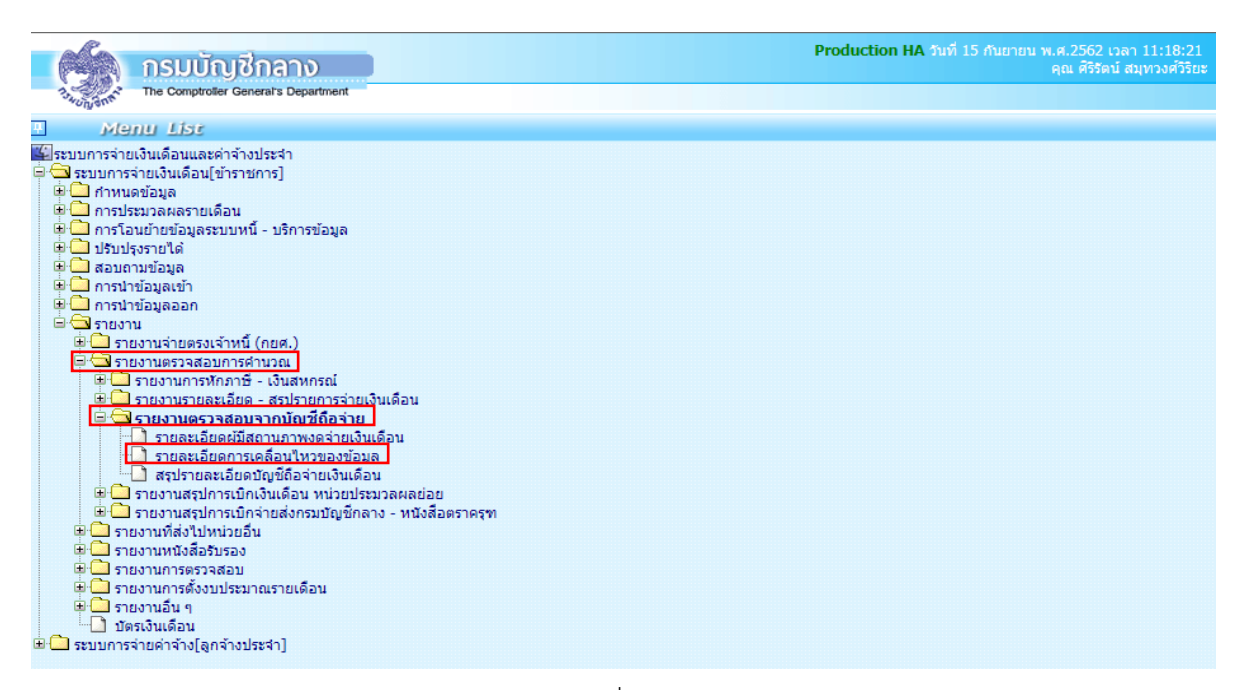

ภาพที่ ๓

- ระบุ กระทรวง ๒๑ กรม ๐๐๒
- คลิกเลือก กรณีสำนักงานปลัดกระทรวงที่มีสำนักงานรัฐมนตรี
- คลิกเลือก ส่วนกลาง
- ระบุวันที่เริ่มต้น และถึงวันที่สิ้นสุด ให้ระบุวันที่ตั้งแต่งานทรัพยากรบุคคลเริ่มลงคำสั่ง จนถึงวันที่หยุดลงคำสั่ง
- คลิกปุ่ม 📠 ตามภาพที่ ๔

<u>หมายเหตุ</u> กรณีหน่วยงานย่อยให้เลือก ส่วนภูมิภาค และระบุรหัส สก./สภ. , สำนัก/กอง

|           | 6                                      | กรมบัญชีกลาง                                                                                                    |                                                                                                    | Production HA วันที่ 15 กันยายน พ.ศ.2562 เวลา 13:3<br>คุณ ศิริรัตน์ สมุทวงเ | 2:48<br>ศวีรียะ 🙆 🗗 |
|-----------|----------------------------------------|----------------------------------------------------------------------------------------------------|----------------------------------------------------------------------------------------------------|-----------------------------------------------------------------------------|---------------------|
|           | 1. WUNDART                             | The Comptroller General's Department                                                                                                    | เยละเอียดการเคลื่อนไหวของข้อมูล                                                                                                    |                                                                             |                     |
| Menu List | ~~~~~~~~~~~~~~~~~~~~~~~~~~~~~~~~~~~~~~ | ร<br>กระทรวง 21<br>กรม 002<br><br><br>ส่วนกลา<br>สก./สภ<br>ส่วนกลา<br>ส่วนกลา<br>ส่วน<br><br>ส่วน<br><br>ส่วน<br><br>ม่านัก/กอง<br>ม่าย<br><br>ม่าย<br><br>ม่าย<br><br>ม่าย<br><br>ม่าย<br><br>ม่าย<br><br>ม่าย<br><br>ม่าย<br><br>ม่าย<br><br>ม่าย<br><br>ม่าย<br><br>ม่าย<br><br>ม่าย<br><br>ม่าย<br><br>ม่าย<br><br>ม่าย<br><br>ม่าย<br><br>ม่าย<br><br>ม่าย<br><br>ม่าย<br><br>ม่าย<br><br>ม่านกลา<br><br>ม่านกลา<br><br>ม่าน<br><br>ม่าน<br>ม่าย<br>ม่าน<br>ม่าย<br><br>ม่าย<br>ม่าย<br>ม่าย<br>ม่าย<br>ม่าย<br>ม่าย<br>ม่า<br>ม่าย<br>ม่าย<br>ม่า<br>ม่าย<br>ม่าย<br>ม่าย<br>ม่าย<br>ม่าย<br>ม่า<br>ม่าย<br>ม่าย<br>ม่าย<br>ม่าย<br>ม่าย<br>ม่าย<br>ม่าย<br>ม่า<br>ม่าย<br>ม่าย<br>ม<br>ม<br>ม<br>ม<br>ม<br>ม<br>ม<br>ม<br>ม<br>ม<br>ม<br>ม<br>ม | ก <mark>ระทรวงสาธารณสุข<br/>ก็ระทรวงสาธารณสุข<br/>ก็งานปลัดกระทรวงที่มีสำนักงานรัฐมนตรี<br/>o ส่วนภูมิภาค () ส่วนกลางและส่วนภูมิภาค<br/>อ</mark> |                                                                             |                     |
|           |                                        |                                                                                                    | พิมพ์ ล้างจอกาพ                                                                                                    |                                                                             |                     |

ภาพที่ ๔

หากรายงานการเคลื่อนไหวไม่ตรงกับคำสั่งที่ได้รับ ให้ประสานกับงานทรัพยากรบุคคล ผู้รับผิดชอบด้านระบบจ่ายตรงเงินเดือนและค่าจ้างประจำเพื่อดำเนินการบันทึก แก้ไขหรือจัดส่งสำเนา คำสั่งเพิ่มเติมให้ครบถ้วนตรงกัน

๑.๕ เตรียมทำข้อมูลหนี้ทั่วไป ซึ่งเป็นหนี้ที่มีรูปแบบการนำเข้าอ้างอิงด้วย เลขบัตรประชาชน นำเข้าในรูปแบบของ Text File และเป็นประเภทหนี้สินทั่วไป หนี้สหกรณ์ที่มิใช่สหกรณ์หลักของหน่วยงาน

> บันทึกรายการเปลี่ยนแปลงหนี้ทั่วไปลงในโปรแกรม Microsoft Excel พร้อมตั้งค่า Format Data (เป็นไปตามรูปแบบที่กรมบัญชีกลางกำหนด) และแปลง File Excel เป็น File Text โดยบันทึกไฟล์เป็นประเภท CSV (MS-DOS) ตั้งชื่อไฟล์ "LOAN.TXT" (ใส่ เครื่องหมาย " "ในการตั้งชื่อไฟล์ด้วย) เพื่อเตรียมไว้นำ เข้าหลังจากคำนวณหน่วย ประมวลผลย่อย

๑.๖ เตรียมข้อมูลหนี้สหกรณ์โดยเป็นสหกรณ์หลักของหน่วยงาน เป็นหนี้ที่มีรูปแบบการ นำเข้าอ้างอิงด้วย เลขที่สมาชิกสหกรณ์ และรหัสสหกรณ์กรม จะต้องมีหรือกำหนดเลขที่สมาชิกสหกรณ์ไว้ที่ ฐานข้อมูลบุคคล (ตรวจสอบเลขที่สมาชิกสหกรณ์ได้ที่เมนู ข้อมูลการหักลดหย่อนภาษีและอื่น ๆ)

> รับข้อมูลรายการหนี้จากสหกรณ์หลักของหน่วยงาน เป็นไฟล์ Excel และตั้งค่า Format Data (เป็นไปตามรูปแบบที่กรมบัญชีกลางกำหนด) โดยบันทึกไฟล์เป็นประเภท CSV (MS-DOS) ตั้งชื่อไฟล์ "COOP.DAT" (ใส่เครื่องหมาย " " ในการตั้งชื่อไฟล์ด้วย) เพื่อเตรียมไว้นำเข้าหลังจากคำนวณหน่วยประมวลผลย่อย (บางหน่วยงานสหกรณ์จะส่ง เป็นไฟล์ COOP.DAT)

 ๒. การเตรียมข้อมูลลดหย่อนภาษีและอื่น ๆ เป็นการบันทึกรายการเปลี่ยนแปลงข้อมูลที่มี ผลต่อการคำนวณภาษีหัก ณ ที่จ่าย ต้องบันทึกรายการก่อนคำนวณเงินเดือนหน่วยประมวลผลย่อย หาก ไม่มีรายการใดเปลี่ยนแปลง แก้ไข ไม่ต้องทำทุกเดือน สามารถทำพร้อมงานบุคคลได้ ข้อมูลลดหย่อนภาษี และอื่น ๆ ได้แก่ รายการหักลดหย่อนอื่น ๆ (ตามที่กรมสรรพากรกำหนด) ข้อมูล กบข., เลขที่บัญชีธนาคาร และข้อมูลสหกรณ์ โดยสามารถบันทึกรายการได้ที่เมนู การประมวลผลรายเดือน→ การหักลดหย่อน ภาษี → ข้อมูลการหักลดหย่อนภาษีและอื่น ๆ ตามภาพที่ ๕

| <b>กรมบัญชีกลาง</b><br>The Comptroller General's Department                                                    | Production HA รับที่ 16 กับชายน พ.ศ.2562 เวลา 14:58:53<br>คุณ ศิริรัตน์ สมุทวงศ์วิรัชะ | C |
|----------------------------------------------------------------------------------------------------|----------------------------------------------------------------------------------------|---|
| Menu List                                                                                                    |                                                                                        |   |
| <mark>เขี</mark> ระบบการจ่ายเงินเดือนและคำจำงประจำ<br>⊟⊂าระบบการจ่ายเงินเดือนไข่าราชการไ<br>เชื่⊖่า ศาพนดต่อนอ |                                                                                        |   |
| <ul> <li>☐ การประมวลผลรายเดือน</li> <li>单 จายตรมเจ้าหนี (กยศ.)</li> <li>■ การนักอุลษย่อมภาษี</li> </ul>        |                                                                                        |   |
| <ul> <li>ประมวลผลเงินเดือน</li> <li>➡ประมวลผลเงินเดือน</li> <li>➡เบิกเกินส่งคืน</li> </ul>                     |                                                                                        |   |
| <ul> <li>การโอนข้ายข้อมูลระบบหนี้ - บริการข้อมูล</li> <li>ปรับปรุงรายได้</li> <li>ปรับปรุงรายได้</li> </ul>    |                                                                                        |   |
| <ul> <li>ฒ นา กรนาข้อมูลเข้า</li> <li>ฒ นา กรนาข้อมูลออก</li> <li>ฒ นา รายงาน</li> </ul>                       |                                                                                        |   |
| 🕀 🦳 ระบบการจ่ายค่าจ้าง[ลูกจ้างประจำ]                                                                           |                                                                                        |   |

15

๒.๑ รายการลดหย่อนอื่น ๆ (กรณีไม่มีรายการแก้ไขไม่ต้องปรับปรุง) ตามภาพที่ ๖ (๑)

- สถานะการทำงาน คลิกปุ่ม 🕅
- ระบุเลขประจำตัวประชาชน หรือคลิกปุ่ม 应 เพื่อค้นหาจากชื่อ สกุล
- คลิกปุ่ม <u>พิม</u> จอภาพแรกที่ระบบแสดงรายการให้คือ ข้อมูลการหักลดหย่อนภาษี
- ระบุจำนวนเงินที่จะลดหย่อนภาษีได้ตั้งแต่บรรทัดรายการที่ ๑๒ ตามที่ได้รับแจ้ง
- คลิกปุ่ม **ตกลง**

| 241                                                                                                    | ารมบัณชีกลาง                                                                                                    | . ศรีรัตน์ สมุทวงศ์วิริยะ                                                                                                    |
|----------------------------------------------------------------------------------------------------|----------------------------------------------------------------------------------------------------|----------------------------------------------------------------------------------------------------|
| 4Ungant                                                                                                    | he Comptroter General's Department ข้อมูลการหักลดหย่อนภาษีและอื่น ๆ                                                                                                    |                                                                                                    |
|                                                                                                    |                                                                                                    | (อ้านหลา (กลาร์ต))                                                                                                    |
| สถานะการท                                                                                                    | 1011 LL 1011 LL 1011 L | MANT VITING DITENT                                                                                                    |
|                                                                                                    |                                                                                                    |                                                                                                    |
| เลขประจำ                                                                                                    | <mark>ตัวประชาชน</mark> 36ก99∩ก842∩81 🔎 ขื่อ ศิริธัตน์ นามสกุล สมุทวงศ <sup>ิ</sup>                                                                                                    | วิริยะ                                                                                                    |
|                                                                                                    | กระทรวง 21 กรม 002 สก./สภ. 001 สำนัก/กอง 0005 ส่วน 0010 ฝ่าย 0015                                                                                                    | งาน 0000 หมวด 0000                                                                                                    |
|                                                                                                    | ข้อหน่วยงาน ฝ่ายตรวจสอบ เลขประจำตัวผู้เสียภาษี                                                                                                    |                                                                                                    |
| ต                                                                                                    | ารางเงินเดือน 08 ประเภทศาแหน่ง/ระดับ 0201 ขั้น 0.00 เงินเดือน 31,690.00                                                                                                    |                                                                                                    |
|                                                                                                    | ผู้ฟารายการ Pt21022081 วันที่ฟารายการ 14/11/2560 13:09:13                                                                                                    |                                                                                                    |
| สถานะค                                                                                                    | การปารายการ แก้ไข จอภาพ PAYOFE02150                                                                                                    |                                                                                                    |
| เครือ                                                                                                    | งที่ฟารายการ 203.157.24.250                                                                                                    |                                                                                                    |
| ข้อมูลก                                                                                                    | ารทักลดหย่อนภาษี ข้อมูล กบข.,เลขที่บัญชีธนาคารและข้อมูลสหกรณ์                                                                                                    |                                                                                                    |
| ข้อมูลคู่สะ                                                                                                    | มรส - หักลดหย่อนบุตร                                                                                                    |                                                                                                    |
|                                                                                                    | สถานภาพสมรส ศมรส 🗸                                                                                                    | ารมีรายได้ของคู่สมรส                                                                                                    |
| 1                                                                                                    | มุตรที่กำลังศึกษาคนละ 30,000 บาท 📃 คน บุตรที่ไม่ศึกษา/ศึกษาต่างประเทศคนละ 30,000 บาท 📃 คน                                                                                                    |                                                                                                    |
| - ข้อมูลหักเ                                                                                                    | ลดหย่อนบิดา-มารดา                                                                                                    |                                                                                                    |
|                                                                                                    | บิดาของผู้มีเงินใด้ 🔲 3609900842005 นายเทียม อู่ชมภูทอง                                                                                                    |                                                                                                    |
|                                                                                                    | มารดาของผู้มีเงินใต้ 🔄 3609900842013 นางสำรัด อู่ชมภูทอง                                                                                                    |                                                                                                    |
|                                                                                                    | มิดาของคู่สมรส                                                                                                    |                                                                                                    |
|                                                                                                    | มารดาของคู่สมรส                                                                                                    |                                                                                                    |
|                                                                                                    |                                                                                                    |                                                                                                    |
| สำดับ                                                                                                    | รายการหักลดหย่อน                                                                                                    | จำนวนเงิน : หน่วย                                                                                                    |
| 1                                                                                                    | เงินสะสม กบข.                                                                                                    | 18,880.50                                                                                                    |
| 2                                                                                                    | เงินสะสมกองทุนสงเคราะท์ครูโรงเรียนเอกชน                                                                                                    | 0.00                                                                                                    |
| 3                                                                                                    | เงินได้ที่ได้รับยกเว้น กรณีคนพิการที่มีอายุไม่เกิน 65 ปีบริบูรณ์                                                                                                    | 0.00                                                                                                    |
| 4                                                                                                    | เงินค่าชดเชยที่ได้รับตามกฎหมาย                                                                                                    | 0.00                                                                                                    |
| 5                                                                                                    | ด่าใช้จ่าย                                                                                                    | 100,000,00                                                                                                    |
|                                                                                                    |                                                                                                    | 100,000.00                                                                                                    |
| 6                                                                                                    | ลดหย่อนผู้มีเงินใต้                                                                                                    | 60,000.00                                                                                                    |
| 6<br>7                                                                                                    | ลดหย่อนผู้มีเงินได้<br>ลดหย่อนผู้สมรส (กรณ์ไม่มีเงินได้ / รวมศานวณภาษี)                                                                                                    | 60,000.00<br>0.00                                                                                                    |
| 6<br>7<br>8                                                                                                    | ลดหย่อนผู้มีเงินได้<br>ลดหย่อนผู้สมสส (กรณีไม่มีเงินได้ / รวมดำนวณภาษี)<br>ลดหย่อนบุตรที่ไม่ศึกษาหรือศึกษาด่างประเทศ                                                                                                    | 60,000.00<br>0.00                                                                                                    |
| 6<br>7<br>8<br>9                                                                                                    | ลดหย่อนผู้มีเงินใต้<br>ลดหย่อนดู่สมรส (กรณีไม่มีเงินใต้ / รวมคำนวณภาษี)<br>ลดหย่อนบุตรที่ไม่ศึกษาหรือศึกษาต่างประเทศ<br>ลดหย่อนบุตรที่กำลังศึกษา(ศึกษาในประเทศ)                                                                                                    | 60,000.00<br>0.00<br>60,000                                                                                                    |
| 6<br>7<br>8<br>9<br>10                                                                                                 | ลดหย่อนผู้มีเงินได้<br>ลดหย่อนบุตรที่ไม่ดีกษาหรือดึกษาต่างประเทศ<br>ลดหย่อนบุตรที่กำลังดึกษา(ดึกษาในประเทศ)<br>ลดหย่อนบุตรชอบด้วยกฎหมายตั้งแต่คนที่ 2 เป็นดันไปเกิดในหรือหลัง 2561 เพิ่มอีกคนละ 30000 บาท(นับสำคับบุตรทุกคนไม่ว่ามีชีวิตหรือไม่ก็<br>อาง)                                                                                                    |                                                                                                    |
| 6<br>7<br>8<br>9<br>10<br>11                                                                                           | ลดหย่อนผู้มีเงินใต้<br>ลดหย่อนผู้สมรส (กรณีไม่มีเงินใด้ / รวมคำนวณภาษี)<br>ลดหย่อนบุตรที่ไม่ดีกษาหรือดึกษาต่างประเทศ<br>ลดหย่อนบุตรชอบด้วยกฎหมายตั้งแต่คนที่ 2 เป็นดับไปเกิดในหรือหลัง 2561 เพิ่มอีกคนละ 30000 บาพ(นับสาตับบุตรทุกคนไม่ว่ามีชีวิตหรือไม่ก็<br>ตาม)<br>ลดหย่อนบิตาของผู้มีเงินได้                                                                                                    | 100,000.00     60,000.00     0.00     60,000.00     0.00     0.00     0.00     0.00                                                                                                    |
| 6<br>7<br>8<br>9<br>10<br>11<br>12                                                                                     | ลดหย่อนผู้มีเงินได้<br>ลดหย่อนผู้สมรส (กรณีไม่มีเงินได้ / รวมคำนวณภาษี)<br>ลดหย่อนบุตรที่ไม่ดีกษาหรือศึกษาต่างประเทศ<br>ลดหย่อนบุตรชอบคัวอากุชนายตั้งแต่คนที่ 2 เป็นต่นไปเกิดในหรือหลัง 2561 เพิ่มอีกคนละ 30000 บาพ(นับสำคับบุตรทุกคนไม่ว่ามีชีวิตหรือไม่ก็<br>คลม)<br>ลดหย่อนบิตาของผู้มีเงินได้<br>ลดหย่อนบรดาของผู้มีเงินได้                                                                                                    | 100,000.00     60,000.00     0.00     60,000.00     0.00     0.00     0.00     0.00     0.00     0.00                                                                                                    |
| 6<br>7<br>8<br>9<br>10<br>11<br>12<br>13                                                                               | ลดหย่อนผู้มีเงินใต้<br>ลดหย่อนผู้สมรส (กรณีไม่มีเงินใด้ / รวมคำนวณภาษี)<br>ลดหย่อนบุตรที่ไม่ศึกษาหรือศึกษาต่างประเทศ<br>ลดหย่อนบุตรชอบด้วยกฎหมายดั้งแต่คนที่ 2 เป็นต่นไปเกิดในหรือหลัง 2561 เพิ่มอีกคนละ 30000 บาท(บับสำคับบุตรทุกคนไม่ว่ามีชีวิตหรือไม่ก็<br>ตาม)<br>ลดหย่อนบิตาของผู้มีเงินใต้<br>ลดหย่อนบารดาของผู้มีเงินใต้<br>ลดหย่อนบิตาของผู้สมรส                                                                                                    | 100,000.00     60,000.00     0.00     60,000.00     0.00     0.00     0.00     0.00     0.00     0.00     0.00                                                                                                    |
| 6<br>7<br>8<br>9<br>10<br>11<br>12<br>13<br>14                                                                         | ลดหย่อนผู้มีเงินใต้<br>ลดหย่อนผู้สมรส (กรณีไม่มีเงินใด้ / รวมคำนวณภาษี)<br>ลดหย่อนบุตรที่ไม่ศึกษาหรือศึกษาต่างประเทศ<br>ลดหย่อนบุตรขอมด้วยกฎหมายตั้งแต่คนที่ 2 เป็นต่นไปเกิดในหรือหลัง 2561 เพิ่มอีกคนละ 30000 บาท(บับสาตับบุตรทุกคนไม่ว่ามีชีวิตหรือไม่ก็<br>ตาม)<br>ลดหย่อนบิตาของผู้มีเงินใต้<br>ลดหย่อนบิตาของผู้มีเงินใต้<br>ลดหย่อนบิตาของผู้สมรส<br>ลดหย่อนบารถาของผู้สมรส                                                                                                    | 100,000.00<br>60,000.00<br>0.00<br>60,000.00<br>0.00<br>0.00<br>0.00<br>0.00<br>0.00<br>0.00                                                                                                    |
| 6<br>7<br>8<br>9<br>10<br>11<br>12<br>13<br>14<br>15                                                                   | ลดหย่อนผู้มีเงินใต้<br>ลดหย่อนมูลมัสส (กรณีไม่มีเงินใต้ / รวมคำนวณภาษี)<br>ลดหย่อนบูตรที่ไม่ศึกษาหรือศึกษาต่างประเทศ<br>ลดหย่อนบูตรขอมด่วยกฎหมายตั้งแต่คนที่ 2 เป็นต่นไปเกิดในหรือหลัง 2561 เพิ่มอีกคนละ 30000 บาท(บับสำคับบุตรทุกคนไม่ว่ามีชีวิตหรือไม่ก็<br>ตดหย่อนบูตรของผู้มีเงินใต้<br>ลดหย่อนบริตาของผู้มีเงินใต้<br>ลดหย่อนบริตาของผู้มีเงินใต้<br>ลดหย่อนบริตาของผู้สมรส<br>ลุดหย่อนบริตาของผู้สมรส<br>อุปการะเลี้ยงดูคนพิการหรือคนทุพพลภาพ (ยกมาจากแบบ ล.ย.04)                                                                                                    | 100,000.00<br>60,000.00<br>0.00<br>60,000.00<br>0.00<br>0.00<br>0.00<br>0.00<br>0.00<br>0.00<br>0.00<br>0.00                                                                                                    |
| 6<br>7<br>8<br>9<br>10<br>11<br>12<br>13<br>14<br>15<br>16                                                             | ลดหย่อนผู้มีเงินใต้<br>ลดหย่อนมูลร์ที่ไม่สึกษาหรือศึกษาต่างประเทศ<br>ลดหย่อนบูตรที่ไม่ศึกษาหรือศึกษาต่างประเทศ<br>ลดหย่อนบูตรขอบต่วยกฎหมายตั้งแต่คนที่ 2 เป็นต่นไปเกิดในหรือหลัง 2561 เพิ่มอีกคนละ 30000 บาท(นิบสาศับบุตรทุกคนไม่ว่ามีชีวิตหรือไม่ก็<br>ตาม)<br>ลดหย่อนบูตาของผู้มีเงินใต้<br>ลดหย่อนบูตาของผู้มีเงินใต้<br>ลดหย่อนบรดาของผู้มีเงินใต้<br>ลดหย่อนบรดาของผู้สมรส<br>อุปการะเลี้ยงดูคนพิการหรือคนทุพพลภาพ (ยกมาจากแบบ ล.ย.04)<br>เบี้ยประกันสุขภาพบิตาของผู้มีเงินใต้                                                                                                    | 100,000.00<br>60,000.00<br>0.00<br>60,000.00<br>0.00<br>0.00<br>0.00<br>0.00<br>0.00<br>0.00<br>0.00<br>0.00<br>0.00<br>0.00                                                                                                    |
| 6<br>7<br>8<br>9<br>10<br>11<br>12<br>13<br>14<br>15<br>16<br>17                                                       | ลดหย่อนผู้มีเงินใต้<br>ลดหย่อนมูลมีรส (กรณีไม่มีเงินใต้ / รวมคำนวณภาษี)<br>ลดหย่อนบุตรที่ไม่ศึกษาหรือศึกษาต่างประเทศ<br>ลดหย่อนบุตรขอบต่วยกฎหมายตั้งแต่คนที่ 2 เป็นต่นไปเกิดในหรือหลัง 2561 เพิ่มอีกคนละ 30000 บาท(นิบสำคับบุตรทุกคนไม่ว่ามีชีวิตหรือไม่ก็<br>ตาม)<br>ลดหย่อนบุตรของผู้มีเงินใต้<br>ลดหย่อนบรดาของผู้มีเงินใต้<br>ลดหย่อนบรดาของผู้มีเงินใต้<br>ลดหย่อนมารดาของผู้มีเงินไต้<br>มากระเลี้ยงดูคนพิการหรือคนทุพพลภาพ (ยกมาจากแบบ ล.ย.04)<br>เบี้ยประกันสุขภาพบิตาของผู้มีเงินใต้                                                                                                    | 100,000.00       60,000.00       0.00       0.00       60,000.00       60,000.00       0.00       0.00       0.00       0.00       0.00       0.00       0.00       0.00       0.00       0.00       0.00       0.00       0.00       0.00       0.00       0.00       0.00                                                                                                           |
| 6<br>7<br>8<br>9<br>10<br>11<br>12<br>13<br>14<br>15<br>16<br>17<br>18                                                 | ลดหย่อนผู้มีเงินใต้<br>ลดหย่อนมูลมีส์ (กรณีไม่มีเงินใต้ / รวมคำนวณภาษี)<br>ลดหย่อนบุตรที่ไม่ศึกษาหรือศึกษาต่างประเทศ<br>ลดหย่อนบุตรขอบต่วยกฎหมายตั้งแต่คนที่ 2 เป็นต่นไปเกิดในหรือหลัง 2561 เพิ่มอีกคนละ 30000 บาท(นิบสำคับบุตรทุกคนไม่ว่ามีชีวิตหรือไม่ก็<br>ตาม)<br>ลดหย่อนบิตาของผู้มีเงินใต้<br>ลดหย่อนบิราของผู้มีเงินใต้<br>ลดหย่อนบรรกาชองผู้สมรส<br>อุปการะเลี้ยงดูคนพึการหรือคนทุพพลภาพ (ยกมาจากแบบ ล.ย.04)<br>เบี้ยประกันสุขภาพบิตาของผู้มีเงินใต้                                                                                                    | 100,000.00       60,000.00       0.00       0.00       60,000.00       60,000.00       0.00       0.00       0.00       0.00       0.00       0.00       0.00       0.00       0.00       0.00       0.00       0.00       0.00       0.00       0.00       0.00       0.00       0.00       0.00       0.00                                                                                                           |
| 6<br>7<br>8<br>9<br>10<br>11<br>12<br>13<br>14<br>15<br>16<br>17<br>18<br>19                                           | ลดหย่อนผู้มีเงินใต้<br>ลดหย่อนผู้มีเงินใต้<br>ลดหย่อนบุตรที่ไม่ศึกษาหรือศึกษาต่างประเทศ<br>ลดหย่อนบุตรที่กำลังศึกษาเด็กษาในประเทศ<br>ลดหย่อนบุตรขอบต่วยกฎหมายตั้งแต่คนที่ 2 เป็นต่นไปเกิดในหรือหลัง 2561 เพิ่มอีกคนละ 30000 บาท(นิบสำคับบุตรทุกคนไม่ว่ามีชีวิตหรือไม่ก็<br>ตาม)<br>ลดหย่อนบุตรของผู้มีเงินใต้<br>ลดหย่อนบุตรของผู้มีเงินใต้<br>ลดหย่อนบุตรของผู้มีเงินใต้<br>ลดหย่อนบุตรของผู้สมรส<br>ลุปการะเลี้ยงลูคนพึการหรือคนทุพพลภาพ (ยกมาจากแบบ ล.ย.04)<br>เบี้ยประกันสุขภาพบิตาของผู้มีเงินใต้                                                                                                    | 100,000.00       60,000.00       0.00       0.00       60,000.00       60,000.00       0.00       0.00       0.00       0.00       0.00       0.00       0.00       0.00       0.00       0.00       0.00       0.00       0.00       0.00       0.00       0.00       0.00       0.00       0.00       0.00       0.00       0.00                                                                                                           |
| 6<br>7<br>8<br>9<br>10<br>11<br>12<br>13<br>14<br>15<br>16<br>17<br>18<br>19<br>20                                     | ลดหย่อนผู้มีเงินใต้<br>ลดหย่อนผู้มีเงินใต้<br>ลดหย่อนบุตรที่ไม่ศึกษาหรือศึกษาต่างประเทศ<br>ลดหย่อนบุตรขอบต่วยกฎหมายตั้งแต่คนที่ 2 เป็นต่นไปเกิดในหรือหลัง 2561 เพิ่มอีกคนละ 30000 บาท(นิบสำคับบุตรทุกคนใม่ว่ามีชีวิตหรือไม่ก็<br>ตาม)<br>ลดหย่อนบิตาของผู้มีเงินใต้<br>ลดหย่อนบิตาของผู้มีเงินใต้<br>ลดหย่อนบารดาของผู้มีเงินใต้<br>ลดหย่อนบรรกานชุมภาพบิตาของผู้มีเงินใต้<br>เบี้ยประกันสุขภาพบิตาของผู้มีเงินใต้<br>เบี้ยประกันสุขภาพบิตาของผู้มีเงินใต้                                                                                                    | 100,000.00<br>60,000.00<br>0.00<br>60,000.00<br>0.00<br>0. |
| 6<br>7<br>8<br>9<br>10<br>11<br>12<br>13<br>14<br>15<br>16<br>17<br>18<br>19<br>20<br>21                               | ลดหย่อนผู้มีเงินใต้<br>ลดหย่อนผู้มีเงินใต้<br>ลดหย่อนมุตรที่ไม่ศึกษาหรือศึกษาต่างประเทศ<br>ลดหย่อนมุตรที่กำลังศึกษาเด็กษาในประเทศ<br>ลดหย่อนมุตรขอบต่วยกฎหมายตั้งแต่คนที่ 2 เป็นต่นไปเกิดในหรือหลัง 2561 เพิ่มอีกคนละ 30000 บาท(นิบสำคับบุตรทุกคนในว่ามีชีวิตหรือไม่ก็<br>ตาม)<br>ลดหย่อนบุตรของผู้มีเงินใต้<br>ลดหย่อนมารดาของผู้มีเงินใต้<br>ลดหย่อนมารดาของผู้มีเงินใต้<br>ลดหย่อนมารดาของผู้สมรส<br>สุปการะเลี้ยงดูคนพึการหรือคนทุพพลภาพ (ยกมาจากแบบ ล.ย.04)<br>เบี้ยประกันสุขภาพบิตาของผู้มีเงินใต้<br>เบี้ยประกันสุขภาพบิตาของผู้มีเงินใต้<br>เบี้ยประกันสุขภาพบิตาของผู้สมรส                                                                                                    | 100,000.00<br>60,000.00<br>0.00<br>60,000.00<br>0.00<br>0. |
| 6<br>7<br>8<br>9<br>10<br>11<br>12<br>13<br>14<br>15<br>16<br>17<br>18<br>19<br>20<br>21<br>22                         | ลดหย่อนผู้มีเงินใต้<br>ลดหย่อนผู้สมรส (กรณีไม่มีเงินใต้ / รวมคำนวณภาษี)<br>ลดหย่อนบุตรที่ใน้ศึกษาหรือศึกษาต่างประเทศ<br>ลดหย่อนบุตรขอบต่วยกฎหมายตั้งแต่คนที่ 2 เป็นตันใปเกิดในหรือหลัง 2561 เพิ่มอีกคนละ 30000 บาท(นิบสาศับบุตรทุกคนใน่ว่ามีชีวิตหรือไม่กี<br>ตาม)<br>ลดหย่อนบุตรของผู้มีเงินใต้<br>ลดหย่อนบรรคาของผู้มีเงินใต้<br>ลดหย่อนบรรคาของผู้มีเงินใต้<br>ลดหย่อนบรรคาของผู้สมรส<br>ลุปการะเลี้ยงลูคนพิการหรือคมทุพพลภาพ (ยกมาจากแบบ ล.ย.04)<br>เบี้ยประกันสุขภาพบิตาของผู้มีเงินใต้<br>เบี้ยประกันสุขภาพบิตาของผู้มีเงินใต้<br>เบี้ยประกันสุขภาพบิตาของผู้สมรส<br>เบี้ยประกันสุขภาพบิตาของผู้สมรส                                                                                                    | 100,000.00<br>60,000.00<br>0.00<br>60,000.00<br>0.00<br>0. |
| 6<br>7<br>8<br>9<br>10<br>11<br>12<br>13<br>14<br>15<br>16<br>17<br>18<br>19<br>20<br>21<br>22<br>23                   | ลดหย่อนผู้มีเงินใด้<br>ลดหย่อนผู้สมรส (กรณีไม่มีเงินใด้ / รวมคำนวณภาษี)<br>ลดหย่อนบุตรที่ใน้ศึกษาหรือศึกษาต่างประเทศ<br>ลดหย่อนบุตรขอบต่วยกฎหมายตั้งแต่คนที่ 2 เป็นตันใปเกิดในหรือหลัง 2561 เพิ่มอีกคนละ 30000 บาท(นิบสาศับบุตรทุกคนใน่ว่ามีชีวิตหรือไม่กี<br>ตาม)<br>ลดหย่อนบุตรของผู้มีเงินใด้<br>ลดหย่อนบารดาของผู้มีเงินใด้<br>ลดหย่อนบรรกาของผู้มีเงินใด้<br>ลดหย่อนบรรกาของผู้สมรส<br>ลดหย่อนมารดาของผู้สมรส<br>สุปการะเลี้ยงลูคนพิการหรือคมทุพพลภาพ (ยกมาจากแบบ ล.ย.04)<br>เบี้ยประกันสุขภาพบิดาของผู้มีเงินได้<br>เบี้ยประกันสุขภาพบิดาของผู้มีเงินได้<br>เบี้ยประกันสุขภาพบิตาของผู้มีเงินได้                                                                                                    | 100,000.00<br>60,000.00<br>0.00<br>60,000.00<br>0.00<br>0. |
| 6<br>7<br>8<br>9<br>10<br>11<br>12<br>13<br>14<br>15<br>16<br>17<br>18<br>19<br>20<br>21<br>22<br>23<br>24             | ลดหย่อนผู่มีเงินใด้<br>ลดหย่อนผู้มีเงินใด้<br>ลดหย่อนมุตรที่ใม่ศึกษาหรือศึกษาต่างประเทศ<br>ลดหย่อนมุตรที่กำลังศึกษาตั้งประเทศ<br>ลดหย่อนมุตรขอบตัวยกฎหมายตั้งแต่คนที่ 2 เป็นตันใปเกิดในหรือหลัง 2561 เพิ่มอีกคนละ 30000 บาท(นิบสาศับบุตรทุกคนใน่ว่ามีชีวิตหรือในกั<br>ตาม)<br>ลดหย่อนบุตรของผู้มีเงินใด้<br>ลดหย่อนมารดาของผู้มีเงินใด้<br>ลดหย่อนมารดาของผู้มีเงินใด้<br>ลดหย่อนมารดาของผู้มีเงินใด้<br>สุมิการะเลี้ยงลุคนศึการหรือคมทุพพลภาพ (ยกมาจากแบบ ล.ย.04)<br>เบี้ยประกันสุขภาพบิตาของผู้มีเงินใด้<br>เบี้ยประกันสุขภาพบิตาของผู้มีเงินใด้<br>เบี้ยประกันสุขภาพบิตาของผู้มีเงินใด้<br>เบี้ยประกันสุขภาพบิตาของผู้มีเงินได้                                                                                                    | 100,000.00<br>60,000.00<br>0.00<br>60,000.00<br>0.00<br>0. |
| 6<br>7<br>8<br>9<br>10<br>11<br>12<br>13<br>14<br>15<br>16<br>17<br>18<br>19<br>20<br>21<br>22<br>23<br>24<br>25       | ลดหย่อนดู่มีเงินใด้<br>ลดหย่อนดู่มีเงินใด้<br>ลดหย่อนมุตรที่ใม่ศึกษาหรือศึกษาต่างประเทศ<br>ลดหย่อนมุตรที่กำลังศึกษาตั้งประเทศ<br>ลดหย่อนมุตรที่กำลังศึกษา(ศึกษาในประเทศ)<br>ลดหย่อนมุตรขณฑร้อยกู่งายตั้งแต่คนที่ 2 เป็นตั้นใปเกิดในหรือหลัง 2561 เพิ่มอีกคนละ 30000 บาท(นับสาศับบุตรทุกคนในว่ามีชีวิตหรือใม่ก็<br>ตาม)<br>ลดหย่อนบิตาของผู้มีเงินใด้<br>ลดหย่อนมิตรตาของผู้มีเงินใด้<br>ลดหย่อนมิตรตาของผู้มีเงินใด้<br>ลดหย่อนมารถาของผู้มีเงินใด้<br>สุมิการะเลี้ยงลูคนศึการหรือคมทุพพลภาพ (ยกมาจากแบบ ล.ย.04)<br>เบี้ยประกันสุขภาพบิตาของผู้มีเงินใด้<br>เบี้ยประกันสุขภาพบิตาของผู้มีเงินใด้<br>เบี้ยประกันสุขภาพบิตาของผู้มีเงินได้<br>เบี้ยประกันสุขภาพบิตาของผู้มีเงินได้                                                                                                    | 100,000.00<br>60,000.00<br>0.00<br>60,000.00<br>0.00<br>0. |
| 6<br>7<br>8<br>9<br>10<br>11<br>12<br>13<br>14<br>15<br>16<br>17<br>18<br>19<br>20<br>21<br>22<br>23<br>24<br>25<br>26 | ลดหย่อนดู่มีเงินใด้<br>ลดหย่อนดู่มีเงินใด้ / รวมสำนวณภาษี)<br>ลดหย่อนบุตรที่ใน้ศึกษาหรือศึกษาต่างประเทศ<br>ลดหย่อนบุตรที่กำลังศึกษาตั้งประเทศ<br>ลดหย่อนบุตรขอบตัวยกฎหมายตั้งแต่คนที่ 2 เป็นตันใปเกิดในหรือหลัง 2561 เพิ่มอีกคนละ 30000 บาพ(นับสำคับบุตรทุกคนใน่ว่ามีชีวิตหรือใน้ก็<br>ตาม)<br>ลดหย่อนบุตรขอบตัวยกฎหมายตั้งแต่คนที่ 2 เป็นตันใปเกิดในหรือหลัง 2561 เพิ่มอีกคนละ 30000 บาพ(นับสำคับบุตรทุกคนใน่ว่ามีชีวิตหรือใน้ก็<br>ตาม)<br>ลดหย่อนบุตรของผู้มีเงินได้<br>ลดหย่อนบุตรของผู้มีเงินได้<br>ลดหย่อนบุตรของผู้มีเงินได้<br>ลดหย่อนบุตรของผู้มีเงินได้<br>เปียประกันสุขภาพบิตาของผู้มีเงินได้<br>เบียประกันสุขภาพบิตาของผู้มีเงินได้<br>เบียประกันสุขภาพบิตาของผู้มีเงินได้<br>เบียประกันสุขภาพบิตาของผู้มีเงินได้<br>เบียประกันสุขภาพบิตาของผู้มีเงินได้<br>เบียประกันชีวิต<br>ค่าชื่อหน่วยลงทุนในกองทุนรวมเพื่อการเลี้ยงชีพ (RMF) ใน่เกิน 15% ของเงินได้<br>ค่าชื่อหน่วยลงทุนในกองทุนรวมเพื่อการเลี้ยงชีพ (RMF) ใน่เกิน 15% ของเงินได้<br>ค่าชื่อหน่วยลงทุนในกองทุนรวมเพื่อการเลี้ยงชีพ (RMF) ใน่เกิน 15% ของเงินได้<br>คลกเบียเงินภูมิมเพื่อชื่อ เข่าชื่อ หรือสร้างอาคารอยู่อาศัย<br>เงิมบริจาดสนับสนุนการศึกษา                                                                                                    | 100,000.00<br>60,000.00<br>0.00<br>60,000.00<br>0.00<br>0. |

กรณีที่ระบุจำนวนเงินลดหย่อนเกินอัตราที่กรมสรรพากรกำหนด ระบบจะมีแจ้งเตือน หากผู้ใช้งานยังต้องการที่จะระบุจำนวนเงินเดิม ให้คลิกปุ่ม Cancel และคลิกปุ่ม ตกลง อีกครั้ง ระบบ จะบันทึกรายการให้ตามที่ระบุ ตามภาพที่ ๗

| Message fr | rom webpage                                                                      |
|------------|----------------------------------------------------------------------------------|
| ?          | รายการหักลดหย่อนนี้ สามารถหักได้สุงสุด 100,000 ยาท ต้องการแก้ไขรายการ<br>หรือไม่ |
|            | OK Cancel                                                                        |

ภาพที่ ๗

<u>หมายเหตุ</u> การคำนวณภาษีหัก ณ ที่จ่ายจะดูจากรายได้จริงที่เบิกในระบบตามการเคลื่อนไหวรายได้และ ลดหย่อนในแต่ละเดือนตามอัตราที่กรมสรรพากรกำหนด

๒.๒ รายการข้อมูลคู่สมรส – หักลดหย่อนบุตร ตามภาพที่ ๖ (๒) เป็นรายการลดหย่อน
 ครอบครัว ซึ่งเป็นรายการที่เกิดจากข้อมูลประวัติครอบครัว ซึ่งงานทรัพยากรบุคคลมีหน้าที่บันทึกรายการ
 โดยใช้เมนู ระบบทะเบียนประวัติข้าราชการและลูกจ้างประจำ → ทะเบียนประวัติ (ข้าราชการ) →
 ข้อมูลบุคคล → ครอบครัว ตามภาพที่ ๘ (กรณีมีแก้ไขรายการลดหย่อนครอบครัว เจ้าหน้าที่การเงิน
 สามารถเข้าไปปรับปรุงแก้ไขลดหย่อนภาษีได้ หรือแจ้งงานทรัพยากรบุคคลปรับปรุงแก้ไข) ตามภาพที่ ๘

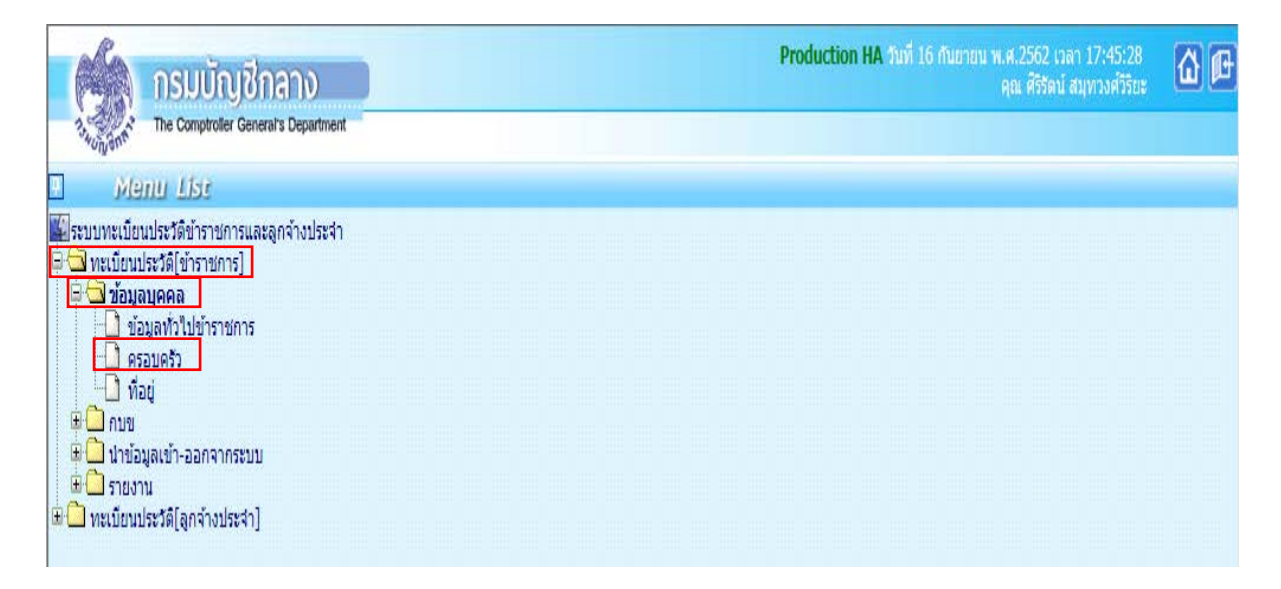

| (      | Production HA วันที่ 16 กันยายน พ.ศ.2562 เวลา 17:46:21<br>คุณ ศิริริตน์ สมุทวงศ์วิริยะ |
|--------|----------------------------------------------------------------------------------------|
|        | ว <sub>ัชญัญ</sub> ส์กั้ The Comptroller General's Department ครอบครัว                 |
| 🕥 Menu | สถานะการทำงาน ดันหา ตกลง ยกเลิก                                                        |
| List   | เลชประจำดัวประชาชน* 🗾 🙆 สำนำหน้า 🔄 ชื่อ นามสกุล                                        |
|        | ๎๏ เลขประจำด้วประชาชน ◯ เลขประจำด้วคนต่างด้าว ◯ เลขที่หนังสื่อเดินทาง                  |
|        | เลขที่บัตร ความสัมพันธ์ กรุณาเลือก 🗸                                                   |
|        | ศาปาหน้า 🦳 🔎                                                                           |
|        | ชื่อ นามสกุล                                                                           |
|        | วัน เดือน ปี เกิด สถานภาพสมรส กรุณาเลือก 🗸                                             |
|        | อาชีพ กรุณาเลือก 🗸                                                                     |
|        | สถานภาพ ๏ิมีชีวิต ◯ เสียชีวิต ◯ สาบสูญ ◯ คนเสมือนใร้ความสามารถ วินที่เสียชีวิต/ศาลสั่ง |
|        | การเปิกสวัสดิการ                                                                       |
|        | สิทธิการลดหย่อน กรุณาเลือก 🗸 ค่ารักษาพยาบาล กรุณาเลือก 🗸                               |
|        | การศึกษาบุตร กรุณาเลือก 🗸 <u>กรณีบุตร</u> ระดับการศึกษา กรุณาเลือก 🗸                   |
|        | ดำเล่าเรียน กรุณาเลือก 🗸                                                               |

ภาพที่ ๙

ตามภาพที่ ๙ สามารถดำเนินการได้ดังนี้

๒.๒.๑ กรณีจะเพิ่มบุคคลในครอบครัว

- สถานะการทำงาน เพิ่ม (คลิกปุ่ม 🖬 🗰 )
- ระบุเลขประจำตัวประชาชน หรือคลิกปุ่ม 应 เพื่อค้นหาจากชื่อ สกุล
- ระบุข้อมูลให้ครบทุกช่อง
- คลิกปุ่ม ดกลง

๒.๒.๒ กรณีจะแก้ไขบุคคลในครอบครัว

- สถานะการทำงาน **แก้ไข** (คลิกปุ่ม 📶 )
- 🛛 ระบุเลขประจำตัวประชาชน หรือคลิกปุ่ม 熕 เพื่อค้นหาจากชื่อ สกุล
- คลิกปุ่ม <u>ด้นหา</u> ระบบจะแสดงรายการบุคคลในครอบครัว คลิกเลือกรายการ บุคคล ในครอบครัว
- แก้ไขรายการ และคลิกปุ่ม 💼

๒.๒.๓ กรณีจะลบบุคคลในครอบครัว

- สถานะการทำงาน **ลบ** (คลิกปุ่ม 💷 )
- ระบุเลขประจำตัวประชาชน หรือคลิกปุ่ม 应 เพื่อค้นหาจากชื่อ สกุล
- คลิกปุ่ม 💼

<u>หมายเหตุ</u> : ๑. กรณีต้องการกำหนดลดหย่อนบุคคลในครอบครัวการระบุอาชีพของบุคคลในครอลครัว ต้องเป็น **ไม่ทำงาน** เท่านั้น

> ๒. กรณีต้องการ หักลดหย่อนค่าอุปการะเลี้ยงดูคนพิการหรือคนทุพพลภาพ กรณีเป็น บุคคลในครองครัวห้ามมิให้กำหนดลดหย่อนผ่านเมนู ครอบครัว นี้ ให้กำหนด ลดหย่อนประเภทนี้ได้ที่เมนู ข้อมูลการหักลดหย่อนภาษีและอื่น ๆ

18

๒.๓ ข้อมูล กบข. จะต้องปรับปรุงข้อมูลการเปลี่ยนแปลงก่อนการคำนวณหน่วยประมวลผลย่อย ๒.๓.๑ กรณีแก้ไข กบข. ตามภาพที่ ๑๐ (๑)

- สถานะการทำงาน แก้ไข (คลิกปุ่ม แก้บ )
- ระบุเลขประจำตัวประชาชน หรือคลิกปุ่ม 庐 เพื่อค้นหาจากชื่อ สกุล
- คลิกปุ่ม 👬
- คลิกที่ <u>ข้อมูล กบข.,เลขทีบัญชีธนาคารและข้อมูลสหกรณ์</u> ตามภาพที่ ๑๐ (๑) เพื่อไปที่จอภาพ ข้อมูล กบข. เลขที่บัญชีและข้อมูลสหกรณ์
- ใส่วันที่ วันที่เริ่มต้น ของช่อง ๑ การสมัครเป็นสมาชิก กบข., ๒ การสะสมเข้า กองทุน กบข., ๓ การสะสมส่วนเพิ่มและอัตราการสะสมส่วนเพิ่ม (กรณีมีการแจ้ง ความประสงค์ขอสะสมส่วนเพิ่ม)
- เลือก สาเหตุการเปลี่ยนแปลง เป็น **แก้ไขข้อผิดพลาด**
- คลิกปุ่ม ตกลง

|           |                                                                                                    | 💧 กรมบัญชีกลา                            | ง                                |                 |                           |                               | Production HA วันที่ 16 กับยายน พ.ศ.2562 เวลา 15:07:09<br>คุณ ศิริรัตน์ สมุทวงศ์วิรัยะ |  |
|-----------|----------------------------------------------------------------------------------------------------|------------------------------------------|----------------------------------|-----------------|---------------------------|-------------------------------|----------------------------------------------------------------------------------------|--|
|           | T-SHUT                                                                                                    | The Comptroller General's D              | epartment                        | ข้อมู           | ล <mark>การหักลด</mark> า | <b>หย่อนภาษีและอื่น</b>       | י <b>ר</b>                                                                             |  |
| 🕅 Menu Li | สถ                                                                                                    | านะการทำงาน แก้ไข                        |                                  |                 |                           |                               | เพิ่ม แก้ไข ลบ ค้นหา ตกลง ยกเลิก                                                       |  |
| st        | Lō                                                                                                    | ลขประจำดัวประชาช                         | se/ 🗋 🕅                          |                 |                           | ชื่อ                          | อ เป็น นามสกุล สม                                                                      |  |
|           |                                                                                                    | กระทรวง 21                               | กรม                              | 002             | สก./สภ. 001               | สานัก/กอง                     | ง 0005 สวน 0010 ผ่าย 0015 งาน 0000 หมวด 0000                                           |  |
|           |                                                                                                    | ขอหน่วยงา                                | len oradounia/entra              | 0201            | ž. 0.00                   | เลขบระจาตวดูเลยภาษ            | 21 600 00                                                                              |  |
|           |                                                                                                    | ตารางเงินเตอน 08 1<br>ผู้ทำรายการ Pt2102 | 2081                             | 0201            | 214 0.00                  | ังนเตอน<br>วันที่ทำรายการ     | 5 14/11/2560 13:09:13                                                                  |  |
|           |                                                                                                    | สถานะการทำรายการ แก้ไข                   | 2001                             |                 |                           | จอภาพ                         | PAYOFE02150                                                                            |  |
|           |                                                                                                    | เครื่องที่ทำรายการ 203.15                | 7.24.250                         |                 |                           |                               |                                                                                        |  |
|           | เครื่องที่ทำรายการ 203.157.24.250<br>ข้อมูลการพักลดหย่อนภาษี ข้อมูล กบข.,เลขที่บัญชีธนาคารและข้อมูลสหกรณ์                                          |                                          |                                  |                 |                           |                               |                                                                                        |  |
|           | ข้อมูล กบข.<br>การสมัครเป็นสมาชิก กบข. (ป็นสมาชิก กบข.<br>การสะสมเข้ากองทุน กบข. (สะสม<br>การสะสมส่วนเพิ่ม<br>สาเหตุการเปลี่ยนแปลง แก้ไขข้อมิศพลาด |                                          |                                  |                 |                           |                               |                                                                                        |  |
|           |                                                                                                    | ข้อมูลเลขที่บัญชีธนาคาร                  | ธนาคา<br>สาขาธนาคา<br>เลขที่บัญร | 5 006<br>5 0130 | 🔎 ธนาคาร<br>🏹 สาขาดิว     | ารุงไทย จำกัด(มหาชน)<br>านนท์ |                                                                                        |  |
|           |                                                                                                    | เงินสหกรณ์       ADD DETAIL       อบ     | ເລ <b>ນ</b> ນ໌                   | i่สมาชิก        | สหกรณ์                    |                               | (ก)           รหัสสหกรณ์กรม           21002100001                                      |  |
|           |                                                                                                    | สิทธิการเบิกสวัสดิการ<br>สิทธิการเข่     | ปิกสวัสดิการค่าเช่าบ้า           | เ ไม่เบิก       | n <b>v</b>                |                               |                                                                                        |  |

ระบบจะตรวจสอบการบันทึก โดยตรวจจากวันที่เริ่มปฏิบัติราชการของข้าราชการรายนั้น ว่าเป็นบุคคลที่เข้ารับราชการ ก่อนหรือหลังวันที่ ๒๗ มีนาคม ๒๕๔๐ ซึ่งหากเป็นบุคคลที่เข้ารับราชการหลัง จะตรวจสอบวันที่ที่ระบุในช่องวันที่เริ่มต้นนั้น ต้องตรงตามวันที่เริ่มปฏิบัติราชการในระบบหรือวันที่สั่งบรรจุ ในคำสั่ง (ซึ่งระบบจะตรวจสอบได้จาก ระบบทะเบียนประวัติข้าราชการและลูกจ้างประจำ → ทะเบียน ประวัติ(ข้าราชการ) → ข้อมูลบุคคล → ข้อมูลทั่วไปข้าราชการ) หากเข้ารับราชการก่อน ๒๗ มีนาคม ๒๕๔๐ วันที่ที่ระบุในช่องวันที่เริ่มต้นนั้นต้องเป็นวันที่ ๒๗ มีนาคม ๒๕๔๐ เพื่อให้สอดคล้องตามระเบียบใน เรื่องการเป็นสมาชิก กบข.

๒.๓.๒ รายการข้อผิดพลาด

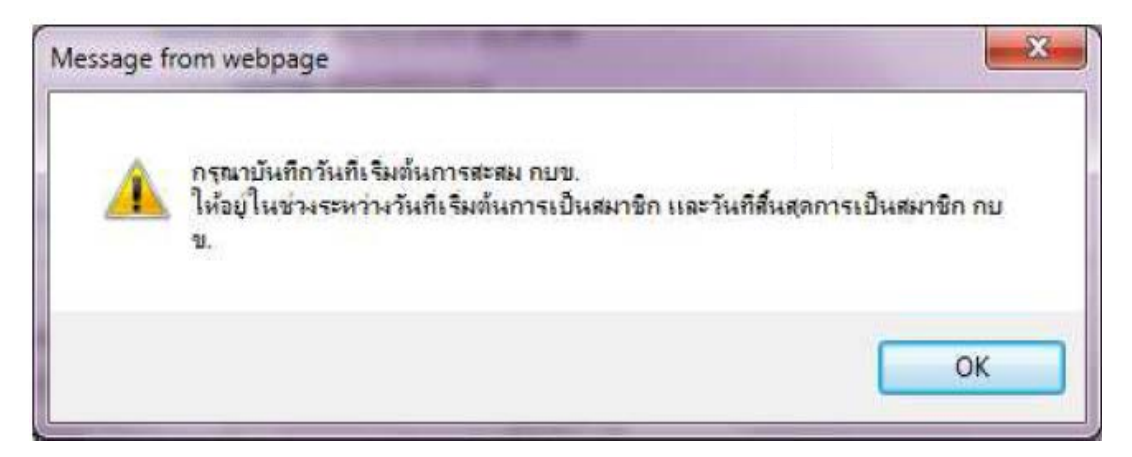

ข้อผิดพลาด : กรณีใส่วันที่สะสมน้อยกว่าวันที่เริ่มเป็นสมาชิก ให้ไปแก้ไข วันที่เริ่มต้น
 ในช่อง การสะสมเข้ากองทุน กบข. สาเหตุการเปลี่ยนแปลง แก้ไขข้อผิดพลาด

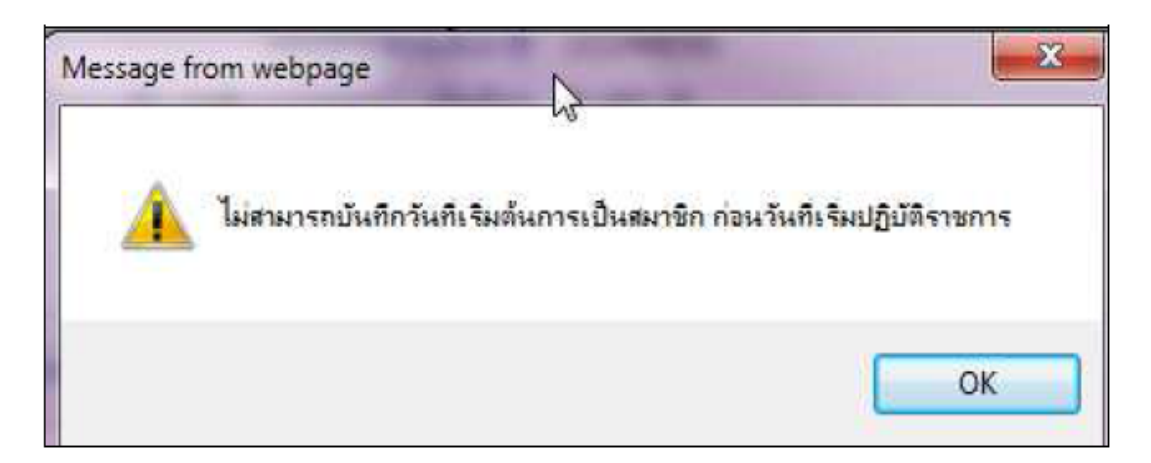

 ข้อผิดพลาด : กรณีหากวันที่เริ่มต้นการสมัครเป็นสมาชิก กบข. ไม่ตรงกับวันที่เริ่ม ปฏิบัติราชการ ให้ตรวจสอบวันเข้ารับราชการจาก ก.พ.๗ หรือวันที่เริ่มปฏิบัติราชการ ที่จากระบบทะเบียนประวัติราชการและลูกจ้างประจำ → ทะเบียนประวัติ (ข้าราชการ)→ ข้อมูลบุคคล→ ข้อมูลทั่วไปข้าราชการ หากไม่ถูกต้องแจ้งงาน ทรัพยากรบุคคลแก้ไขให้ถูกต้อง แต่หากถูกต้องให้วันที่เริ่มต้นในช่องการสมัครเป็น สมาชิก กบข. ให้ถูกต้องตรงกัน และเลือกสาเหตุการเปลี่ยนแปลง เป็น แก้ไข ข้อผิดพลาด

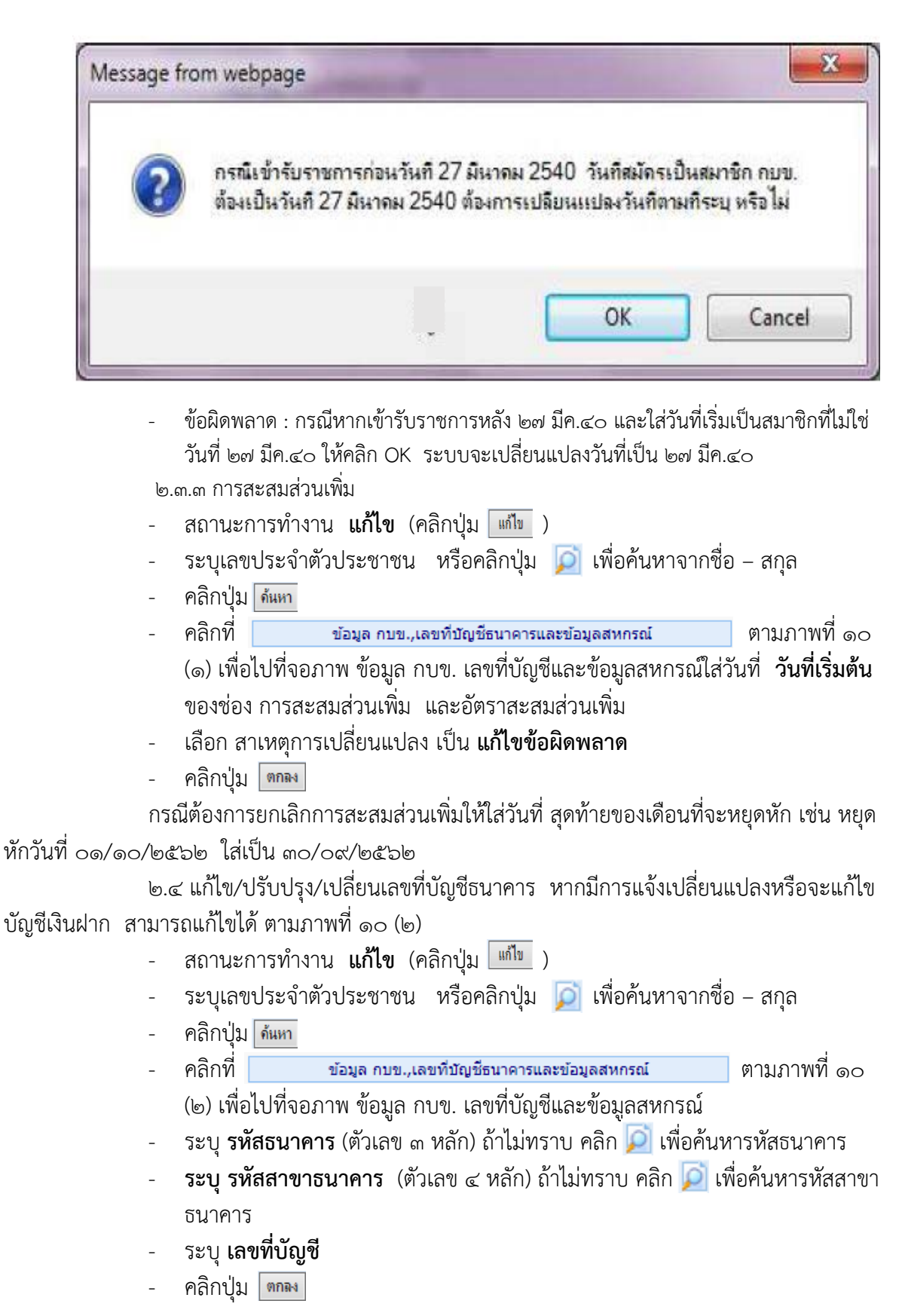

<u>หมายเหตุ</u> รหัสสาขาและเลขที่บัญชีเงินฝาก ให้บันทึกตามสำเนาสมุดบันทึกเงินฝากได้เลย หากไม่พบ สาขาที่ระบุ ให้ติดต่อกลุ่มบริหารการจ่ายเงิน กรมบัญชีกลาง เพิ่มรหัสสาขาให้ในระบบ ๒.๕ การกำหนดรหัสสมาชิกสหกรณ์ กรณีใช้รูปแบบเงินหักสหกรณ์ในรูปแบบ COOP.DAT จำเป็นต้องกำหนดรหัสสมาชิกสหกรณ์และรหัสสหกรณ์ไว้ในระบบ ถ้าต้องการปรับปรุงแก้ไขหรือเพิ่มเติม สามารถดำเนินการได้ ตามภาพที่ ๑๐ (๓)

- สถานะการทำงาน แก้ไข (คลิกปุ่ม แก้ไข )
- ระบุเลขประจำตัวประชาชน หรือคลิกปุ่ม 炣 เพื่อค้นหาจากชื่อ สกุล
- คลิกปุ่ม ด้นหา
- คลิกที่ ข้อมูล กบข.,เลขที่บัญชีธนาคารและข้อมูลสหกรณ์ ตามภาพที่ ๑๐ (๓) เพื่อไปที่จอภาพ ข้อมูล กบข. เลขที่บัญชีและข้อมูลสหกรณ์
- กรณีต้องการแก้ไข รายการที่มีอยู่ ให้คลิกถูกที่ช่อง ลบ และคลิกปุ่ม DDD DETAIL
   เพิ่มบรรทัดรายการ
- กรณีต้องการเพิ่มให้ระบุ เลขที่สมาชิกสหกรณ์ (ตัวเลข ๖ หลัก หากไม่ครบให้เติม ๐ ข้างหน้า)
- ระบุ รหัสสหกรณ์กรม ไม่ทราบ คลิกปุ่ม 应 เพื่อค้นหารหัส
- คลิกปุ่ม 💼

๓. ตรวจสอบข้อมูลก่อนสร้างรายการจ่าย เพื่อไม่ให้เกิดความคลาดเคลื่อนของข้อมูลให้
 พิมพ์รายงานสรุปรายละเอียดบัญชีถือจ่าย เพื่อตรวจสอบว่าจำนวนคนและเงินเพิ่มต่าง ๆ ตามบัญชีถือจ่าย
 ที่มีผลกับเงินเดือนที่จ่ายเงิน โดยไปที่ ระบบการจ่ายเงินเดือนและค่าจ้างประจำ → ระบบการจ่ายเงินเดือน
 (ข้าราชการ) → รายงาน → รายงานตรวจสอบการคำนวณ → รายงานตรวจสอบจากบัญชีถือจ่าย →
 สรุปรายละเอียดบัญชีถือจ่ายเงินเดือน ตามภาพที่ ๑๑

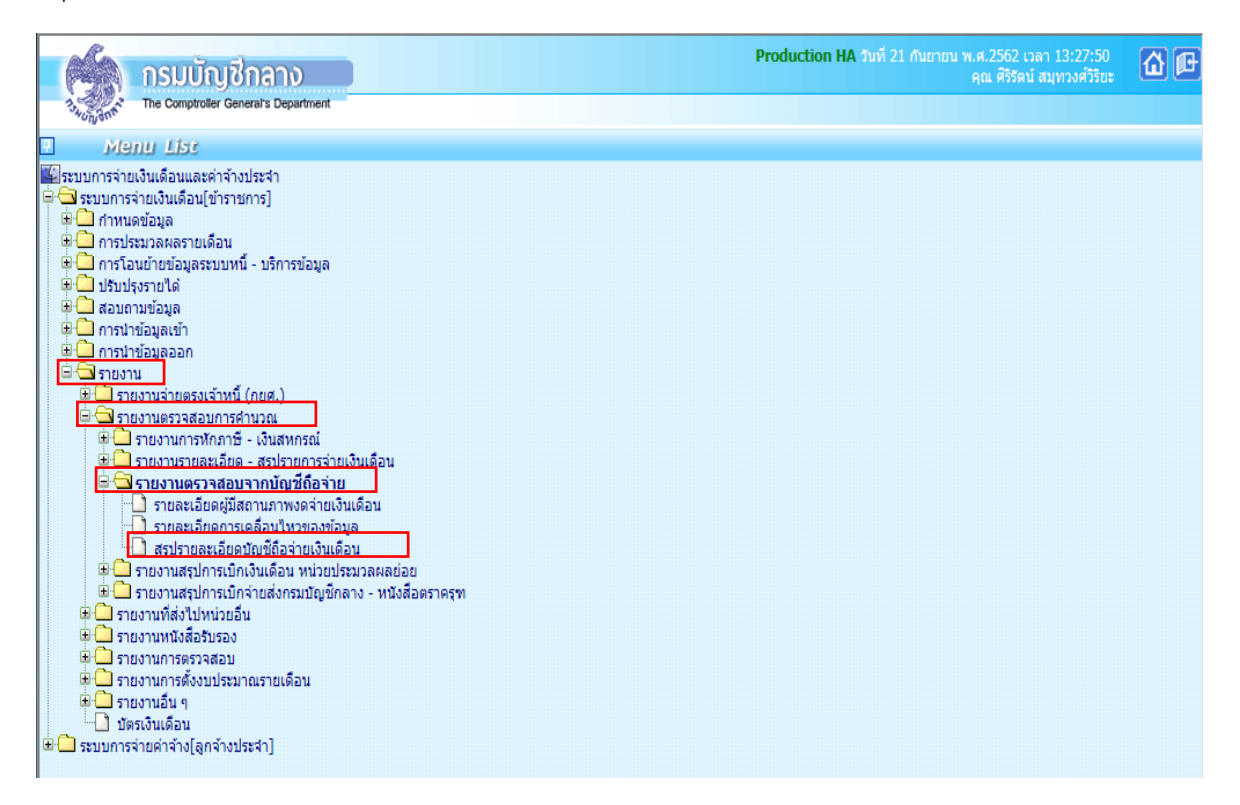

ภาพที่ ๑๑

- ระบุรหัสกระทรวง ๒๑ กรม ๐๐๒
- คลิกเลือก **กรณีสำนักงานปลัดกระทรวงที่มีสำนักงานรัฐมนตรี**
- คลิกเลือก ส่วนกลาง
- เลือกเดือนที่จะจ่ายเงินเดือน
- คลิกเลือก ระดับหน่วยงานที่ต้องการแสดงยอดรวม ให้คลิกเลือก ส่วน (คือระดับกอง)
- คลิกปุ่ม 🖬 ตามภาพที่ ๑๒

|   | (Ala         | กรมบัณชีกลาง                                |              | Production HA วันที่ 21 กันยายน พ.ศ.256<br>คุณ ศิริ | 2 เวลา 14:26:41<br>รัตน์ สมุทวงศ์วิริยะ | @@ |
|---|--------------|---------------------------------------------|--------------|-----------------------------------------------------|-----------------------------------------|----|
| ľ | now when the | The Comptroller General's Department สรุปรา | เยละเอียด    | บัญชี่ถือจ่ายเงินเดือน                              |                                         |    |
|   | €            |                                             |              |                                                     |                                         |    |
|   | S C          | กระทรวง                                     | 21 🔎         | กระทรวงสาธารณสุข                                    |                                         |    |
|   |              | กรม                                         | 002 🔎        | สำนักงานปลัดกระทรวงสาธารณสุข                        |                                         |    |
|   | Ā            |                                             | 🛃 กรณีส่านัก | กงานปลัดกระทรวงที่มีส่านักงานรัฐมนตรี               |                                         |    |
|   |              |                                             | 🖲 ส่วนกลาง   | 🛛 🔿 ส่วนภูมิภาค 🔿 ส่วนกลางและส่วนภูมิภาค            |                                         |    |
|   |              | สก./สภ.                                     |              |                                                     |                                         |    |
|   |              | สำนัก/กอง                                   |              |                                                     |                                         |    |
|   |              | ส่วน                                        |              |                                                     |                                         |    |
|   |              | ฝ่าย                                        |              |                                                     |                                         |    |
|   |              | งาน                                         | <u> </u>     |                                                     |                                         |    |
|   |              | หมวด                                        | P            |                                                     |                                         |    |
|   |              | ประเภทบุคลากร                               | $\sim$       |                                                     |                                         |    |
|   |              | เดือนที่จะจ่ายเงินเดือน                     | กันยายน      | ✓ 11 2562                                           |                                         |    |
|   |              |                                             | 🗌 ส่งเข้า e- | mail                                                |                                         |    |
|   |              |                                             | 0            |                                                     |                                         |    |
|   |              | ระดบหนวยงานทดองการแสดงยอดรวม                | () สก./สภ.   | ⊖สานีก/กอง ®สวน ⊖ฝาย ⊖งาน ⊖หมวด                     |                                         |    |
|   |              |                                             | [            | พิมพ์ ล้างหน้าจอ                                    |                                         |    |
|   |              |                                             |              |                                                     |                                         |    |
|   |              |                                             |              |                                                     |                                         |    |

ภาพที่ ๑๒

#### <u>หมายเหตุ</u> ๑. กรณีหน่วยงานย่อยให้เลือก ส่วนภูมิภาค และระบุรหัส สก./สภ. , สำนัก/กอง ๒. ไม่ต้องระบุประเภทบุคลากร เพื่อให้ระบบแสดงรายการทั้งหมดในหน่วยงาน

เมื่อพิมพ์รายงานเรียบร้อยแล้วนำข้อมูลมาตรวจสอบกระทบกับรายงานของงานทรัพยากร บุคคล หากไม่ตรงติดต่องานทรัพยากรบุคคลอาจมีการบันทึกคำสั่งเพิ่มเติมหลังจากพิมพ์รายงานสรุป รายละเอียดเงินเดือน

**๔. การรับข้อมูลจากเจ้าหนี้ กยศ.** เป็นการรับและตรวจสอบรายการหนี้ กยศ. โดย กยศ. จะนำข้อมูลเข้าทุกเดือนภายในระยะเวลาตามที่กรมบัญชีกลางกำหนดในปฏิทินโครงการจ่ายตรงเงินเดือนๆ สำหรับ กยศ. หน่วยงานส่วนกลางเป็นผู้รับและตรวจสอบรายการหนี้ กยศ. มีขั้นตอน ดังนี้

๔.๑ การรับแจ้งข้อมูลจากเจ้าหนี้ เป็นการรับแจ้งข้อมูลรายการหักหนี้ กยศ. เข้าหน่วยงาน
 ระบบจะคัดกรองแยกหน่วยงานให้อัตโนมัติ ตามเมนู ระบบการจ่ายเงินเดือน(ข้าราชการ) → ประมวลผล
 เงินเดือน → จ่ายตรงเจ้าหนี้ (กยศ.) → รับแจ้งข้อมูลจากเจ้าหนี้จ่ายตรง ตามภาพที่ ๑๓

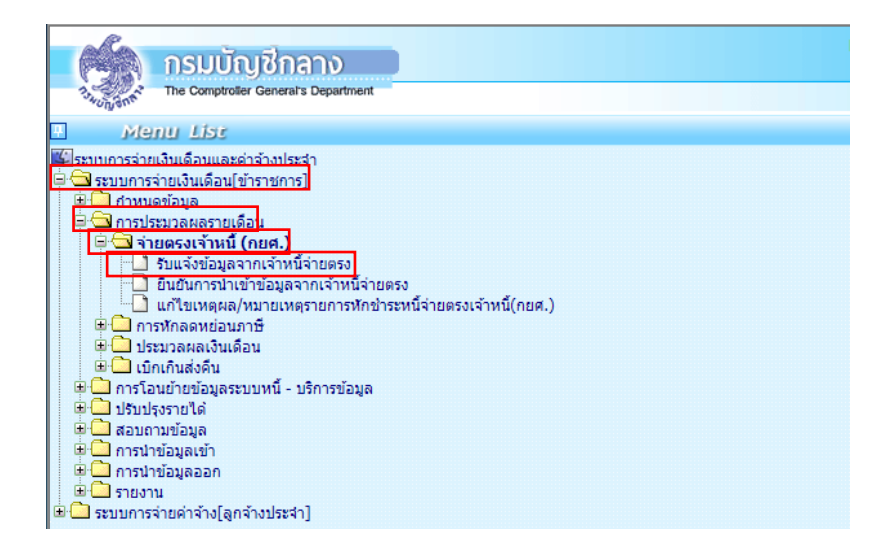

ภาพที่ ดต

- ระบุรหัสกระทรวง ๒๑ กรม ๐๐๒
- คลิกเลือก กรณีสำนักงานปลัดกระทรวงที่มีสำนักงานรัฐมนตรี
- คลิกเลือก 📠 ระบบจะแสดงจำนวนรายการ และจำนวนเงิน
- คลิกเลือก 💼 และคลิก 💷 ตามภาพที่ ๑๔ และ ๑๕

| กรมบัญชีกลาง                                    | Production HA fund 03 a            | กราคม พ.ศ.2563 เวลา 09:13:50<br>คุณ ศิริรัตน์ สมุทวงศ์วิริชะ | 6      |
|-------------------------------------------------|------------------------------------|--------------------------------------------------------------|--------|
| Stephysics The Comptroller General's Department | รับแจ้งข้อมูลจากเจ้าหนี้จ่ายตรง    |                                                              |        |
|                                                 |                                    | พิมพ์ ค้นหา ตกลง                                             | มกเล็ก |
| ปี พ.ศ.                                         | เลื่อน มกราคม 💌                    |                                                              |        |
| รหัสประเภทเจ้าหนี้จ่ายตรง                       | 🔎 กองทุนเงินให้ผู้ยืมเพื่อการศึกษา |                                                              |        |
| กระบรวง                                         | 1 🔎 (กระทรวงสาธารณสุข              |                                                              |        |
| กรม                                             | 02 🖉 (สำนักงานปลัดกระทรวงสาธารณสุข |                                                              |        |
|                                                 |                                    |                                                              |        |
| สำนวนราย                                        | าร 28,517 สำนวนเงิน 31,255,841.57  |                                                              |        |
| L                                               | Message from webpage               |                                                              |        |
|                                                 | 🧿 ต่องการรับข่อมูลไข่หรือไม่       |                                                              |        |
|                                                 | OK Cancel                          |                                                              |        |

ภาพที่ ๑๔

ระบบจะแสดงจำนวนข้อมูลทั้งหมดที่ประประมวลผลแล้ว

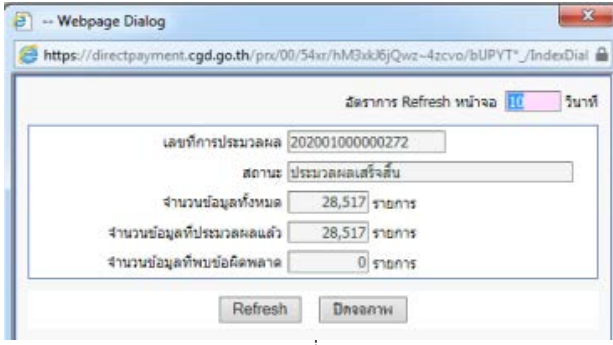

ภาพที่ ๑๕

- พิมพ์รายงาน คลิกเลือก 🛛 📠 ตามภาพที่ ๑๖

| The Comptroller General's Departm                                                                                                    | ment                                    | สังเมตั้งเ                                                              | ส้อมออออ                                                                                         | ด้านเป็น่างงา                                                                    |                                                                             |                                              |                                    |                               |                                                   |          |
|----------------------------------------------------------------------------------------------------|-----------------------------------------|-------------------------------------------------------------------------|--------------------------------------------------------------------------------------------------|----------------------------------------------------------------------------------|-----------------------------------------------------------------------------|----------------------------------------------|------------------------------------|-------------------------------|---------------------------------------------------|----------|
| 1. Suy                                                                                                    |                                         | 20040                                                                   | นอนูลจากเ                                                                                        | าหนายเ                                                                           | 000                                                                         |                                              |                                    |                               |                                                   |          |
|                                                                                                    |                                         |                                                                         |                                                                                                  |                                                                                  |                                                                             |                                              |                                    | พิม                           | <b>ด้</b> นหา                                     | ตกลง     |
|                                                                                                    | ปีพ.ศ.                                  | 2563                                                                    |                                                                                                  |                                                                                  |                                                                             | เดือน มกราคะ                                 | u 🔽                                |                               |                                                   |          |
| รหัสประเภทเจ้า                                                                                                    | หนี้จ่ายตรง 🛛                           | 1                                                                       | กลงทานเงินให้ก่                                                                                  | ขึ้มเพื่อการศึกษ                                                                 | n                                                                           |                                              |                                    |                               |                                                   |          |
|                                                                                                    | DETREDA P                               |                                                                         |                                                                                                  |                                                                                  |                                                                             |                                              |                                    |                               |                                                   |          |
|                                                                                                    | in-in in g                              |                                                                         | 1361.9100.0019136                                                                                | แสม                                                                              |                                                                             |                                              |                                    |                               |                                                   |          |
|                                                                                                    | กรม (                                   | 002 🔛 🖉 (a                                                              | ส่านักงานปลัดกร                                                                                  | สหรวงสำธารณ                                                                      | រតី២                                                                        |                                              |                                    |                               |                                                   |          |
|                                                                                                    |                                         | 🗸 กรณีส่านัก                                                            | งานปลัดกระหรว                                                                                    | งที่มีสำนักงานร้                                                                 | รฐมนตรี                                                                     |                                              |                                    |                               |                                                   |          |
|                                                                                                    |                                         |                                                                         |                                                                                                  |                                                                                  |                                                                             |                                              |                                    |                               |                                                   |          |
|                                                                                                    | dououroru                               |                                                                         | 29.517                                                                                           |                                                                                  | dourou?                                                                     | 21                                           | 255 841 57                         |                               |                                                   |          |
|                                                                                                    | ่สำนวนรายเ                              | 115                                                                     | 28,517                                                                                           |                                                                                  | สานวนเงิ                                                                    | iu 31                                        | ,255,841.57                        |                               |                                                   |          |
| 🗿 Webpage Dialog                                                                                                    | <b>จำนวนราย</b> /                       | 115                                                                     | 28,517                                                                                           |                                                                                  | สำนวนเงิ                                                                    | iu 31                                        | ,255,841.57                        |                               |                                                   | x        |
| 🗿 Webpage Dialog<br>🍘 https://directpayment.cgd.go.tl                                                                                              | <b>∜านวนราย</b><br>h/prx/00/54xr        | n <b>s</b>                                                              | 28,517<br>z~4zcvo/bUPY                                                                           | T*_/IndexDiald                                                                   | ี่สำนวนเงื<br>og.jsp                                                        | iu 31                                        | ,255,841.57                        |                               |                                                   | <b>x</b> |
| 到 Webpage Dialog<br>Ø https://directpayment.cgd.go.th                                                                                              | <b>∜านวนราย</b> ศ<br>h/prx/00/54xr      | n <b>ıs</b><br>/hM3xkl6jQw:                                             | 28,517]<br>z~4zcvo/bUPY                                                                          | T*_/IndexDialo                                                                   | ∜านวนเงื<br>og.jsp                                                          | iu 31                                        | ,255,841.57                        |                               |                                                   |          |
| 到 Webpage Dialog<br>Ø https://directpayment.cgd.go.tb                                                                                              | ี่ <del>จำนวนราย</del><br>h/prx/00/54xr | n <b>s</b>                                                              | 28,517<br>z~4zcvo/bUPY                                                                           | T*_/IndexDialo                                                                   | สำนวนเงื<br>og.jsp                                                          | iu 31                                        | ,255,841.57                        |                               |                                                   |          |
| Webpage Dialog     Mtps://directpayment.cgd.go.th     Raport Name : PAYOFR05210                                                                    | ี่¥ำนวนรายก<br>h/prx/00/54xr            | n <b>ıs</b>                                                             | 28,517]<br>z~4zcvo/bUPY                                                                          | T*_/IndexDiald                                                                   | สานวนเงื<br>og.jsp                                                          | iu 31                                        | ,255,841.57                        |                               | หน้าที่ 1                                         |          |
| Webpage Dialog     https://directpayment.cgd.go.th     Report Name : PAYOFR05210                                                                   | <b>4านวนราย</b> ศ<br>h/prx/00/54xr      | /hM3xkJ6jQwa<br>#narnusqulaa                                            | 28,517<br>z-4zcvo/bUPY                                                                           | T*_/IndexDialc                                                                   | สำนวนเงื<br>og.jsp<br>กุนถินให้รู้ในเดียา                                   | iu 31<br>ารศึกษา                             | ,255,841.57                        |                               | หน้าที่ 1                                         | • × •    |
| Webpage Dialog     Https://directpayment.cgd.go.t/ Report Name : PAYOFR09210                                                                       | <b>4านวนราย</b> ศ<br>h/prx/00/54xr      | hM3xkl6jQw;<br>fnamusqlau                                               | 28,517]<br>z-4zcvo/bUPY<br>การศัศกระบบกระ<br>ประจำเดียบ                                          | T*_/IndexDiak<br>รอธรายปัจจุบัน กอร<br>มกราคม ปี พ.ศ.                            | 4านวนเงื<br>og.jsp<br>กุนเว็บให้ภูริมเดียก<br>2563                          | าน 31<br>ารศึกษา                             | ,255,841.57                        |                               | หน้าที่เ                                          |          |
| Webpage Dialog     https://directpayment.cgd.go.th     Report Name : PAYOFR09210     ftsnicosmu                                                    | ิ <del>จำนวนราย≀</del><br>h/prx/00/54xr | าาร<br>/hM3xkJ6jQwa<br>รายงานตรูปผม<br>ร้ายา                            | 28,517]<br>z~4zcvo/bUPY<br>มารศัสกระบบกรม<br>ประจำเสียน<br>หมาย                                  | T*_/IndexDials<br>กระรานปัจจุบัน กระ<br>มกราคม ปี พ.ศ.<br>ดูกจ้าง                | 4ำนวนเงื<br>og.jsp<br>กุนถินที่ผู้ธือเพื่อก<br>2563<br>เปละจำ               | าน 31<br>หลักษา<br>หนักงาน                   | 1,255,841.57                       | 9210                          | หน้าที่ 1<br>ไร้เส้น                              |          |
| Webpage Dialog     //directpayment.cgd.go.tl     Report Name : PAYOFR09210     femicerna                                                           | ี่ <b>จำนวนราย</b> ≀<br>h/prx/00/54xr   | าาร [<br>/hM3xkJ6jQwx<br>ราธงานสรุปชม<br>ร้ายา<br>ร้ายวนรายการ          | 28,517<br>z-4zcvo/bUPY<br>สการคัดกระงบอกคม<br>ประจำเสียน<br>ศการ<br>จำนวนเว็น                    | T*_/IndexDialo<br>วองานปัจจุบัน กอง<br>มาราคม ปี พ.ศ.<br>ดูกจ้าง<br>จำนวนรายการ  | จำนวนเงื<br>og.jsp<br>กุนมินให้ภูมิมณีตก<br>2563<br>ประจำ<br>จำนวนมิน       | น 31<br>รดีกษา<br>ชนักงาน<br>จำนวนภาคกร      | .,255,841.57<br>เวขาร<br>จำนวนสิน  | รวมส<br>จำนวนรายการ           | หน่าที่ 1<br>ได้สั้น<br>จำนวนมิน                  |          |
| Webpage Dialog     Marcologyment.cgd.go.th     Report Name : PAYOFR05210     Estruburnu     Report Name : PAYOFR05210                              | ิ <del>จำนวนราย</del><br>h/prx/00/54xr  | าาร<br>/hM3xkd6jQw.<br>รายงานรรุปผม<br>ร้ายา<br>ร้ายงานรายการ           | 28,517<br>z-4zcvo/bUPY<br>ประจำมัดข<br>สการ<br>สการ<br>จำนวนเว็น                                 | T*_/IndexDialo<br>กระานปัจจุบัน กระ<br>มาราคม ปี พ.ศ.<br>ดูกจ้าว<br>จำนวนสายการ  | จำนวนเงื<br>og.jsp<br>กุนมินให้ภูมิมณีตก<br>2563<br>ประจำ<br>จำนวนมิน       | น 31<br>รดีกษา<br>พนักงาน<br>จำนวนรายการ     | ,255,841.57<br>เทรกาะ<br>จำนวนเงิน | รวมส<br>จำนวนรายการ           | หน่าที่ 1<br>ให้สั้น<br>จำนวนกิน                  |          |
| Webpage Dialog     Https://directpayment.cgd.go.th     Report Name : PAYOFR09210     Estinusonnu     neztwatananuaga     ahünmujlänazuwatananeauja | <b>4ำมวนราย</b><br>h/pn/00/54xr         | าาร<br>/hM3xkJ6jQw/<br>eาอะานธุปเผ<br>ร้ายา<br>ร้ายา<br>ร้ายา<br>28.515 | 28,517<br>z-4zcvo/bUPY<br>สการคัดกระงมอกหน<br>ประจำมีสือน<br>สการ<br>จำนวนเริ่ม<br>31,252,581.57 | T*_/IndexDialo<br>เวลงานปัจจุบัน กลง<br>มาราคม ปี พ.ศ.<br>ดูกจ้าว<br>จำนวนรายการ | ิ ≰านวนเงื<br>og.jsp<br>ทุนถึงให้ทู่ถือเสร็ดก<br>2563<br>เปลวจำ<br>จำนวนถึง | าน [31<br>ารศึกษา<br>จานักงาน<br>จำนวนสายการ | ,255,841.57<br>เหลาน<br>จำนานใน    | รวมา<br>จำนวนรายการ<br>28.515 | หน้าที่ 1<br>โปลื่น<br>จำนวนเวิน<br>31,252,581.57 |          |

ภาพที่ ๑๖

๔.๒ การตรวจสอบข้อมูล (Auto) และยืนยันนำข้อมูลการหักเงิน กยศ. ระบบจะตรวจสอบ หน่วยงานปัจจุบันและปรับปรุงเหตุผลให้อัตโนมัติ เช่น เดิมส่งหัก กยศ. เป็น โรงพยาบาลพระนั่งเกล้า ณ เวลาตรวจสอบอยู่ที่ กรมการแพทย์ เหตุผลระบุให้เป็น (๑) ผู้กู้ยืมพ้นสภาพเป็นบุคลากรของหน่วยงานได้แก่ ลาออก ปลดออก ไล่ออก โอนย้าย หรือ กรณีอยู่ระหว่างสถานะให้โอน และไม่รับรายการหักเหตุผลระบุ เป็น (๑) ตามเมนู ระบบการจ่ายเงินเดือน(ข้าราชการ)→ ประมวลผลเงินเดือน→ จ่ายตรงเจ้าหนี้ (กยศ.) → ยืนยันการนำเข้าข้อมูลจากเจ้าหนี้จ่ายตรง ตามภาพที่ ๑๗

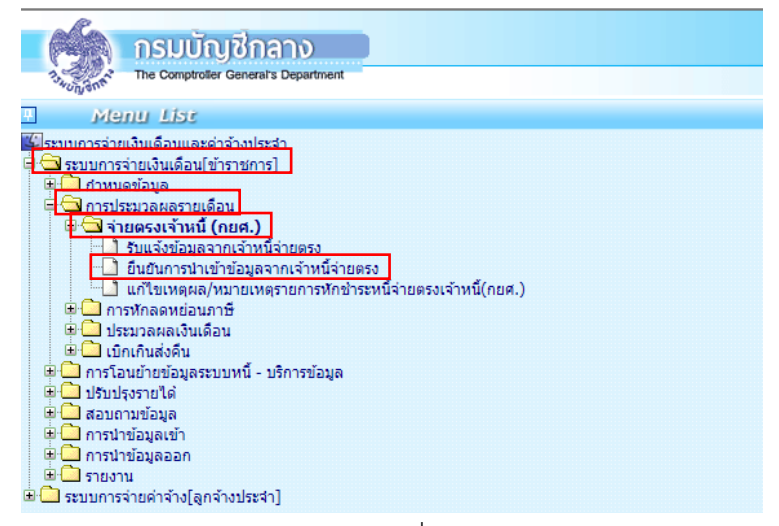

ภาพที่ ด๗

- ระบุรหัสกระทรวง ๒๑ กรม ๐๐๒
- คลิกเลือก กรณีสำนักงานปลัดกระทรวงที่มีสำนักงานรัฐมนตรี
- คลิกเลือก 📠 ระบบจะแสดงรายการลูกหนี้ กยศ.

คลิกเลือก คราดของ ระบบและคลิก 
 ระบบจะประมวลผลตรวจสอบการ รับข้อมูลหนี้ กยศ. ตามภาพที่ ๑๘

|      |                        |                        |                    |              |             |                                 | เพิ่มนี้ คั่นหา ยกเลิก | 🗐 Webpage Dialog                                                                                                    | ×                |
|------|------------------------|------------------------|--------------------|--------------|-------------|---------------------------------|------------------------|----------------------------------------------------------------------------------------------------|------------------|
|      |                        | Dwd Prov               |                    |              |             | เดือน โนกรวอน 🔍                 |                        | Shttps://directpayment.cgd.go.th/pn/00/54xr/hM3xk/6jQwz-4zcvo/bU                                                                                                    | JPYT*_/IndexDial |
|      | as Tatalas             | a ren press            | 6                  |              |             | terre l'autorité (201           |                        |                                                                                                    |                  |
|      | SHOUS-                 | -DINITA INDIA IDMA9 [] | แขรงกับเราการเป็   | อมเพลกา      | รศกษา       |                                 |                        | Sectors Defrech with                                                                                                    | an III Sunt      |
|      |                        | 115211520 21           | 🔎 (กระพรวงสาธารถ   | ផ្មេរ        |             |                                 |                        | EVENTS NEITEST NATS                                                                                                    | 40 ETC           |
|      |                        | กรม 002                | 🄎 (ส่านักงานปลัดกร | สพรวงสาย     | ธารณสุข     |                                 |                        | ·                                                                                                    |                  |
|      |                        | ✓ osdid                | ำนักงานปลัดกระทรว  | งพี่มีส่านัก | งานรัฐมนตรี |                                 |                        | เลขทการบรรมวลผล [20200100000277                                                                                                    |                  |
|      |                        | hand of the            |                    |              |             |                                 |                        | สถานะ ประมาลแลเสร็จสิ้น                                                                                                    |                  |
|      |                        |                        |                    | ตรวจส        | อบ อีนขัง   | £                               |                        | we ne president and                                                                                                    |                  |
| _    |                        |                        |                    |              |             |                                 |                        | จำนวนข้อมูลทั้งหมด 28,517 รายการ                                                                                                    |                  |
| ำดับ | เลขประจำตัว<br>ประชาชน | ชื่อ-นามสกุล           | กระทรวง            | กรม          | สถานภาพ     | รวมหน<br>(จ่ายตรงเจ้านี้) สถานะ | អេតុសត                 |                                                                                                    |                  |
| 1    | C 41/100/22-21         | Marraga from weboarde  | ×                  | 002          | 000         | 1,320.00                        | 112000                 | จำนวนขอมูลทบระบวลผลแลว 28,517 รายการ                                                                                                    |                  |
| 2    | 10/2002000             | message nom neopage    | -                  | 002          | 000         | 1,070.00                        |                        | ส่วนวนข้อแลที่หนูข้อผิดพลวด 🛛 🗍 รวยการ                                                                                                    |                  |
| 3    | 100000                 |                        |                    | 002          | 000         | 760.00                          |                        |                                                                                                    |                  |
| 4    | LIPHON                 | 😰 ต่องการตรวอสอบข่     | อยุลใช่หรือไม่     | 002          | 000         | 500.00                          |                        |                                                                                                    |                  |
| 5    | 10222611               |                        |                    | 002          | 000         | 1,200.00                        |                        | Refresh ปีสงขภาพ                                                                                                    |                  |
| 3    | 1033905                |                        |                    | 002          | 000         | 250.00                          |                        | Construction of the second second sec |                  |
| 8    | 553263                 | OK                     | Cancel             | 002          | 000         | 2,130.00                        |                        |                                                                                                    |                  |
| 9    | 6.482.614              |                        |                    | 002          | 000         | 650.00                          |                        |                                                                                                    |                  |
| 10   |                        | Contraction of the     | 21                 | 002          | 000         | 770.00                          |                        |                                                                                                    |                  |
| 11   |                        |                        | 21                 | 002          | 000         | 660.00                          |                        |                                                                                                    |                  |
| 12   | a second second        |                        | 21                 | 002          | 000         | 800.00                          |                        |                                                                                                    |                  |
| 13   | ET PROPAG              | CS104Ch4 (V)           | 21                 | 002          | 000         | 920.00                          |                        |                                                                                                    |                  |
| 4    | 30220121               |                        | 21                 | 002          | 000         | 3,500.00                        |                        |                                                                                                    |                  |
| 5    |                        | 38302156               | 21                 | 002          | 000         | 2,840.00                        |                        |                                                                                                    |                  |
| 17   |                        | 18106833               | 21                 | 002          | 000         | 910.00                          |                        |                                                                                                    |                  |
| 18   | Contraction of         | 0.00000000             | 21                 | 002          | 000         | 700.00                          |                        |                                                                                                    |                  |
| 19   | CION CH                | and the state          | 21                 | 002          | 000         | 800.00                          |                        |                                                                                                    |                  |
| 20   |                        |                        | 21                 | 002          | 000         | 450.00                          |                        |                                                                                                    |                  |

ภาพที่ ๑๘

 คลิกเลือก อนอน และคลิก ระบบจะประมวลผลยืนยันการรับข้อมูลหนี้ กยศ. ตามภาพที่ ๑๙

| Neve |                                                                                                    |                         | in de la companya de la companya de la companya de la companya de la companya de la companya de la companya de | inter inte   |                                   |                     | P Webpage Dialog                                                                                                    |
|------|----------------------------------------------------------------------------------------------------|-------------------------|----------------------------------------------------------------------------------------------------|--------------|-----------------------------------|---------------------|----------------------------------------------------------------------------------------------------|
|      |                                                                                                    |                         |                                                                                                    |              |                                   | พิมพ์ ดั้นหา ยกเลิก | https://directpayment.cgd.go.th/prx/00/54xr/hM3xU6jQwz-4zcvo/bUPVT*_/IndexDirectpayment.cgd.go.th/prx/00/54xr/hM3xU6jQwz-4zcvo/bUPVT*_/IndexDirectpayment.cgd.go.th/prx/00/54xr/hM3xU6jQwz-4zcvo/butpayment.cgd.go.th/prx/00/54xr/hM3xU6jQwz-4zcvo/butpayment.cgd.go.th/prx/00/54xr/hM3xU6jQwz-4zcvo/butpayment.cgd.go.th/prx/00/54xr/hM3xU6jQwz-4zcvo/butpayment.cgd.go.th/prx/00/54xr/hM3xU6jQwz-4zcvo/butpayment.cgd.go.th/prx/00/54xr/hM3xU6jQwz-4zcvo/butpayment.cgd.go.th/prx/00/54xr/hM3xU6jQwz-4zcvo/butpayment.cgd.go.th/prayment.cgd.go.th/prayment.cgd.go.th/prayment.cgd.go.th/prayment.cgd.go.th/prayment.cgd.go.th/prayment.cgd.go.th/prayment.cgd.go.th/prayment.cgd.go.th/prayment.cgd.go.th/prayment.cgd.go.th/prayment.cgd.go.th/   |
|      | ปี พ.ศ. 2563                                                                                                    |                         |                                                                                                    |              | เดือน มกราคม 💌                    |                     |                                                                                                    |
|      | รหัสประเภทเจ้าหนี้จ่ายตรง 👔 🛛 🕻                                                                                                    | กองทุนเงินให้ด          | เป็นเพื่อกา                                                                                                    | รศึกษา       |                                   |                     | อัตราการ Refresh หน้าจอ 🔟 วีน                                                                                                    |
|      | 0531531 21                                                                                                    | Company of the same     |                                                                                                    |              |                                   |                     |                                                                                                    |
|      | 111111 21                                                                                                    | 120123000 10 120        | rired.n                                                                                                    |              |                                   |                     | Lastronstilstypacka 202001000000277                                                                                                    |
|      | กรม [002 ]                                                                                                    | สำนักงานปลัดก           | ระทรวงสา                                                                                                    | ธารณสุข      |                                   |                     |                                                                                                    |
|      | 🗹 กรณีสำน                                                                                                    | inงานปลัดกระหร <b>ะ</b> | วงที่มีสำนัก                                                                                                   | างานรัฐมนตรี |                                   |                     | สถานะ ประมวลผลเสร็จสั้น                                                                                                    |
|      |                                                                                                    |                         | 85208                                                                                                    | เอบ อื่นยั   | u                                 |                     | ร่านวนช้อมอทั้งหมด 28,517 รายการ                                                                                                    |
|      |                                                                                                    |                         |                                                                                                    | Consul Links |                                   |                     | Lange and Lange and Lange |
| ลับ  | เลขประจำตัว ชื่อ-นามสกุล                                                                                                    | กระทรวง                 | กรม                                                                                                    | สถานภาพ      | รวมหนี้<br>(ร่ายครองร่านี้) สถานะ | យតុមត               | จำนวนข้อมูลที่ประมวลผลแล้ว 28,517 รายการ                                                                                                    |
| ſ    | Message from webpage                                                                                                    | 21                      | 002                                                                                                    | 000          | 1,320.00                          |                     | ร่านวนข้อมอทัพหห่อผิดพลาด 🛛 🗍 ระยุการ                                                                                                    |
|      |                                                                                                    | 21                      | 002                                                                                                    | 000          | 1,070.00                          |                     |                                                                                                    |
|      |                                                                                                    | 21                      | 002                                                                                                    | 000          | 760.00                            |                     |                                                                                                    |
|      | 😥 ด้องการยืนยันการนำเข้าข้อมูลใช่หรือไม่                                                                                                    | 21                      | 002                                                                                                    | 000          | 500.00                            |                     | Refresh Japannu                                                                                                    |
| 5    | •                                                                                                    | 21                      | 002                                                                                                    | 000          | 1,200.00                          |                     | Trender Directory                                                                                                    |
| 5    |                                                                                                    | 21                      | 002                                                                                                    | 000          | 250.00                            |                     |                                                                                                    |
| 7    |                                                                                                    | 21                      | 002                                                                                                    | 000          | 2,150.00                          |                     |                                                                                                    |
|      | OK Cancel                                                                                                    | 21                      | 002                                                                                                    | 000          | 780.00                            |                     |                                                                                                    |
|      | and a second second sec | 21                      | 002                                                                                                    | 000          | 650.00                            |                     |                                                                                                    |
|      | A CONTRACT OF A CONTRACT OF A CONTRACT. OF A CONTRACT OF A CONTRACT OF A CONTRACT OF A CONTRACT OF A CONTRACT OF A CONTRACT OF A CONTRACT OF A CONTRACT OF A CONTRACT OF A CONTRACT OF A CONTRACT OF A CONTRACT OF A CONTRACT OF A CONTRACT OF A CONTRACT OF A | 21                      | 002                                                                                                    | 000          | 770.00                            |                     |                                                                                                    |
| 1    |                                                                                                    | 21                      | 002                                                                                                    | 000          | 660.00                            |                     |                                                                                                    |
|      | PROCESSION REPORTS                                                                                                    | 21                      | 002                                                                                                    | 000          | 800.00                            |                     |                                                                                                    |
| 3    |                                                                                                    | 21                      | 002                                                                                                    | 000          | 920.00                            |                     |                                                                                                    |
| 1    |                                                                                                    | 21                      | 002                                                                                                    | 000          | 3,500.00                          |                     |                                                                                                    |
| 5    | PASSA DISCONTRACTOR                                                                                                    | 21                      | 002                                                                                                    | 000          | 2,840.00                          |                     |                                                                                                    |
|      | a same room to grad the same                                                                                                    | 21                      | 002                                                                                                    | 000          | 330.00                            |                     |                                                                                                    |
|      | Phillippine 2015 (2015)                                                                                                    | 21                      | 002                                                                                                    | 000          | 910.00                            |                     |                                                                                                    |
| 3    | and the second second second second                                                                                                    | 21                      | 002                                                                                                    | 000          | 700.00                            |                     |                                                                                                    |
| 9    | PROPERTY AND A DESCRIPTION OF A DESCRIPTION OF A DESCRIPR | 21                      | 002                                                                                                    | 000          | 800.00                            |                     |                                                                                                    |
|      |                                                                                                    | 21                      | 002                                                                                                    | 000          | 450.00                            |                     |                                                                                                    |

ภาพที่ ๑๙

พิมพ์รายงาน คลิกเลือก มีมี
 รายงานจะระบุสถานะ รับ หรือ ไม่รับ หนี้ กยศ.
 ตามภาพที่ ๒๐

| eport Na  | ime : PAYOFR09220  |                        | ยืนยันการนำเข้าร<br>ร<br>สำนักงา | ร้อมูลจาก<br>ประจำเดีย<br>นปลัดกระ | เจ้าหนี้จ่ายตรง<br>หม กุมภาพันธ์<br>เพรวงสาธารณ | กองทุนเงินให้กู้ยืมเพื<br>ปี พ.ศ. 2563<br>สุข กระทรวงสาธารณ | อการศึกษา<br>สุข |        | หม้าที่ 1 |
|-----------|--------------------|------------------------|----------------------------------|------------------------------------|-------------------------------------------------|-------------------------------------------------------------|------------------|--------|-----------|
| ล่ำคับที่ | เลขประจำตัวประชาชน | ชื่อ - นามสกุด         | กระพรรง                          | กรม                                | สถานภาพ                                         | รวมหนี้<br>จ่ายตรงเจ้าหนี้                                  | สถานะ            | ហេតុសា |           |
| 1         |                    | States -               | 21                               | 002                                | 000                                             | 1,320.00                                                    | รับ              |        |           |
| 2         |                    |                        | 21                               | 002                                | 000                                             | 1,070.00                                                    | รับ              |        |           |
| 3         | Menters.           |                        | 21                               | 002                                | 000                                             | 760.00                                                      | รับ              |        |           |
| 4         | Charles and        |                        | 21                               | 002                                | 000                                             | 500.00                                                      | รับ              |        |           |
| 5         |                    | E Caller               | 21                               | 002                                | 000                                             | 1,200.00                                                    | กับ              |        |           |
| 6         | and some the       | MARCON ST              | 21                               | 002                                | 000                                             | 250.00                                                      | กับ              |        |           |
| 7         | S. Start           |                        | 21                               | 002                                | 000                                             | 2,150.00                                                    | กับ              |        |           |
| 8         | 6 C                | 1350 X (2)             | 21                               | 002                                | 000                                             | 780.00                                                      | กับ              |        |           |
| 9         | Sec.               |                        | 21                               | 002                                | 000                                             | 650.00                                                      | กับ              |        |           |
| 10        |                    | AN SPA                 | 21                               | 002                                | 000                                             | 770.00                                                      | ňυ               |        |           |
| 11        |                    | 1997 - 24<br>1997 - 24 | 21                               | 002                                | 000                                             | 660.00                                                      | กับ              |        |           |
| 12        | 1.5                |                        | 21                               | 002                                | 000                                             | 800.00                                                      | กับ              |        |           |

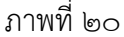

๕. การคำนวณหน่วยประมวลผลย่อย เป็นการสร้างรายการเบิกทั้งหมดในคราวเดียว โดยรายการที่ได้เป็นรายรับทุกประเภทเงินพร้อมนำคำสั่งที่มีการบันทึกของกองบริหารทรัพยากรบุคคลก่อน การคำนวณหน่วยประมวลผลย่อยมาคำนวณและมีผลทำให้มีเงินตกเบิกเงินประเภทต่าง ๆ มีการคำนวณ ภาษีหัก ณ ที่จ่าย, เงิน กบข. เพื่อให้ได้รายการที่พร้อมนำเข้าบัญชีเงินฝาก โดยสามารถคำนวณหน่วย ประมวลผลย่อยได้จากเมนู ระบบการจ่ายเงินเดือน(ข้าราชการ) → ประมวลผลเงินเดือน → ประมวลผล

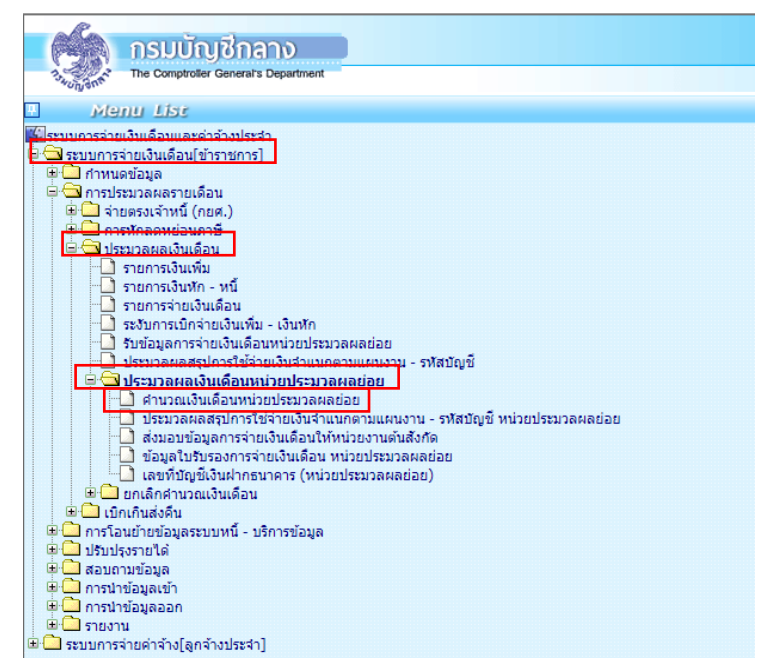

ภาพที่ ๒๑

สั่งคำนวณเงินเดือน (สร้างรายการเบิกอัตโนมัติ)

- ระบุ กระทรวง ๒๑ กรม ๐๐๒
- คลิกเลือก กรณีสำนักงานปลัดกระทรวงที่มีสำนักงานรัฐมนตรี
- คลิกเลือก **ส่วนกลางและส่วนภูมิภาค** 
  - คลิก 📷 คลิก 🧰 ัตามภาพที่ ๒๒

|                        | ปี พ.ศ. 2562        | เดือน ธีนวาคม 💙                                                                                                    | ประเภท               | <mark>รายการ</mark> (รายการเป | ใกจ่ายรายเดือ | <b>_</b> |   |      |   |
|------------------------|---------------------|----------------------------------------------------------------------------------------------------|----------------------|-------------------------------|---------------|----------|---|------|---|
| หน่วยประมวลผลย่อย      |                     |                                                                                                    |                      |                               |               |          |   |      |   |
|                        | กระทรวง 21          | 📔 กรม 002 🔎 ส                                                                                                    | ก./สภ. 📃 🔎           | ส่านัก/กอง                    | Ø             | ส่วน     | 0 | ฝ่าย |   |
|                        | ชื่อหน่วยงาน สำนักง | งานปลัดกระทรวงสาธารณสุข                                                                                                    |                      |                               |               |          |   |      |   |
| หน่วยงานที่ประบวลผลเงื | ทแด้อน              |                                                                                                    |                      |                               |               |          |   |      |   |
|                        | กระทรวง 21          | 🔎 กระทรวงสาธารณสุข                                                                                                    |                      |                               |               |          |   |      | _ |
|                        | กรม 002             | 🔎 สำนักงานปลัดกระทรวงสา                                                                                                    | ธารณสุข              |                               |               |          |   |      |   |
|                        | I ns                | ณีสำนักงานปลัดกระทรวงที่มีสำนัก                                                                                                    | งานรัฐมนตรี          |                               |               |          |   |      |   |
|                        | O at                | ວນກລາง 🔿 ສ່ວນກູນຶກ                                                                                                    | 1R (                 | ) ส่วนกลางและส่วน             | ภูมิภาค       |          |   |      |   |
|                        | สก./สภ. 🗌 M         | lessage from webpage                                                                                                    |                      | X                             |               |          |   |      |   |
|                        | ส่านัก/กอง          |                                                                                                    |                      |                               |               |          |   |      |   |
|                        | ส่วน                | <b>a</b>                                                                                                    |                      |                               |               |          |   |      |   |
|                        | ผ่าย                | Section of the section of the sectio | ами прозен (инирори, | 10 10                         |               |          |   |      |   |
|                        | งาน                 |                                                                                                    |                      |                               |               |          |   |      |   |
|                        |                     |                                                                                                    |                      |                               |               |          |   |      |   |

ภาพที่ ๒๒

ระบบจะทำการประมวลผลและแจ้งจำนวนอัตราที่เบิก ตามภาพที่ ๒๓

| เลขที่การประมวลผล 201912000027958<br>สถานะ ประมวลผลเสร็จสั้น<br>จำนวนข้อมูลทั้งหมล 892 รายการ<br>จำนวนข้อมูลที่ประมวลผลแล้ว 892 รายการ<br>จำนวนข้อมูลที่หมข้อผิดหลาด 0 รายการ<br>Refresh ปิตรอกาผ |                              | อตราการ Refresh หนาจอ III |
|----------------------------------------------------------------------------------------------------|------------------------------|---------------------------|
| สถานะ <u>ประมวลผลเสร็จสั้น</u><br>จำนวนข้อมูลทั้งหมด <u>892</u> รายการ<br>จำนวนข้อมูลที่ประมวลผลแล้ว <u>892</u> รายการ<br>จำนวนข้อมูลทีพบข้อผิดพลาด <u>0</u> รายการ<br>Refresh ปิตขอกาผ           | เลขที่การประมวลผล            | 201912000027958           |
| สำนวนข้อมูลทั้งหมด 892 รายการ<br>สำนวนข้อมูลที่ประมวลผลแล้ว 892 รายการ<br>สำนวนข้อมูลที่พบข้อผิดพลาด 0 รายการ<br>Refresh ปีตระกาผ                                                                 | สถานะ                        | ประมวลผลเสร็จสิ้น         |
| สำนวนข้อมูลที่ฟระมวลผลแล้ว 892] รายการ<br>4ำนวนข้อมูลที่พบข้อผิดพลาด 0 รายการ<br>Refresh ปิตระกาษ                                                                                                 | <b>จ</b> ำนวนข้อมูลทั้งหมด   | 892 รายการ                |
| รำนวนข้อมูลที่พบข้อผิดพลาด 0 รายการ<br>Refresh ปีดจะกาษ                                                                                                    | ี่จำนวนข้อมูลที่ประมวลผลแล้ว | 892 ราย <mark>การ</mark>  |
| Refresh มีคงอกาพ                                                                                                    | จำนวนข้อมูลที่พบข้อผิดพลาด   | 0 รายการ                  |
|                                                                                                    |                              |                           |

<u>หมายเหต</u> ๑. กรณีหน่วยงานย่อยให้เลือก ส่วนภูมิภาค และระบุรหัส สก./สภ., สำนัก/กอง
 ๒. กรณีคำนวณเงินเดือนหน่วยประมวลย่อย พบข้อผิดพลาด ไม่จำเป็นต้อง ยกเลิกคำนวณ
 เงินเดือน สามารถทำงานต่อได้ เพราะระบบสร้างรายการเบิกขึ้นมาแล้ว แต่ระบบจะ
 ตรวจสอบและเตือนให้ทราบเพื่อไปแก้ไขรายการที่ผิด

๖. การตรวจสอบหลังการคำนวณเงินเดือน สามารถตรวจสอบรายการที่ระบบสร้างได้
 จากรายงานหรือข้อมูล ที่เมนูรายงาน→ รายงานตรวจสอบการคำนวณ→ รายละเอียดการจ่าย
 เงินเดือน – สรุปรายการจ่ายเงินเดือน ตามภาพที่ ๒๔ ให้เลือกรายงานตามวัตถุประสงค์การใช้งานได้ดังนี้

- **รายละเอียดการจ่ายเงินเดือน (จัดเรียงตามบัญชีถือจ่าย)** เป็นรายงานที่แสดงรายบุคคล แสดงถึงรายรับ – รายจ่ายเงินทุกประเภท โดยจัดเรียงตามสังกัดและเลขที่ตำแหน่ง

 สรุปรายละเอียดการจ่ายเงินเดือน (จัดเรียงตามบัญชีถือจ่าย) เป็นรายงานสรุปยอด รวมรายรับ – รายจ่ายเงินทุกประเภท โดยจัดเรียงตามสังกัด

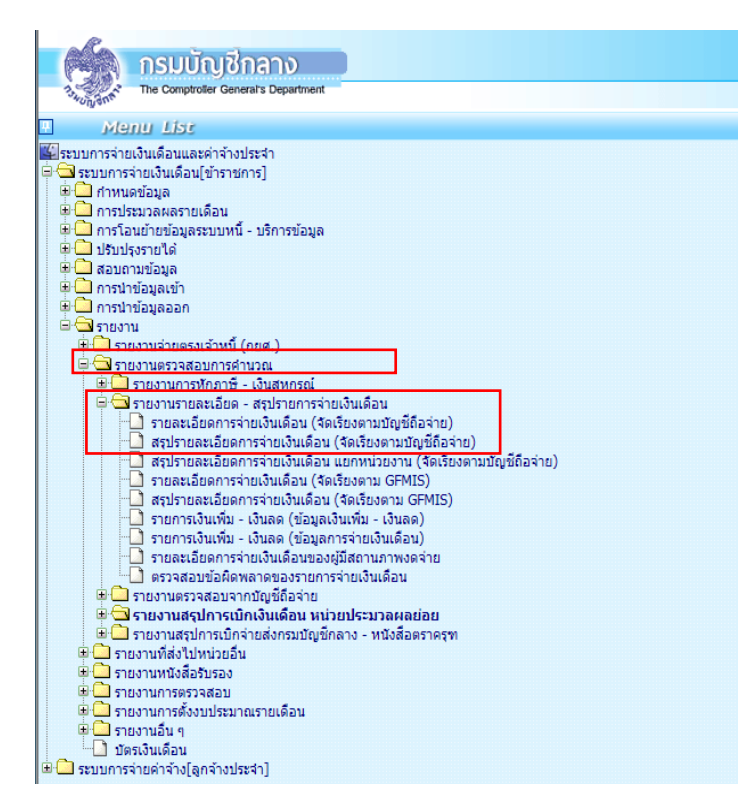

ภาพที่ ๒๔

๗. วิธีการตรวจสอบข้อมูลการเกิดรายการที่ระบบคำนวณสร้างรายการเบิก โดย
 ตรวจสอบจำนวนทั้งหมดจากรายงานหรือข้อมูล ตามข้อ ๖ เทียบกับรายงานสรุปรายละเอียดบัญชีถือจ่าย
 เงินเดือน ซึ่งโดยปกติรายการที่สร้างมาจะสร้างมาจากอัตราที่มีคนถือครองตามข้อมูลบุคลากรที่อยู่ภายใต้
 หน่วยเบิกหรือหน่วยประมวลผลย่อยนั้น ซึ่งหากตรวจแล้วเกิดข้อผิดพลาดจำนวนรายการไม่ตรงกัน อาจ
 ด้วยสาเหตุใดให้ตรวจสอบดังนี้

(๑) กรณีรายการเบิกจ่ายแสดงรายงานมีจำนวนคนน้อยกว่ารายงานสรุปรายละเอียดบัญชี ถือจ่าย สาเหตุเนื่องจาก มีอัตราที่มีบุคคลอยู่ในสถานภาพไม่รับเงินเดือน เช่น ลาศึกษาต่อไม่ได้รับเงินเดือน ลากิจเลี้ยงดูบุตร อยู่ระหว่างสอบสวนไม่ได้ได้รับเงินเดือน เป็นต้น โดยถ้างานทรัพยากรบุคคลมีการลงคำสั่ง และใส่สถานภาพตามนี้ ระบบการคำนวณเงินจะสร้างรายการมาให้แต่รายการจะถูกระงับการรับเงินทำให้ รายงานไม่แสดงรายการของคนกลุ่มนี้ขึ้นมา หรือ มีคนที่อยู่ในอัตรามีวันที่เกษียณที่พ้นจากเดือนที่คำนวณ นั้นแล้ว แต่งานทรัพยากรบุคคลยังไม่ได้ลงคำสั่งพ้นจากราชการ ระบบจะตรวจสอบและจะไม่สร้างรายการเบิก ขึ้นมา ให้งานทรัพยากรบุคคลตรวจสอบข้อมูลหากวันเดือนปีเกิดผิดให้แจ้งแก้ไขวันเดือนปีเกิดให้ถูกต้อง (๒) กรณีรายการเบิกแสดงรายงาน มีจำนวนคนมากกว่ารายงานสรุปรายละเอียดบัญซีถือ จ่าย สาเหตุเนื่องมาจาก มีรายการบุคคลที่มีการลงคำสั่งย้ายออกจากตำแหน่ง แต่หน่วยใหม่ยังมิได้รับย้าย เข้าในสังกัด ทำให้รายการนั้นจะมีสถานภาพอยู่ระหว่างการโยกย้ายค้างอยู่ในสังกัดเดิม (สถานภาพ o๙๙ หรือ o๑๙) หรืออาจมีการเคลื่อนไหวคำสั่งเพิ่มบรรจุส่งมอบรายงานและแจ้งยอดการเบิก ระบบจะ ตรวจสอบและสร้างรายการเบิกขึ้นมาให้ในหน่วยงานเดิม เนื่องจากเมื่อเข้าจ่ายตรง กรณีโยกย้ายอยู่ภายใต้ กรมเดียวกัน ทุกรายการสามารถเบิกได้ด้วยงบประมาณภายใต้แหล่งเงินเดียวกัน ยกเว้นกรณีให้โอน ไปกรม หรือส่วนราชการอื่น เงื่อนไขในระบบจะไม่สร้างรายการเบิกให้ ผู้ใช้งานต้องประสานงานเพื่อแจ้งหนังสือ รับรองเงินเดือนครั้งสุดท้าย หากยังไม่สามารถทำได้สามารถเพิ่มรายการเบิกได้โดยเพิ่มหน้ารายการจ่าย เงินเดือน (วิธีการตามข้อ ๑๐.๒)

**๘. นำหนี้เข้าระบบ** Text File หนี้ทั่วไป (LOAN.TXT) และหนี้สหกรณ์ (COOP.DAT) ที่ เตรียมไว้จากข้อ ๑ การเตรียมข้อมูล ๑.๕ และ ๑.๖ นำเข้าหักในระบบ

๘.๑ หนี้ทั่วไป (LOAN.TXT) ที่เตรียมไว้นำเข้าระบบ กรณีเตรียม Text ไฟล์ในรูปแบบ loan.txt แบบมีคอมม่าคั่น เป็นการนำเข้าอ้างอิงด้วยเลขที่บัตรประชาชนและรหัสเงินหัก ได้ที่เมนู ระบบ การจ่ายเงินเดือน(ข้าราชการ) → การนำเข้าข้อมูล →ข้อมูลเพิ่ม – หนี้ รายเดือน ตามภาพที่ ๒๕

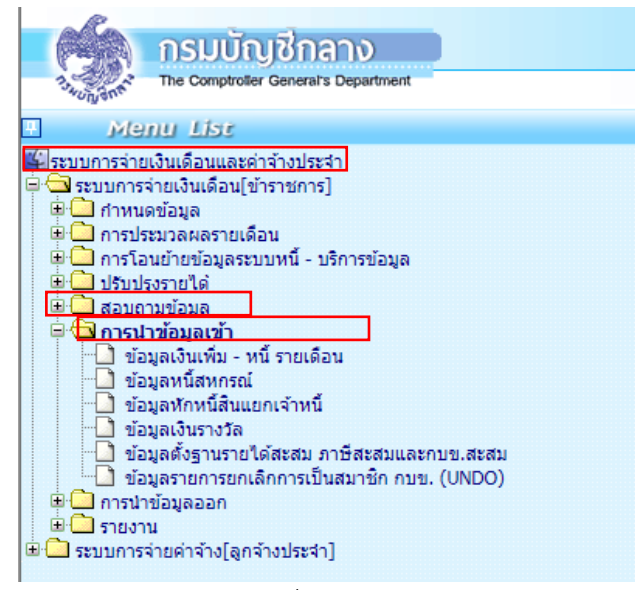

ภาพที่ ๒๕

- ระบุรหัสกระทรวง ๒๑ กรม ๐๐๒
- คลิกเลือก กรณีสำนักงานปลัดกระทรวงที่มีสำนักงานรัฐมนตรี
- คลิกเลือก ส่วนกลาง
- คลิกเลือก **ประเภทข้อมูล** ให้เลือก 🖸 การนำเงินหัก/หนี้เข้าระบบงาน)
- คลิกเลือก ประเภทการนำข้อมูลเข้า ให้เลือก 

   นำข้อมูลเข้าหลักคำนวณเงินเดือน
- คลิกเลือก **ประเภท Format** ให้เลือก **O** Format ใหม่ (มี comma คั่น, ๑๐ รหัสหนี้)
- เลือกแฟ้มข้อมูล **ชื่อแฟ้มข้อมูลที่ต้องการ Load** โดยคลิกปุ่ม Browse...
- คลิกปุ่ม 📠 ระบบจะประมวลผลการหักหนี้ตามรหัสเงินหัก ตามภาพที่ ๒๖

|          | กรมบัญชีกลาง<br>* The Companies Companies Companies 20 ช้อมูลเงินเพิ่ม - หนี้ รายเดือน                                                                                                    | Production HA วันที่ 14 ธันวาคม พ.ศ. 2562 เวลา 14:17:54 🙆 🗗<br>คุณ ศักรณ์ สมหาวงศ์วิรัณ |                                                                                                    |        |
|----------|----------------------------------------------------------------------------------------------------|-----------------------------------------------------------------------------------------|----------------------------------------------------------------------------------------------------|--------|
| 1 Menu L | ปี พ.ศ. 2562 เดือน (รับวาคม 💌                                                                                                    |                                                                                         | 😰 - Webpage Dialog                                                                                                    | ×      |
| St       | encal Constructions and account of the second of the second of the | <ul> <li>สวนกลางและส่วนธุริภาค</li> </ul>                                               | Mtps://directpsyment.cgd.go.th/prv00/54ar/hM0x8jQvc=-4zvor/b48Pt*_fndexDelog.jpp<br>รัดราการ Refresh หน้าจอ<br>เลยที่การประวอลดอ (2019)22000282888<br>สถานะ (วิระวอลดอเสร็จสิ้น<br> | Arut 🗌 |
|          | สาม 2                                                                                                    |                                                                                         | จำนวนนั้นมูมก็รางอง 992  กอการ<br>จำนวนนั้นมูมก็ไประวองผมแม้ว 892  รายการ<br>จำนวนนั้นมูมก็โหนร้อมโลกหลาย<br>Refresh Desense                                                        |        |
|          | Message from webpage<br>2 dearmain diréseant divinder un Baur<br>OK                                                                                                    |                                                                                         |                                                                                                    |        |

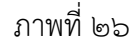

#### <u>หมายเหตุ</u> กรณีหน่วยงานย่อยให้เลือก ส่วนภูมิภาค และระบุรหัส สก./สภ. , สำนัก/กอง

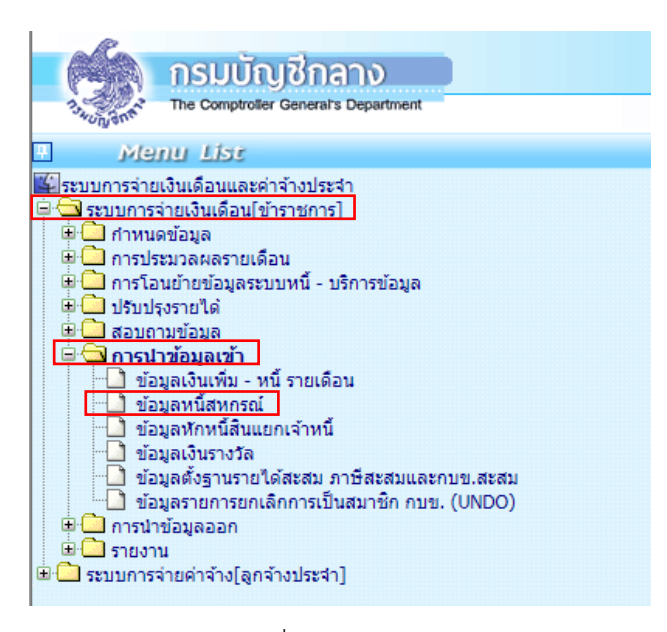

ภาพที่ ๒๗

- ระบุรหัสกระทรวง ๒๑ กรม ๐๐๒
- คลิกเลือก กรณีสำนักงานปลัดกระทรวงที่มีสำนักงานรัฐมนตรี
- คลิกเลือก ส่วนกลาง
- คลิกเลือก **รูปแบบข้อมูลของ (Format)**

 ข้อมูลสหกรณ์ ๔ ประเภทเงินหัก รูปแบบคงที่ ๑๑๐ ตัวอักษร (ข้อมูลที่มีเงินฝากสหกรณ์ Format ใหม่) (เลือกเงื่อนไขนี้กรณีทำข้อมูลในรูปแบบ ๑๑๐ ตัวอักษรแบบคอลัมภ์คงที่)
 ข้อมูลสหกรณ์ ๔ ประเภทเงินหัก รูปแบบมีคอมม่าคั่น (Format ใหม่ รหัสสมาชิกสหกรณ์ ๒๐ ตัวอักษร) (เลือกเงื่อนไขนี่กรณีทำข้อมูลแบบข้อมูลสหกรณ์แบบคอมม่าคั่น)

- คลิกเลือก เงื่อนไขในการโหลดข้อมูล เลือก ⊙ Load ข้อมูลทุกรายการที่ส่งมาจากสหกรณ์
- เลือกแฟ้มข้อมูล ชื่อแฟ้มข้อมูลที่ต้องการ Load โดยคลิกปุ่ม Browse...
- คลิกปุ่ม ระบบจะประมวลผลการหักหนี้ตามรหัสสหกรณ์และเลขที่สมาชิก ตามภาพที่ ๒๗

| 🦓 กรมบัญชักลาง                                                                                                    | Production HA toll 14 Decrements A 2002 (and 14 46-52)<br>and Ritical asymptotics                                                                                                    |
|----------------------------------------------------------------------------------------------------|----------------------------------------------------------------------------------------------------|
| The Companies Constant Constant ชื่อมูลหนึ่งหกรณ์                                                                                                    |                                                                                                    |
| D w.e. 2562 Lass fuores 🕑                                                                                                    |                                                                                                    |
| สมเลาสารแรงของสารา<br>อุษณสารแรงของอธิปณาการทำ<br>โหนะสุดภาพรักษ์ได้กิรการสารไม่สาราชการโม                                                                                                    | (i) - Welpage Datag                                                                                                    |
| Oriense     Oriense     O | drumansasaragilars     drumansasaragilars     drumansasaragilars     drumansasaragilars     drumansasaragilars     drumansasaragilars     drumansasaragilars     drumansasaragilars     drumansasaragilars     drumansasaragilars     drumansasaragilars                                                                                                    |
| 6) Dermejurkas Jonnaryskarskalikasja () (Jamo9) seregalizateleg<br>6) Dermejurkas Jonnaryskarskalikasja<br>() Derkamskarskarskarskarskarskalikasja<br>Dermeskarskarskarskarskarskalikasja<br>Derscherhultkarskarskarskarskarskarskarskarskarskars                                                                                                    | nat (ri) Provinguarina 367 more<br>mar(Signefis/Subramesis format bas)<br>emat bas interactionesis 20 shows) Proving<br>encodesistencesis 20 shows) Proving<br>encodesistencesistencesis 20 shows) Proving<br>encodesistencesistences |
| นี้สมมันนัยจุลที่มัลงการ Load D'Idestop[อาการ(อาการอันเกียง)สะเสราะไป                                                                                                    | f Browns                                                                                                    |
| Array Even<br>Massage from websige<br>Starveise forlagenfamouldet<br>OK Car                                                                                                    | ภาพที่ ๒๘                                                                                                    |

<u>หมายเหตุ</u> กรณีหน่วยงานย่อยให้เลือก ส่วนภูมิภาค และระบุรหัส สก./สภ. , สำนัก/กอง

ภาพที่ ๒๙

๙. การตรวจสอบข้อผิดพลาด การนำหนี้เข้าระบบ เมื่อคลิกปุ่มตกลงจะมีภาพแสดงการ ทำงาน (Webpage Dialog) ซึ่งจอภาพจะแสดงเลขที่การประมวลผล และถ้ามีข้อผิดพลาดเราสามารถคลิก ปุ่ม Refresh ระบบจะแสดง text ไฟล์ให้ download สามารถเปิดดู text ไฟล์ข้อผิดพลาดได้ว่า รายการ ไหนไม่สามารถนำเข้าได้ ให้นำไปแก้ไขต่อไป หรือตรวจสอบที่เมนู ระบบการจ่ายเงินเดือน(ข้าราชการ) → สอบถามข้อมูล → สอบถามสถานะประมวลผล ตามภาพที่ ๒๙

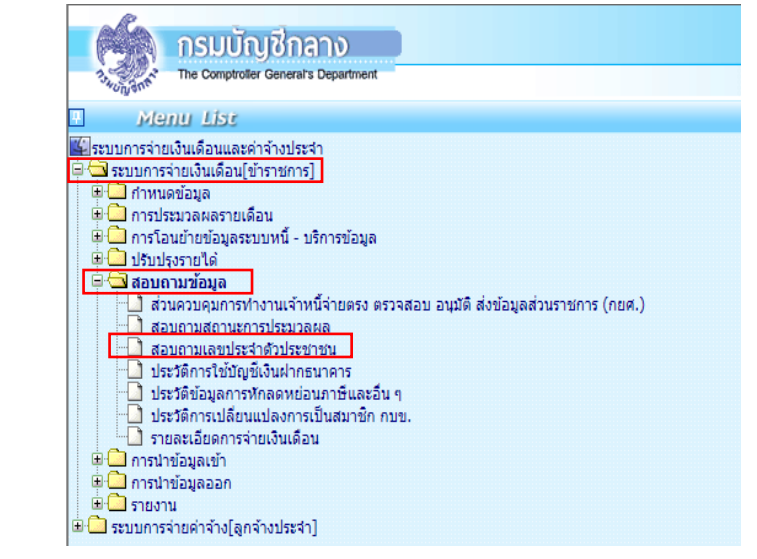

เมื่อค้นหา เลือกดูตามเลขที่ประมวลผล ถ้าพบข้อผิดพลาดสถานะจะขึ้นตัวหนังสือสีแดง ให้คลิกที่ ผลลัพธ์ จะเห็นรายการที่นำเข้าไม่ได้ หากตรวจสอบรายการข้อผิดพลาดแล้วรายการที่ไม่ สามารถนำเข้าหักได้มีจำนวนไม่มากสามารถแก้ไขได้เมนู ระบบการจ่ายเงินเดือน(ข้าราชการ) → ประมวล รายเดือน → ประมวลผลเงินเดือน → รายการจ่ายเงินเดือน โดยเพิ่มหรือลดยอดรายการหนี้ในรายการ เงินหัก ตามภาพที่ ๓๐ หรือแก้ไขไฟล์ที่นำเข้าแล้วดำเนินการนำเข้าใหม่

|        | กระทรวง (21<br>ชื่อหน่วยงาน สำนัก | ) 🧟 กรม (002 🔎 สก./สภ. 🗌<br>หงามปลัดกระหรวงสาธารณสุข                       | 📄 🖉 dhan   | /nav[    | ) 🖉 dəu 🦳      | <b>a</b> | ia 🦳 🖗 sii                                | 1 Sec. 10                                          |                             |       |
|--------|-----------------------------------|----------------------------------------------------------------------------|------------|----------|----------------|----------|-------------------------------------------|----------------------------------------------------|-----------------------------|-------|
| ประเภา | กการประวาลณด เดือก                | าปาะเภท                                                                    |            |          |                | stajti   | Pt21022081                                |                                                    |                             |       |
|        | วันที่ประมวลผล 01/0               | 4/2563 - 24/04/2563                                                        |            |          |                | atenna   | เลือกสถานะ                                |                                                    | 🗸 ค์แหา                     | มกเลี |
| สาคับ  | เลขที่ประมวลผล                    | ประเภทการประมวล                                                            | ວັນກົປຣະ   | изана    | วันที่สิ้นสุดเ | калана   | สถานะ                                     | <ul><li>≼านวนข้อมูล</li><li>ประมวลผลแล้ว</li></ul> | ที่ประบวลผล<br>พบข้อผิดพลาด | FIRE  |
| 1      | 202004000033547                   | น่าออกข่อมูลใบรับรองการจ่ายเงิน<br>เดือน แนวตั้ง                           | 16/04/2563 | 14:51:41 | 16/04/2563     | 14:51:41 | ประมวลุผลเสร็จ<br>สับ<br>ไม่พบข่อผิดพลาด  | 881                                                | 0                           | 6     |
| 2      | 202004000033288                   | ประมวลผลสรุปการใช้จ่ายเงินจำแนก<br>ตามแผนงาน/รทัสบัญชั                     | 15/04/2563 | 15:39:26 | 15/04/2563     | 16:41:02 | ประบวลผลเสร็จ<br>สั้น<br>ไปพบชั่อคิดพลาด  | 187                                                | 0                           |       |
| 3      | 202004000033277                   | นำส่งมอบข้อมูลการจำยะงินเดือนให้<br>หน่วยงานต่นสังกัด                      | 15/04/2563 | 15:17:19 | 15/04/2563     | 15:17:26 | ประมวลุผลเสร็จ<br>สัน<br>ไม่พบข่อผิดพลาด  | 858                                                | 0                           |       |
| 4      | 202004000033276                   | ประมวลผลสรุปการใช้จำยะงินจำแนก<br>ดามแผนงาน/รทสปัญชี หน่วยประมวล<br>ผลช่อย | 15/04/2563 | 15:11:47 | 15/04/2563     | 15:12:24 | ประมวลุดลเสร็จ<br>สิ้น<br>ไม่พบช่อติดพลาด | 4                                                  | 0                           |       |
| 5      | 202004000032763                   | นำเข้าข้อมูลเงินเพิ่ม/หนี้รายเดือน                                         | 14/04/2563 | 13:42:45 | 14/04/2563     | 13:42:49 | ประมวลผลเสร็จ<br>สับ<br>ไม่หมาย้อผิดพลาด  | 880                                                | 0                           | 3     |
| 6      | 202004000032758                   | นำเข้าข้อมูลเงินเพิ่ม/หนี่รายเคือน                                         | 14/04/2563 | 13:41:07 | 14/04/2563     | 13:41:12 | ประมวลผลเสร็จ<br>สิ้น<br>พบบ่อผิดพลาด     | 880                                                | 16                          |       |
| 7      | 202004000032755                   | น่าเข้าข้อมูลหนี้สหกรณ์                                                    | 14/04/2563 | 13:39:06 | 14/04/2563     | 13:39:11 | ประมวลผลเสร็จ<br>สิ้น<br>ไม่พบข่อผิดพลาด  | 554                                                | 0                           | ľ     |
| 8      | 202004000032738                   | นำเข้าข้อมูลเงินเพิ่ม/หนี้รายเดือน                                         | 14/04/2563 | 13:18:33 | 14/04/2563     | 13:18:37 | ประมวลผลเสร็จ<br>สัน<br>พบช่อผิดพลาด      | 880                                                | 306                         |       |
| 9      | 202004000021176                   | นำออกข้อมูดใบรับรองการจ่ายเงิน<br>เดือน แนวตั้ง                            | 08/04/2563 | 15:10:43 | 08/04/2563     | 15:10:45 | ประมวลผลเสร็จ<br>สับ<br>ใม่พบข้อผิดพลาด   | 880                                                | 0                           |       |
| 10     | 202004000020017                   | ประมวลผลเงินเดือนหน่วยประมวลผล<br>ย่อย/คำนวณเงินเดือนหน่วยประมวล<br>ผลช่อย | 08/04/2563 | 13:46:24 | 08/04/2563     | 13:51:52 | ประบวลผลเสร็จ<br>สิ้น<br>ไปพระกัลมีคพลาด  | 880                                                | 0                           | l     |

เมื่อคำนวณและนำหนี้เข้าแล้ว จะได้รายการเบิกพร้อมหนี้สิน ขั้นตอนต่อไป คือ ตรวจสอบและแก้ไข ตรวจเงินต่าง ๆ ทั้งเงินเดือน เงินเพิ่มและเงินหักหรือหนี้ต่าง ๆ ได้จาก

๙.๑ ตรวจสอบจาก รายงาน ตามภาพที่ ๓๑

🖻 🔂 รายงาน 🗄 🧰 รายงานจ่ายตรงเจ้าหนี้ (กยศ.) 🖹 Ġ รายงานตรวจสอบการคำนวณ 🗄 🛄 รายงานการหักภาษี - เงินสหกรณ์ 🚊 🔂 รายงานรายละเอียด - สรุปรายการจ่ายเงินเดือน 🗋 รายละเอียดการจ่ายเงินเดือน (จัดเรียงตามบัญชีถือจ่าย) 🗋 สรุปรายละเอียดการจ่ายเงินเดือน (จัดเรียงตามบัญชีถือจ่าย) 🕘 สรุปรายละเอียดการจ่ายเงินเดือน แยกหน่วยงาน (จัดเรียงตามบัญชีถือจ่าย) 🔟 รายละเอียดการจ่ายเงินเดือน (จัดเรียงตาม GFMIS) สรุปรายละเอียดการจ่ายเงินเดือน (จัดเรียงตาม GFMIS)
 รายการเงินเพิ่ม - เงินลด (ข้อมูลเงินเพิ่ม - เงินลด) 🗋 รายการเงินเพิ่ม - เงินลด (ข้อมูลการจ่ายเงินเดือน) 🕗 รายละเอียดการจ่ายเงินเดือนของผู้มีสถานภาพงดจ่าย 🗋 ตรวจสอบข้อผิดพลาดของรายการจ่ายเงินเดือน 🗄 🛄 รายงานตรวจสอบจากบัญชีถือจ่าย 🚊 🔁 รายงานสรปการเบิกเงินเดือน หน่วยประมวลผลย่อย รายละเอียดการจ่ายเงินเดือน (หน่วยประมวลผลย่อย) 🗋 สรปรายละเอียดการจ่ายเงินเดือน (หน่วยประมวลผลย่อย) 🗋 สรุปการใช้จ่ายเงินจำแนกตามแผนงาน - รหัสบัญชี (หน่วยประมวลผลย่อย) 🗋 ตรวจสอบข้อมูลสรุปงบุคลากรกับข้อมูลการจ่ายเงินเดือน (หน่วยประมวลผลย่อย) 🖻 🧰 รายงานสรุปการเบิกจ่ายส่งกรมบัญชีกลาง - หนังสือตราครุฑ

33

ภาพที่ ๓๑

- ตรวจการนำเข้าหนี้หรือเงินเพิ่ม แบบเฉพาะเจาะจงตามรหัสหนี้ เป็นรายงานที่แสดง เงินหักหรือเงินเพิ่ม ที่รายการจ่ายเงินเดือน ในเดือนปีที่ระบุ ได้ที่

เมนู รายงาน → รายงานตรวจสอบการคำนวณ → รายงานรายละเอียด – สรุปรายการจ่ายเงินเดือน → รายการเงินเพิ่ม – เงินลด (ข้อมูลการจ่ายเงินเดือน)

ตรวจรายละเอียด รายรับ – รายจ่าย เงินเพิ่ม เงินหักทั้งหมด ได้ที่

เมนู รายงาน → รายงานตรวจสอบการคำนวณ → รายงานรายละเอียด – สรุปรายการจ่ายเงินเดือน → รายละเอียดการจ่ายเงินเดือน (จัดเรียงตามบัญชีถือจ่าย)

ตรวจหาข้อผิดพลาดที่จะเป็นเหตุให้ไม่สามารถเบิกได้ ได้ที่

เมนู รายงาน → รายงานตรวจสอบการคำนวณ → รายงานรายละเอียด – สรุปรายการจ่ายเงินเดือน → ตรวจสอบข้อผิดพลาดของรายการจ่ายเงินเดือน

- กรณีไม่สามารถหาบัญชีเงินฝากได้ทันในช่วงเวลาวางเบิก รายการที่ไม่มีเลขที่บัญชี เงินฝากสามารถใช้บัญชีเงินในงบประมาณของส่วนราชการที่แจ้งกับกรมบัญชีกลางได้ ปรับปรุงที่รายการ จ่ายเงินเดือน (กรณีหน่วยประมวลผลย่อยต้องทำหนังสือแจ้งหน่วยงานระดับกรม)

- กรณีพบรายการรับสุทธิติดลบหรือเท่ากับศูนย์ให้ไปแก้ไขปรับปรุงหนี้ที่รายการจ่าย เงินเดือน (กรณีรายการรับสุทธิเท่ากับศูนย์ได้จะเป็นกรณีพิทักษ์ทรัพย์ โดยสถานภาพที่จะระบุจากงาน ทรัพยากรบุคคลเป็น ๐๙๓ เท่านั้น)

เมื่อแก้ไขเรียบร้อย ตรวจสอบรายการจากรายงาน ใหม่อีกครั้ง ตามภาพที่ ๓๒

- ตรวจจำนวนเงินสุทธิติดลบหรือเท่ากับศูนย์
- ตรวจรายการไม่มีบัญชีเงินฝาก
- ตรวจยอดเงิน จำนวนอัตรา ที่เบิกแต่ละประเภท

|           | Ka         | กรมบัญชีกลาง                                                                                                    | Production H                                                                                                    | IA วันที่ 24 เมษายน พ.ศ.2563 เวลา 16:16:25<br>คุณ ศิริรัตน์ สมุทวงศ์วิริยะ | @₽ |
|-----------|------------|----------------------------------------------------------------------------------------------------|----------------------------------------------------------------------------------------------------|----------------------------------------------------------------------------|----|
|           | 13- Winght | The Comptroller General's Department                                                                                       | ตรวจสอบข้อผิดพลาดของรายการจ่ายเงินเดือน                                                                                                    |                                                                            |    |
| Menu List |            | The Comptroller General's Department<br>ปี พ.ศ.<br>กระทรวง<br>กรม<br>สถ./สภ.<br>สำนัก/กอง<br>ส่วน<br>ผ่าย<br>การแสดงข้อมูล | ตรวจสอบข้อผิดพลาดของรายการจ่ายเงินเดือน          2563       เดือน เมษายน ✓       ประเภทรายการ         2563       เดือน เมษายน ✓       ประเภทรายการ         2563       เดือน เมษายน ✓       ประเภทรายการ         2563       เดือน เมษายน ✓       ประเภทรายการ         2563       เดือน เมษายน ✓       ประเภทรายการ         2563       เดือน เมษายน ✓       ประเภทรายการ         2563       เดือน เมษายน ✓       ประเภทรายการ         2563       เดือน เมษายน ✓       ประเภทรายการ         2563       เดือน เมษายน ✓       ประเภทรายการ         2563       เดือน เมษายน ✓       ประเภทรายการ         2563       เดือน เมษายน ✓       ประเภทรายการ         2563       เดือน เมษายน ✓       ประเภทรายการ         2563       เดียง เมษายน ✓       เมษายน ✓         2563       เดียง เมษายน ✓       เมษายน ✓         2563       เมษายน ✓       เมษายน ✓         2563       เมษายน ✓       เมษายน ✓         2563       เมษายน ✓       เมษายน ✓         2563       เมษายน ✓       เมษายน ✓         2564       เมษายน ✓       เมษายน ✓         2575       เมษายน ✓       เมษายน ✓         2575       เมษายน ✓       เมษายน ✓         2575 <th>ร รายการเม็กจ่ายรายเดือน ∨</th> <th></th> | ร รายการเม็กจ่ายรายเดือน ∨                                                 |    |
|           |            |                                                                                                    | ◯ รายการที่ไม่มีรหัสหน่วยงาน, ศูนย์ตันทุน, กิจกรรมหลัก, เขตธุรกิจ/ประเทศ, ส่วนราชศ<br>◯ รายการที่เงินรับสุทธิติดลบหรือเท่ากับศูนย์                                                                                                    | การผู้เปิก                                                                 |    |
|           |            |                                                                                                    | พิมพ์ ล้างจอภาพ                                                                                                    |                                                                            |    |

๙.๒ ตรวจสอบจาก การนำข้อมูลออก ตามภาพที่ ๓๓

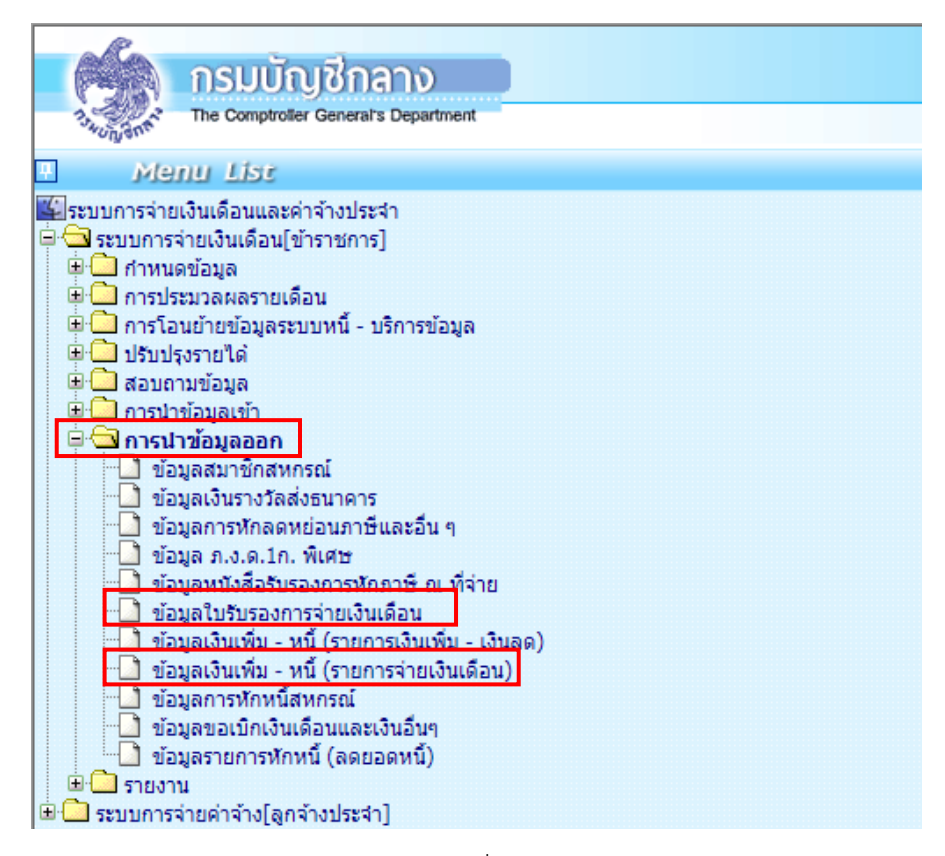

ภาพที่ ๓๓

ตรวจรายละเอียด รายรับ – รายจ่าย เงินเพิ่ม เงินหักทั้งหมด โดยรูปแบบ
 ไฟล์ข้อมูล TXT ได้ที่

#### เมนู การนำข้อมูลออก 🔶 ข้อมูลใบรับรองการจ่ายเงินเดือน

ตรวจรายละเอียดรายการเงินเพิ่มหรือเงินหักแบบเฉพาะเจาะจงรายการ โดยระบุรหัส
 เงินเพิ่ม/หนี้ ที่เบิกแต่ละเดือน ได้ที่

#### เมนู การนำข้อมูลออก 🔶 ข้อมูลเงินเพิ่ม – หนี้ (รายการจ่ายเงินเดือน)

**๑๐. รายการจ่ายเงินเดือน** เป็นเมนูที่ใช้ในการเพิ่ม แก้ไข หรือลบ รายการเบิก ซึ่ง รายการจ่ายเงินเดือนนี้ระบบจะสร้างแบบอัตโนมัติจากการทำรายการที่เมนูคำนวณหน่วยประมวลผลย่อย (ตามข้อ ๕) หลังจากงานทรัพยากรบุคคลบันทึกคำสั่งที่มีผลย้อนหลัง ระบบนำคำสั่งมาคำนวณหาผลต่าง เพื่อเกิดเป็นเงินตกเบิกทั้งเงินเดือนหรือเงินเพิ่มต่าง ๆ ให้โดยแตกยอดเป็นเดือน ๆ หาผลต่างเกิดเป็นเงินตกเบิก หรือ เงินเรียกคืน (สำหรับเงินเรียกคืนจะเกิดในกรณีที่อัตราใหม่น้อยกว่าอัตราเดิม แต่ระบบจะระงับการหัก นั้นไว้ก่อนเพื่อให้ส่วนราชการตรวจสอบก่อนการหักจริง) รวมทั้งการนำหนี้เข้าระบบแล้ว และต้องการ แก้ไขรายการหนี้ โดยลดหรือเพิ่มรายการหนี้เพื่อปรับเงินรับสุทธิของแต่ละคนได้ และสามารถค้นหา รายการเบิกจ่ายเดือนที่ผ่านมาแล้วได้โดยระบุเดือนปีและเลขบัตรประชาชน เมนู การประมวลผลรายเดือน →ประมวลผลเงินเดือน →รายการจ่ายเงินเดือน ตามภาพที่ ๓๔

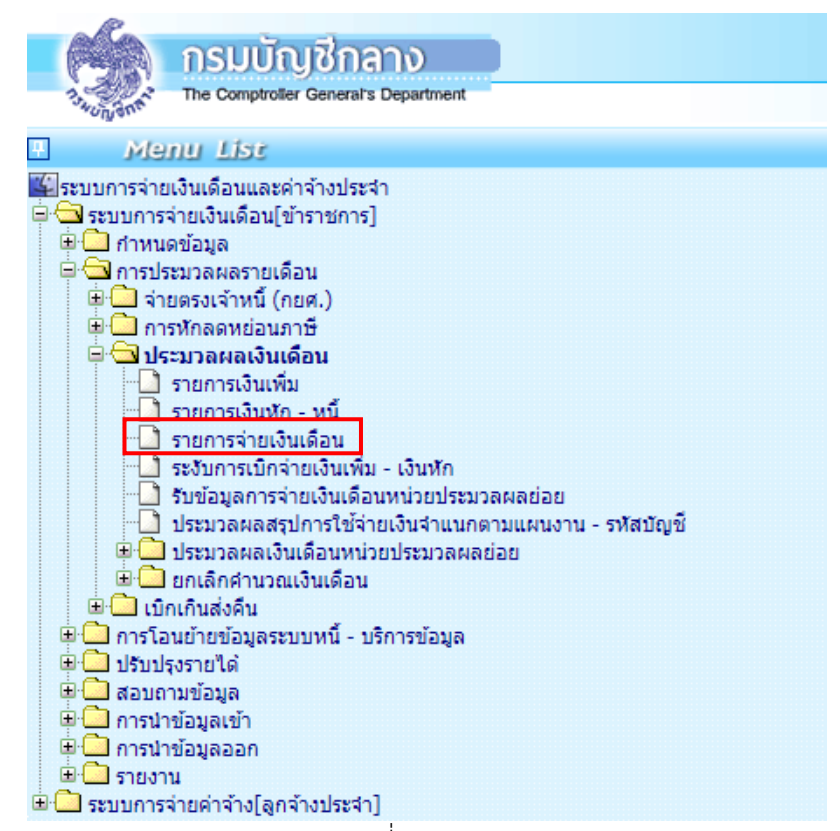

ภาพที่ ๓๔

| กรมบั                  | ญชีกลาง                          |                     | P                             | roduction HA fun 28 a | มษายา พ.ศ.2563 เวลา 14:00:10<br>ดุณ ศิริริตป์ สมุทางศ์วิรียะ | @ @    |
|------------------------|----------------------------------|---------------------|-------------------------------|-----------------------|--------------------------------------------------------------|--------|
| Baonyant The Comptro   | der General's Department         | ายการจ่ายเงินเดือน  |                               |                       |                                                              |        |
| *<br>                  |                                  |                     | 1.50                          | ແລ້ໄຊ ແລ              | . <u>(*</u> 1112)                                            |        |
| Rengentsstreng         |                                  |                     |                               | 671 CS 01             |                                                              |        |
| D 71.91.               | 2563 เดียน เมษายน 🥆              | สถานะการรับเงิน     | 🖲 รีบ 🔿 ไม่รีบ                | ประเภทรายกา           | าร รายการเบิกจ่ายรายเดือน 🗸                                  |        |
| เตอประจำตัว            |                                  | -Sa (               |                               | นามสิก                |                                                              |        |
| 7527524                | n24 6n./6n.                      | สำนัก/กลง           | ark urb                       |                       | 20                                                           |        |
| ชื่อหน่วยงาน           |                                  |                     |                               |                       | รหัดพื้นที่ดาม กน.                                           |        |
| 12.0                   | รังหวัด อ่าเภอ                   | ด้านค               |                               |                       | รหัสมัญช                                                     | 1      |
| หน่วยงาน               | สุนย์สันทุน                      | กิจกรรมหลัก         |                               | ขตธุรกิจ/ประเทศ       | ส่วนร้ามการีญัเม็ก                                           |        |
| เตมที่ดำแหน่ง          | ประเภ                            | ทล่าแหน่ง/ระดับ     | ประเภทเงิน ปจด. ป             | ระเภทเงิน วิทยฐานะ    | สอานอาท                                                      |        |
| Supers                 |                                  | ะที่มีญช            |                               |                       | การคำนวณภาษ์ไหม่ คำนวณ                                       |        |
|                        |                                  |                     |                               |                       |                                                              |        |
| touteeu                | 0.00 1011801 (85                 | un) 0.00 🔎          | เง่นสะสม กบน.                 | 0.00 101              | (anton)                                                      | .00    |
| tau uwa.               |                                  | 0.00                | 1358545 855.                  | 0.00 100              | #2012 h22.(ent2h)                                            | .00    |
| 1005102102             | 0.00 1305905902(00)              | 0.00                |                               | 0.00 1.00             | secon hos.(encon)                                            | .00    |
| ערת                    | 0.00 212 (85)                    | un) 0.00            | เงินสะสมสวนเพม กบร.           | 0.00 เอนสอสมสา        | 331W2 D22.(ent2n)                                            | .00    |
| เงินเพิ่ม<br>ADD DETAL |                                  |                     |                               |                       |                                                              |        |
| ลบ รหัสเงื             | วันเพิ่ม ชื่อย่                  | 2                   | จำนวนเงิน                     | จำนว                  | นเงินตกเบิก สถานะ                                            | มักมูด |
|                        |                                  |                     | 0.00                          |                       | 0.00                                                         |        |
|                        |                                  |                     |                               |                       |                                                              |        |
| ADD DETAIL             |                                  |                     |                               |                       |                                                              |        |
| ตบ รห์สเงิน            | หัก ชื่อย่อ                      | รหัสเข้าหนึ่        | ชื่อเจ้าหนึ่                  | เลขที่บัญชีลุกหนี้/เล | แขที่ จำนวนเงิน ระงับ                                        | หักหนึ |
|                        |                                  |                     |                               | r (p (p a             | 0.00                                                         | -      |
|                        |                                  |                     |                               |                       | 0.00                                                         |        |
| 🗈 เงินสหกรณ์           |                                  |                     |                               |                       |                                                              |        |
| ADD DETAL              | นี้สนาพิคสนคริตโ รงโชส           |                     | มโอสมุณร์ตรี                  | เป็นแม่น              | ส่วนวนเอ็น 67สันท์                                           | - III  |
|                        |                                  | <u>P</u>            |                               |                       | 0.00                                                         | ]      |
|                        |                                  |                     |                               |                       |                                                              |        |
| อน รหัสเงินเรียง       | เดินนำส่ง จัดเก                  | สุรมรณเงิ           | น ประเภทการ                   | น่าสง ประ             | เกทการ์เม็กเกินงบ สถานะ                                      | น้อมอ  |
|                        |                                  |                     | 0.00                          |                       |                                                              |        |
|                        |                                  |                     |                               |                       |                                                              |        |
| หมายเหตุ               |                                  |                     |                               |                       |                                                              |        |
| ยอดเงิน กมน.6          | สะสมประจำปี ยอดเงิน ก            | มข.สะสม ถึงปัจจุบัน |                               |                       | หนี้ (จ่ายตรงเจ้าหนี้)                                       | 0.00   |
| เงินตะส                | a 0.00 1.3-                      | สะสม 0.00           | ອມນຸສສາກ                      | 0.00                  | หนี้ (ปาระบุคคลที่สาม)                                       | 0.00   |
| เงินสมท                | u 0.00 i3u                       | 0.00                | เงินเดือน + เงินเพิ่มงบบุตตาก | 0.00                  | เบ็กเกินสังคัน Interface                                     | 0.00   |
| 13udmid                |                                  | 0.00                | . Sul alar                    |                       | 53353251                                                     | 0.00   |
| เงินสะสมสวนเพื         | ม 0.00 เงินสะสมส                 | 0.00                | เงินได้คารีสาด                | 0.00                  | מרפערצער?                                                    | 0.00   |
| รายได้สะส              | ม ภาษ์สะสม กบบ.สะสม สำหรับรับรอง | รายใดประจำปี        | กาษีสะส                       | 0.00                  | ເວັນຈີນສາກສ                                                  | 0.00   |
| รายได้สะส              | u 0.00 vā:                       | สะสม 0.00           |                               |                       |                                                              |        |
| การ์สะส                | u 0.00 13u                       | 0.00                |                               |                       |                                                              |        |
|                        | 131                              | 0.00                |                               |                       |                                                              |        |
|                        | เงินสะสมส                        | 0.00                |                               |                       |                                                              |        |
|                        | ผู้ทำร้ายการ                     |                     | -                             | รับที่ทำรายการ        |                                                              |        |
|                        | สตานะการทำรายการ                 |                     |                               | WFR.GF                |                                                              |        |
|                        |                                  |                     |                               |                       |                                                              |        |
|                        | เตรองหมารายการ                   |                     |                               |                       |                                                              |        |
|                        | ברתערצרווווטשצפו                 |                     |                               |                       |                                                              |        |
|                        | เตรืองหมารายการ                  |                     | เพิ่ม                         | แก้ไข ลา              | ม ค้นหา ตกลง ย                                               | กเลิก  |

รายการจ่ายเงินเดือน เป็นเมนูที่แก้ไขเฉพาะเดือนที่เบิกจ่ายเงินเท่านั้น เมื่อคำนวณเงินเดือน เดือนใหม่ ข้อมูลที่แก้ไขรายการเบิกหรือเลขที่บัญชีที่เมนูรายการจ่ายเงินเดือนจะเหมือนเดิมที่ยังไม่ได้แก้ไข ซึ่งเมนูรายการจ่ายเงินเดือนสามารถดำเนินการกรณีดังต่อไปนี้

**ปุ่มการทำงาน** ตามภาพที่ ๓๕

- ๒) ปุ่ม เพิ่ม ใช้กรณีต้องการปรับปรุงรายการที่ผิด หรือรายการติดลบไม่พอหัก จะ แก้ไขรายการได้ต้องค้นหารายการขึ้นมาก่อน
- ๓) ปุ่ม ข ใช้ลบรายการในลักษณะเป็นรายการที่ไม่ต้องการเบิก การทำงานสถานะนี้ มีผลทำให้รายการคนหายไป หากต้องการรายการกลับมาให้ใช้ปุ่มเพิ่มเพื่อเพิ่ม รายการมาใหม่
- ๙) ปุ่ม 
   ด้แหา
   ใช้ค้นหารายการ

๑๐.๑ การเพิ่มรายการจ่ายเงินเดือน จะดำเนินการในกรณีที่ระบบไม่ได้สร้างรายการให้ อัตโนมัติในขั้นตอนการคำนวณเงินเดือน โดยจะเกิดขึ้นในกรณีการทำรายการคำสั่งตกเบิกเงินเดือน ย้อนหลังของผู้ลาออก เกษียณอายุราชการ โอน เป็นต้น มีขั้นตอนดังนี้

- ๑) สถานะการทำงาน คลิกปุ่ม
- ๒) ใส่เลขบัตรประจำตัวประชาชน คลิกปุ่ม 
   ๓๓๓๗ ระบบจะสร้างรายจ่ายเงินเดือน
- m) สถานะการทำงาน คลิกปุ่ม และคลิกปุ่ม ที่แท เพื่อดำเนินการในขั้นตอนของ การบันทึกรายการตกเบิกต่อไป

๑๐.๒ การบันทึกเงินตกเบิกกรณีเป็นคำสั่งมีผลย้อนหลัง เกิดจากการที่ระบบไม่สามารถ คำนวณเงินตกเบิกให้ได้ หากต้องการเพิ่มรายการเงินตกเบิก มีขั้นตอนดังนี้ (จากภาพที่ ๓๕)

- ๔) สถานะการทำงาน คลิกปุ่ม
- ๕) ใส่เลขบัตรประจำตัวประชาชน คลิกปุ่ม
- ๖) การเพิ่มตกเบิกประเภทเงินต่าง
- กรณีเพิ่มเงินเดือนตกเบิก ไปที่ 🛛 🗔 🚛 🚛 🚛 🚛 💷 💷 💷
- กรณีเพิ่มเงินตกเบิกเงินประจำตำแหน่ง ให้ใส่รหัสประเภทเงิน ปจต. (๑๑๐-๐๑๔๐)
   ประเภทเงิน ปจด.
   และไปที่ เงิน ปจด. (๑๓.นิก)
   ๑.๐๐ 🔎
   และคลิกที่
- กรณีเพิ่มเงินตกเบิกเงินเพิ่ม ไปที่ เงินเพิ่ม คลิก เพื่อเพิ่มบรรทัดรายการ ใส่
   รหัสเงินเพิ่ม และคลิก i ที่ช่อง จำนวนเงินตกเบิก (ในกรณีที่มีบรรทัดรายการอยู่ แล้วไม่ต้องเพิ่มบรรทัดรายการ)

| <ul> <li>ADD DET/</li> </ul> | aj<br>Aj      |         |           |                 |             |
|------------------------------|---------------|---------|-----------|-----------------|-------------|
| สบ                           | รหัสเงินเพิ่ม | ชื่อม่อ | จำนวนเงิน | จำนวนเงินตกเบิก | สถานะข้อมูล |
|                              |               |         | 0.00      | 0.00            |             |

เมื่อเลือก 횓 ตามแต่ละประเภทแล้ว จะปรากฏจอภาพตามด้านล่าง ให้คลิก 🗰

| ปี พ.ศ. 2563 เดือน <mark>พฤษภาคม</mark><br>เลขประจำตัวประชาชน <b>เสียงและเป็นและ</b> เมื่อ-นามสกุล <mark>เสียงและเป็นเป็นเป็นเป็นเป็นเป็นเป็นเป็นเป็นเป็น</mark> |  |
|----------------------------------------------------------------------------------------------------|--|
| ไม่พบรายการข้อมูลที่สอบถาม                                                                                                    |  |
| ปิด                                                                                                    |  |

# จะได้จอภาพในตารางเพื่อทำรายการตกเบิก ดังภาพที่ ๓๖

| ปีที่ทำรายการจ่ายเงิน* [2558                      | เดือนที่ทำรายการจ่ายเงิน* ตุลาคม 🔻     |
|---------------------------------------------------|----------------------------------------|
| เลขประจำดัวประชาชน*                               |                                        |
| ประเภทตำแหน่ง/ระดับ 0202                          | <b>นั้น</b> [0.0                       |
| ปีที่ทำรายการตกเบิก*                              | เดือนปารายการตกเบิก* กรุณาเลือก 💌      |
| เลขที่ศาสัง/ปี /                                  | วันที่องศาสัง                          |
| ວັນທີ່ເຈັ່ມດຸກເນັກ                                | วันที่สิ้นสุดตกเบิก                    |
| วันที่ศาสังบีผล                                   | เงินเดือนตามศาสัง 29,310.00 บาท        |
| านวนเงินที่จ่ายแล้วจากบัครเงินเดือน 29,310.00 บาท | ຈຳນວນເຈີນອກເບັກ 0.00 ນາກ               |
| เงินเรียกคืน 0.00 บาท                             | สถานะการจ่ายเงินตกเบิก ถึงไม่มีการจ่าย |
| ผู้ทำรายการ                                       | วันที่ทำรายการ                         |
| สถานะการทำรายการ                                  | จอภาพ                                  |

ภาพที่ ๓๖

- ๗) ขั้นตอนการเพิ่มรายการตกเบิกตามแต่ละเดือนที่ตกเบิกมีผล

  - ๒) ระบุ ปีทำรายการตกเบิก หมายถึง ปี พ.ศ. ที่มีผลของคำสั่งตกเบิก เ ช่น คำสั่ง มีผล ๑ ตุลาคม ๒๕๖๒ ให้ระบุ ๒๕๖๒
  - m) ระบุ **เดือนทำรายการตกเบิก** หมายถึง เดือนที่มีผลของคำสั่งตกเบิก เช่น คำสั่ง มีผล ๑ ตุลาคม ๒๕๖๒ ให้ระบุ ตุลาคม
  - ๔) ระบุ เลขที่คำสั่ง/ปี
  - «) ระบุ วันที่ลงคำสั่ง
  - ๖) ระบุ วันที่เริ่มตกเบิก โดยปีและเดือนต้องเป็นปีเดือนเดียวกับการทำรายการ ตามข้อ ๒) และ ๓)

- ๗) ระบุ วันที่สิ้นสุดตกเบิก โดยปีและเดือนต้องเป็นปีเดือนเดียวกับการทำรายการ
   ตามข้อ ๒) และ ๓)
- ๘) ระบุ **วันที่คำสั่งมีผล**
- ๙) ระบุ เงินเดือนตามคำสั่ง ให้ระบุอัตราเงินเดือนที่ได้รับใหม่
- ๑๐) ระบุ **จำนวนเงินที่จ่ายแล้วจากบัตรเงินเดือน** ให้ระบุอัตราเงินเดือนเดิม
- ๑๑) ระบุ จำนวนเงินตกเบิก คลิกเลือก กลิกเลือก คลิกเลือก ระบบจะกลับมา ที่รายการจ่าย เงินเดือน สถานะการทำงาน ให้คลิกเลือก เลือก และคลิกเลือก กลาง
- การลบรายการเบิกเงินประจำตำแหน่งกรณีที่งานทรัพยากรบุคคลไม่ได้นำออกให้ลบรหัสใน

ช่อง ประเภทเงิน ประ. ออกก่อนจึงจะลบเงินประจำตำแหน่งออกได้

<u>หมายเหตุ</u> ๑. รหัสประเภทเงินประจำตำแหน่ง

ภาพที่ ๓๗

- o๑๑o คือ กลุ่มบริหารระดับต้น สูง, อำนวยการต้น สูง
- ๐๑๒๐ คือ กลุ่มวิชาชีพเฉพาะ
- ๐๑๓๐ คือ กลุ่มเชี่ยวชาญเฉพาะ
- ๐๑๔๐ คือ กลุ่มทรงคุณวุฒิ

 ๒. เงินเพิ่ม หมายถึง เงินอื่นในลักษณะเดียวกัน เช่น เงินตอบแทนรายเดือน, เงินเพิ่มการ ครองชีพชั่วคราว, ค่าตอบแทนพิเศษ (เต็มขั้น) เงินสวัสดิการสำหรับการปฏิบัติงานประจำสำนักงานในพื้นที่ พิเศษ (สปพ.), เงินพิเศษสำหรับการสู้รบ (พ.ส.ร.) เป็นต้น

๑๑. **การส่งมอบข้อมูลการเบิกจ่ายให้หน่วยงานต้นสังกัด** เมื่อตรวจสอบรายการเบิก และหักหนี้เรียบร้อยแล้ว หน่วยประมวลผลย่อยต้องสรุปยอดงบประมาณเพื่อส่งให้หน่วยงานต้นสังกัด (หน่วยงานส่วนกลาง) ดังนี้

๑๑.๑ สรุปยอดงบประมาณก่อนการนำส่งมอบข้อมูลให้หน่วยงานต้นสังกัด (หน่วยงาน ส่วนกลาง) ได้ที่เมนู การประมวลผลเงินเดือน → ประมวลผลรายเดือน → ประมวลผลเงินเดือนหน่วย ประมวลผลย่อย → ประมวลผลสรุปการจ่ายเงินจำแนกตามแผนงาน – รหัสบัญชี หน่วยประมวลผลย่อย ตามภาพที่ ๓๗ และ ภาพที่ ๓๘

| <u>กรมบัญชีกลาง</u><br>The Comptroller General's Department                                                                                                    |  |
|----------------------------------------------------------------------------------------------------|--|
| Menu List                                                                                                    |  |
| <ul> <li>ระบบการจ่ายเงินเดือนและค่าจ้างประจำ</li> <li>ระบบการจ่ายเงินเดือน[ข้าราชการ]</li> <li>การประมวลผลสรายเดือน</li> <li>จำยตรงเจ้าหนี (กยศ.)</li> <li>การประมวลผลเงินเดือน</li> <li>รายการงินเพิ่ม</li> <li>รายการเงินเพิ่ม</li> <li>รายการเงินเพิ่ม</li> <li>รายการเงินเพิ่ม</li> <li>รายการเงินเพิ่ม</li> <li>รายการเงินเพิ่ม</li> <li>รายการเงินเพิ่ม</li> <li>รายการเงินเพิ่ม</li> <li>รายการจ่ายเงินเดือน</li> <li>ระงับการบำคล่ายเงินเดือน</li> <li>ระงับการบำคล่ายเงินเดือน</li> <li>ระงับการบำคล่ายเงินเดือน</li> <li>ระงับการบำคล่ายเงินเดือน</li> <li>ระงับการบำคล่ายเงินเดือน</li> <li>ระงับการบำคล่ายเงินเดือนหน่วยประมวลผลย่อย</li> <li>ประมวลผลสรุปการใช้จ่ายเงินจำแนกตามแผนงาน - รหัสบัญชี</li> <li>ประมวลผลสรุปการใช้จ่ายเงินจำแนกตามแผนงาน - รหัสบัญชี</li> <li>ประมวลผลสรุปการใช้จ่ายเงินจำแนกตามแผนงาน - รหัสบัญชี</li> <li>ประมวลผลสรุปการใช้จ่ายเงินจำแนกตามแผนงาน - รหัสบัญชี</li> <li>ประมวลผลสรุปการใช้จ่ายเงินจำแนกตามแผนงาน - รหัสบัญชี</li> <li>ประมวลผลสรุปการใช้จ่ายเงินจำยงบละอาละอาลแล่อย</li> <li>ประมวลผลสรุปการใช้จ่ายเงินสำแนกตามแผนงาน - รหัสบัญชี หน่วยประมวลผลย่อย</li> <li>ประมวลผลสรุปการใช้เงินเดือน หน่วยประมวลผลอย่อย</li> <li>นองที่บัญชีเงินปกธนาคาร (หน่วยประมวลผลอย่อย)</li> <li>ยกเล็กคำนวณเงินเดือน</li> </ul> |  |
| 🕒 🖵 การโอนย้ายข้อมูลระบบหนี - บริการข้อมูล                                                                                                    |  |

๑) ระบุเดือน ปี พ.ศ. และเดือน ของรายการจ่ายที่จะประมวลผลสรุปฯ

|          |           | กรมบัญชีกลาง<br>The comptoter Generals Department          | 28 เมษายน พ.ศ. 2563 เวลา 15:11:29<br>คุณ ศิรริตน์ สมุทวงศ์วิริยะ           |
|----------|-----------|------------------------------------------------------------|----------------------------------------------------------------------------|
| Ð        | 40 Ng GNE | ป ม.ศ. 2563 เดือน เมษายน ∨ ประเภทรายการ รายการเบิกจ่ายรายเ | PAYOFJ00020 Webpage Dialog                                                 |
| enu List |           | กระทรวง                                                    | https://directpayment.cgd.go.th/prx/00/54xr/hM3xkJ6jQwz~4zcvo/bUPYT*_/Inde |
|          |           | กรม 📃 🎑 🗌                                                  | อตราหาร Reliesh หนางอ                                                      |
|          |           | ⊖ ส่วนกลาง ⊖ ส่วนภูมิภาค                                   | สถานะ กำลังประมวลผล<br>จำนวนข้อมูลทั้งหมด 0 รายการ                         |
|          |           | สำนัก/กอง                                                  | จำนวนข้อมูลที่ประมวลผลแล้ว0 รายการ<br>จำนวนข้อมูลที่พบข้อผิดพลาด0 รายการ   |
|          |           | ส่วน 🥢 🔎                                                   | Refresh ปิดจอภาพ                                                           |
|          |           | ตกลง ล้างจอภาพ                                             |                                                                            |
|          |           |                                                            |                                                                            |

ภาพที่ ๓๘

#### <u>หมายเหตุ</u> ระบบจะตรวจสอบความครบถ้วนของข้อมูล หากพบข้อผิดพลาดของรายการที่เบิกสามารถไป ตรวจรายการได้ที่เมนู สอบถามสถานะการประมวลผล และก่อนการการส่งมอบทุกครั้งต้องประมวลสรุปฯ ใหม่ก่อนการส่งมอบ

๑๑.๒ การพิมพ์รายการหลังการประมวลสรุปฯ เมื่อประมวลผลสรุปฯ ไม่พบข้อผิดพลาดแล้ว ให้ พิมพ์รายงานสรุปการใช้จ่ายเงินจำแนกตามแผนงาน – รหัสบัญชี หน่วยประมวลผลย่อย เพื่อตรวจสอบ กระทบกับรายงานที่ตรวจผ่านมาแล้ว เช่น รายงานรายละเอียดการจ่ายเงินเดือน (จัดเรียงตามถือจ่าย) หรือ รายงานอื่น ๆ

๑๑.๓ การส่งมอบข้อมูลให้หน่วยงานต้นสังกัด (หน่วยงานส่วนกลาง) เพื่อให้หน่วยงานต้นสังกัด รวบรวมส่งกรมบัญชีกลาง ได้ที่เมนู การประมวลผลรายเงินเดือน →ประมวลผลเงินเดือน → ประมวลผล เงินเดือนหน่วยประมวลผลย่อย → ส่งมอบข้อมูลการจ่ายเงินเดือนให้หน่วยงานต้นสังกัด ตามภาพที่ ๓๗ และภาพที่ ๓๙

|        | Ć)       | กรมบัญชีกลาง<br>The Comptroller General's Department                                                       | <b>d</b> aua                                                                                                    | บข้อนอการจ่ายเงินเดือนให้                                            | Production HA ກາ                      | กี้ 28 เมษายน พ.ศ.2563 เวลา 15<br>คุณ ศีริรัตน์ สมุทว | :50:25<br>งศ์วิริยะ | )@    |                                                                                                    |
|--------|----------|----------------------------------------------------------------------------------------------------|----------------------------------------------------------------------------------------------------|----------------------------------------------------------------------|---------------------------------------|-------------------------------------------------------|---------------------|-------|----------------------------------------------------------------------------------------------------|
| 🕅 Menu | *01980** |                                                                                                    | 4040                                                                                                    | 11123สารา 1277 สรรรษยายาก                                            |                                       | ค้นหา                                                 | ตกลง ยกเรื          | ຳກ    |                                                                                                    |
| List   |          | 1                                                                                                    | <mark>ป พ.ศ.</mark> 2563                                                                                                    | เดือน เมษายน 💌                                                       | ประเภทรายการ รายการเบิกจ่าย           | รายเดือน 🔽                                            |                     | - (B) | Arebpage Dialog<br>aps://drectpsyment.cgd.go.th/pou00/54e/hM3kU6jQust=4scve/bUP/1*_/indexDialog.pp                                                                                                    |
|        | יענכז    | รรมวลผลย่อย<br>กระทรวง<br>ชื่อหน่วยงาน<br>สถานะการทำงาน ปาต่งข้อมูล<br>รวมรายชิบ<br>หนี้ (จ่ายตรงเจ้าหนี้) | กรม มี<br>ยกเลิง<br>ยกเลิง<br>ยกเลิง<br>ยกเลิง<br>ยกเลิง<br>ยกเลิง<br>ยกเลิง<br>ยกเลิง<br>ยกเลิง<br>ยกเลิง<br>ยกเลิง<br>ยกเลิง<br>ยกเลิง<br>ยกเลิง<br>ยกเลิง<br>ยกเลิง<br>ยกเลิง | สก./สกมี<br>กน่าส่งข้อมูล<br>รวมเงินริมสุทธิ<br>รวมหนี (บุคคลที่สาม) | สำนัก/กอง 🦳 🎑<br>0.00 บาท<br>0.00 บาท | ส่วน 🦳 🔎 ฝา<br>รวมทั้งหมด                             | ย 🌅                 |       | อังการที่สิทธิสังหมู่ 2019/200038291<br>เมษรที่การทั้งระมาลดด [019/200038291<br>สังการที่ได้ระมาลดองได้รับ<br>ชาวรายในมูลที่กระมาล 507 รับการ<br>ชาวรายในมูลที่กระมาลด 517 รับการ<br>ชาวรายในมูลที่กระมาลด 6] รายการ<br>ชาวรายในมูลที่หนูรโลโตลลาน 6] รายการ<br>Ratheoth [Basamus] |
|        |          |                                                                                                    |                                                                                                    |                                                                      | ภาพที่ ๓๙                             |                                                       |                     |       |                                                                                                    |

ตามภาพที่ ๓๙ มีขั้นตอนการส่งมอบข้อมูล ดังนี้

- ๑) เลือก ปี พ.ศ. และ เดือน
- ๒) ระบุรหัสกระทรวง ๒๑ กรม ๐๐๒ กรณีหน่วยประมวลผลย่อยระบุ สก./สภ.
   และ สำนัก/กอง)
- ๓) คลิกปุ่ม 
   ทีมทา ระบบจะแสดงรายการ
- (๑) รวมรายรับ คือจำนวนเงินที่เบิกทั้งหมด
- (๒) รวมหนี้ (จ่ายตรงเจ้าหนี้) คือรายการหนี้ กยศ. ที่ดำเนินการหักได้
- (๓) รวมเงินรับสุทธิ คือรวมรายรับหักด้วยรายการหักทั้งหมด (ภาษี, เงินสะสมและ สะสมส่วนเพิ่ม กบข., หนี้ กยศ. และหนี้บุคคลที่สาม)
- (๔) รวมหนึ่บุคคลที่สาม คือรายการหนี้ที่หน่วยประมวลผลย่อยนำเข้าระบบ
- (๕) รวมทั้งหมด คือจำนวนคนที่หน่วยประมวลผลย่อยดำเนินการเบิก
- ๔) เลือกสถานะการทำงานเป็น นำส่งข้อมูล
- ๕) คลิกปุ่ม ตกลง

๑๑.๔ ตรวจสอบการส่งมอบ สามารถตรวจสอบได้ที่เมนู การประมวลผลรายเดือน 🔶

ประมวลผลเงินเดือน 🔶 รับข้อมูลการจ่ายเงินเดือนหน่วยประมวลผลย่อย ตามภาพที่ ๔๐ และภาพที่ ๔๑

| กรมบัณชีกลาง                                                                                                    |
|----------------------------------------------------------------------------------------------------|
| The Comptroller General's Department                                                                                                    |
| Menu List                                                                                                    |
| <ul> <li>ระบบการจ่ายเงินเดือนและค่าจ้างประจำ</li> <li>ระบบการจ่ายเงินเดือน[ข้าราชการ]</li> <li>การประมวลผลรายเดือน</li> <li>การประมวลผลรายเดือน</li> <li>การประมวลผลเงินเดือน</li> <li>ประมวลผลเงินเดือน</li> <li>รายการเงินเพิ่ม</li> <li>รายการเงินเพิ่ม</li> <li>รายการเงินเพิ่ม</li> <li>รายการเงินเพิ่ม</li> <li>รายการเงินเดือน</li> <li>รายการเงินเดือน</li> <li>รายการเงินเดือน</li> <li>ประมวลผลสรุปการใช้จ่ายเงินเดือน</li> <li>ประมวลผลสรุปการใช้จ่ายเงินจำแนกตามแผนงาน - รหัสบัญชี</li> <li>ประมวลผลสรุปการใช้จ่ายเงินสำแนกตามแผนงาน - รหัสบัญชี</li> <li>ประมวลผลเงินเดือนหน่วยประมวลผลย่อย</li> <li>ประมวลผลเงินเดือน</li> <li>บาระบาลผลเงินเดือน</li> <li>บาระบาลผลเงินเดือน</li> <li>การโอนย้ายข้อมูลระบบหนี้ - บริการข้อมูล</li> <li>ปรับปรุงรายได้</li> <li>การนำข้อมูล</li> <li>การนำข้อมูล</li> <li>รายงาน</li> <li>ระบบการจ่ายค่าจ้าง[ลูกจ้างประจำ]</li> </ul> |

ภาพที่ ๔๐

- ๖) เลือก ปี พ.ศ. และ เดือน
- ๗) ระบุรหัสกระทรวง ๒๑ กรม ๐๐๒ (กรณีหน่วยประมวลผลย่อยระบุ สก./สภ. และ สำนัก/กอง)
- ผ) คลิกปุ่ม

|                                                   | -                   |                                               |             |                 |                                    |                        |                              |                                                             |                 |    |
|---------------------------------------------------|---------------------|-----------------------------------------------|-------------|-----------------|------------------------------------|------------------------|------------------------------|-------------------------------------------------------------|-----------------|----|
|                                                   |                     | กรมบัณชีกลาง                                  |             |                 |                                    | Produ                  | iction HA วันที่ 14 พฤษภาคม  | ม พ.ศ.2563 เวลา 20:33:<br>คุณ ศิริรัตน์ สมุ <u>ทวงศ์ว</u> ี | 33<br>182 🖸     |    |
|                                                   | N. W. C.            | The Comptroller General's Departmen           | rt          | รับข้อมูลการจ   | ลการจ่ายเงินเดือนหน่วยประมวลผลย่อย |                        |                              |                                                             |                 |    |
| €                                                 | - Ig                |                                               |             | -               |                                    |                        |                              |                                                             |                 | 1. |
| Men                                               |                     |                                               |             |                 |                                    |                        |                              | ด้นหา ตกลง                                                  | າ ຍາເຈົ້າ       | ſ  |
|                                                   |                     |                                               |             |                 |                                    |                        |                              |                                                             |                 |    |
|                                                   |                     |                                               |             |                 |                                    | มกจายรายเดอน 💌         |                              |                                                             |                 |    |
| กระทรวง 21 🔎 กรม 002 🔎 สก./สภ. 🔤 สานก/กอง 🔤 สวน 🔛 |                     |                                               |             |                 |                                    |                        | 🔎 ฝ่าย                       | $\mathbf{P}$                                                |                 |    |
|                                                   |                     | ชื่อหน่วยงาน สำนักง                           | านปลัดกระทร | วงสาธารณสุข     |                                    | -                      |                              |                                                             |                 |    |
|                                                   |                     | สถานะข้อมูล ทั้งหมด                           | n           | ~               | สถาน                               | ะการทำงาน 🖲 รับข้อ     | มูล 🔿 ยกเลิกการรับข้อม       | ມູລ                                                         |                 |    |
|                                                   | •                   | หน่วยประมวลผลย่อย                             | จำนวนคน     | รวมเงินรับสุทธิ | รวมหนี้<br>(จ่ายตรงเจ้าหนี้)       | รวมหนี้<br>(บุคคลที่3) | ผู้ส่งข้อมูล                 | วันที่ส่งข้อมูล                                             | สถานะ<br>ข้อมูล |    |
|                                                   | •                   | สำนักงานปลัดกระทรวงสาธารณสุข                  | 876         | 25,094,052.79   | 90,250.00                          | 8,437,998.54           | นาง ศิริรัตน์ สมุทวงศ์วิริยะ | 14/05/2563 16:12:20                                         | ส่งข้อมูล       |    |
|                                                   | ✓                   | โรงพยาบาลทั่วไปสมุทรปราการ<br>ขนาด 360 เตียง  | 678         | 15,613,833.93   | 97,940.00                          | 8,103,355.54           | นาง พรศรี ทองศรี             | 08/05/2563 09:46:51                                         | ส่งข้อมูล       |    |
|                                                   | ✓                   | สำนักงานสาธารณสุขจังหวัด<br>สมุทรปราการ       | 881         | 19,515,709.22   | 129,550.00                         | 8,332,502.14           | นางสาว ภัคจิราพาณ์ มั่นคง    | 09/05/2563 11:03:14                                         | ส่งข้อมูล       |    |
|                                                   | ✓                   | โรงพยาบาลบางพลั                               | 251         | 5,880,883.94    | 44,970.00                          | 1,401,158.43           | นางสาว ภัคจิราพาณ์ มั่นคง    | 09/05/2563 11:04:02                                         | ส่งข้อมูล       |    |
|                                                   | ✓                   | โรงพยาบาลทั่วไปพระนั่งเกล้า ขนาด<br>458 เตียง | 849         | 24,834,825.37   | 91,950.00                          | 7,290,479.00           | นางสาว สมพิศ วัลยาภรณ์       | 08/05/2563 16:34:51                                         | ส่งข้อมูล       |    |
|                                                   | ✓                   | สำนักงานสาธารณสุขจังหวัดนนทบุรี               | 1,086       | 27,511,424.27   | 118,800.00                         | 11,404,345.78          | นาง ชยานันท์ อุ้ยตา          | 08/05/2563 14:07:21                                         | ส่งข้อมูล       |    |
|                                                   | ✓                   | โรงพยาบาลทั่วไปปทุมธานี ขนาด<br>200 เตียง     | 583         | 16,133,098.25   | 70,470.00                          | 5,990,469.20           | นาง พรเพ็ญ ดุรงค์ฤทธิ์ชัย    | 11/05/2563 14:40:46                                         | ส่งข้อมูล       |    |
|                                                   | <ul><li>✓</li></ul> | สำนักงานสาธารณสุขจังหวัดปทุมธานี              | 1,009       | 23,093,866.36   | 115,820.00                         | 12,282,883.24          | นาง ยุบลรัตน์ วาทิตต์พันธุ์  | 08/05/2563 16:19:18                                         | ส่งข้อมูล       |    |
|                                                   | ✓                   | โรงพยาบาลทั่วไปพระนครศรีอยุธยา                | 776         | 18,675,215.02   | 84,990.00                          | 9,046,603.01           | นาง จิราพร กรีโรจนีย์        | 10/05/2563 21:50:30                                         | ส่งข้อมูล       |    |
|                                                   | ✓                   | โรงพยาบาลเสนา                                 | 289         | 7,555,433.18    | 33,570.00                          | 3,635,452.27           | นางสาว จารุวรรณ พงษ์นิมิตร   | 08/05/2563 16:12:46                                         | ส่งข้อมูล       |    |
|                                                   | ✓                   | สำนักงานสาธารณสุขจังหวัดพระ<br>นครศรีอยุธยา   | 1,695       | 38,527,486.34   | 119,430.00                         | 22,718,822.54          | นาง จันทรา นาคนุช            | 10/05/2563 12:00:01                                         | ส่งข้อมูล       |    |
|                                                   | ✓                   | โรงพยาบาลทั่วไปอ่างทอง ขนาด<br>360 เตียง      | 436         | 10,426,574.31   | 39,710.00                          | 6,208,713.45           | นาง วราภรณ์ วังเมธากุล       | 11/05/2563 17:05:36                                         | ส่งข้อมูล       |    |
|                                                   | ✓                   | สำนักงานสาธารณสุขจังหวัดอ่างทอง               | 852         | 22,269,750.43   | 49,340.00                          | 9,404,765.00           | นาง วิมลวรรณ โสธนะ           | 08/05/2563 13:40:49                                         | ส่งข้อมูล       |    |
|                                                   | ✓                   | โรงพยาบาลพระนารายณ์มหาราช<br>ขนาด 536 เตียง   | 583         | 14,137,123.23   | 54,180.00                          | 7,291,517.53           | นาง วชีราภรณ์ กันพันธุ์      | 08/05/2563 14:49:44                                         | ส่งข้อมูล       | ~  |

### ช่อง **สถานะข้อมูล** จะต้องแสดงว่า **ส่งข้อมูล** ตามภาพที่ ๔๑

#### ภาพที่ ๔๑

<u>หมายเหตุ</u> ๑. กรณีถ้าส่งข้อมูลไปแล้ว หากต้องการกลับมาแก้ไขข้อมูลหรือต้องการยกเลิกการส่ง ให้เลือก เงื่อนไข ยกเลิกนำส่งข้อมูล (หากยกเลิกนำส่ง เมื่อแก้ไขข้อมูลต้องประมวลผลสรุปฯ และนำส่งใหม่ทุกครั้ง)

 ๒. สถานะข้อมูลแสดงเป็น ส่งข้อมูล นั้นถือว่าข้อมูลได้ถูกนำส่งให้หน่วยงานต้นสังกัด (หน่วยงาน ส่วนกลาง) เรียบร้อยแล้ว

๓. สถานะข้อมูลแสดงเป็น **รับข้อมูล** นั้นแสดงว่าหน่วยงานต้นสังกัด (หน่วยงานส่วนกลาง) รับข้อมูลหน่วยประมวลผลย่อยแล้วจะไม่สามารถแก้ไขรายการได้ ถ้าหน่วยประมวลผลย่อยต้องการจะแก้ไข รายการ จะต้องให้หน่วยงานต้นสังกัดยกเลิกการรับข้อมูลก่อน สถานะข้อมูลของหน่วยประมวลผลย่อยจะ เปลี่ยนเป็น **ส่งข้อมูล** 

# กาคผนวก

| ลำดับ | รายการข้อมูล                | ประเภท | ความยาว | คำอธิบาย                                         |
|-------|-----------------------------|--------|---------|--------------------------------------------------|
| 1.    | เลขประจำตัวประชาชน          | С      | 13      | <u>ตัวอย่าง</u> 3100200300400                    |
| 2.    | ชื่อ-นามสกุล                | С      | 100     | ชื่อ-นามสกุล (ให้เว้นวรรค ระหว่างชื่อและนามสกุล) |
| 3.    | รหัสหนี้รายการที่1          | N      | 5       | รหัสหนี้รายการที่1                               |
|       |                             |        |         | <u>ตัวอย่าง</u> 41101                            |
| 4.    | จำนวนเงินของหนี้รายการที่1  | N      | 8,2     | จำนวนเงินของหนี้รายการที่1                       |
|       |                             |        |         | <u>ตัวอย่าง</u> 100.50                           |
| 5.    | รหัสหนี้รายการที่2          | N      | 5       | รหัสหนี้รายการที่2                               |
| 6.    | จำนวนเงินของหนี้รายการที่2  | N      | 8,2     | จำนวนเงินของหนี้รายการที่2                       |
| 7.    | รหัสหนี้รายการที่3          | N      | 5       | รหัสหนี้รายการที่3                               |
| 8.    | จำนวนเงินของหนี้รายการที่3  | N      | 8,2     | จำนวนเงินของหนี้รายการที่3                       |
| 9.    | รหัสหนี้รายการที่4          | N      | 5       | รหัสหนี้รายการที่4                               |
| 10.   | จำนวนเงินของหนี้รายการที่4  | N      | 8,2     | จำนวนเงินของหนี้รายการที่4                       |
| 11.   | รหัสหนี้รายการที่5          | N      | 5       | รหัสหนี้รายการที่5                               |
| 12.   | จำนวนเงินของหนี้รายการที่5  | N      | 8,2     | จำนวนเงินของหนี้รายการที่5                       |
| 13.   | รหัสหนี้รายการที่6          | N      | 5       | รหัสหนี้รายการที่6                               |
| 14.   | จำนวนเงินของหนี้รายการที่6  | N      | 8,2     | จำนวนเงินของหนี้รายการที่6                       |
| 15.   | รหัสหนี้รายการที่7          | N      | 5       | รหัสหนี้รายการที่7                               |
| 16.   | จำนวนเงินของหนี้รายการที่7  | N      | 8,2     | จำนวนเงินของหนี้รายการที่7                       |
| 17.   | รหัสหนี้รายการที่8          | N      | 5       | รหัสหนี้รายการที่8                               |
| 18.   | จำนวนเงินของหนี้รายการที่8  | N      | 8,2     | จำนวนเงินของหนี้รายการที่8                       |
| 19.   | รหัสหนี้รายการที่9          | N      | 5       | รหัสหนี้รายการที่9                               |
| 20.   | จำนวนเงินของหนี้รายการที่9  | N      | 8,2     | จำนวนเงินของหนี้รายการที่9                       |
| 21.   | รหัสหนี้รายการที่10         | N      | 5       | รหัสหนี้รายการที่10                              |
| 22.   | จำนวนเงินของหนี้รายการที่10 | N      | 8,2     | จำนวนเงินของหนี้รายการที่10                      |

# <u>รูปแบบการรับ-ส่งข้อมูลหนี้รายเดือนที่ไม่คงที่ (FORMAT ใหม่)</u>

ชื่อแฟ้มข้อมูล คือ LOAN.TXT

#### <u>หมายเหตุ</u>

- N หมายถึง ตัวเลข , C หมายถึง ตัวอักษร
- กรณีเป็นตัวเลข 8,2 หมายถึง 8 = จำนวนตัวเลขจำนวนเต็มรวมจำนวนตัวเลขทศนิยม , 2 = ทศนิยม 2 ตำแหน่ง เช่น 8,2 = 999999.99
- 3. เครื่องหมายที่ใช้ขั้นระหว่างข้อมูลแต่ละ Field คือ เครื่องหมาย Comma (,)
- จำนวนเงินให้ระบุเป็นตัวเลขทั้งหมดตัวอย่างเช่น
   จำนวนเงิน 2,548.75 ให้ระบุเป็น 2548.75 หรือ
   จำนวนเงิน 2,510 ให้ระบุเป็น 2510
- 5. กรณีมีหนี้มากกว่า 10 รายการ ให้บันทึกแบ่งข้อมูลเป็น 2 บรรทัด (2 Rows) โดยใช้เลขประจำตัวประชาชนเดียวกัน

| ลำดับ | รายการข้อมูล              | ประเภท | ความยาว | คำอธิบาย                                         |
|-------|---------------------------|--------|---------|--------------------------------------------------|
| 1.    | เลขประจำตัวประชาชน        | N      | 13      | <u>ตัวอย่าง</u> 3100200300400                    |
| 2.    | ชื่อ-นามสกุล              | С      | 100     | ชื่อ-นามสกุล (ให้เว้นวรรค ระหว่างชื่อและนามสกุล) |
| 3.    | รหัสเงินเพิ่มรายการที่1   | N      | 5       | รหัสเงินเพิ่มรายการที่1                          |
|       |                           |        |         | <u>ตัวอย่าง</u> 41101                            |
| 4.    | จำนวนเงินเพิ่มรายการที่1  | N      | 8,2     | จำนวนเงินเพิ่มรายการที่1                         |
|       |                           |        |         | <u>ตัวอย่าง</u> 100.50                           |
| 5.    | รหัสเงินเพิ่มรายการที่2   | N      | 5       | รหัสเงินเพิ่มรายการที่2                          |
| 6.    | จำนวนเงินเพิ่มรายการที่2  | N      | 8,2     | จำนวนเงินของเงินเพิ่มรายการที่2                  |
| 7.    | รหัสเงินเพิ่มรายการที่3   | N      | 5       | รหัสเงินเพิ่มรายการที่3                          |
| 8.    | จำนวนเงินเพิ่มรายการที่3  | N      | 8,2     | จำนวนเงินของเงินเพิ่มรายการที่3                  |
| 9.    | รหัสเงินเพิ่มรายการที่4   | N      | 5       | รหัสเงินเพิ่มรายการที่4                          |
| 10.   | จำนวนเงินเพิ่มรายการที่4  | N      | 8,2     | จำนวนเงินของเงินเพิ่มรายการที่4                  |
| 11.   | รหัสเงินเพิ่มรายการที่5   | N      | 5       | รหัสเงินเพิ่มรายการที่5                          |
| 12.   | จำนวนเงินเพิ่มรายการที่5  | N      | 8,2     | จำนวนเงินของเงินเพิ่มรายการที่5                  |
| 13.   | รหัสเงินเพิ่มรายการที่6   | N      | 5       | รหัสเงินเพิ่มรายการที่6                          |
| 14.   | จำนวนเงินเพิ่มรายการที่6  | N      | 8,2     | จำนวนเงินของเงินเพิ่มรายการที่6                  |
| 15.   | รหัสเงินเพิ่มรายการที่7   | N      | 5       | รหัสเงินเพิ่มรายการที่7                          |
| 16.   | จำนวนเงินเพิ่มรายการที่7  | N      | 8,2     | จำนวนเงินของเงินเพิ่มรายการที่7                  |
| 17.   | รหัสเงินเพิ่มรายการที่8   | N      | 5       | รหัสเงินเพิ่มรายการที่8                          |
| 18.   | จำนวนเงินเพิ่มรายการที่8  | N      | 8,2     | จำนวนเงินของเงินเพิ่มรายการที่8                  |
| 19.   | รหัสเงินเพิ่มรายการที่9   | N      | 5       | รหัสเงินเพิ่มรายการที่9                          |
| 20.   | จำนวนเงินเพิ่มรายการที่9  | N      | 8,2     | จำนวนเงินของเงินเพิ่มรายการที่9                  |
| 21.   | รหัสเงินเพิ่มรายการที่10  | Ν      | 5       | รหัสเงินเพิ่มรายการที่10                         |
| 22.   | จำนวนเงินเพิ่มรายการที่10 | N      | 8,2     | จำนวนเงินของเงินเพิ่มรายการที่10                 |

### <u>รูปแบบการรับ-ส่งข้อมูลเงินเพิ่มรายเดือน (FORMAT ใหม่)</u>

ชื่อแฟ้มข้อมูล คือ NONTAX\_INCREASE.TXT

#### <u>หมายเหตุ</u>

- 1. N หมายถึง ตัวเลข , C หมายถึง ตัวอักษร
- กรณีเป็นตัวเลข 8,2 หมายถึง 8 = จำนวนตัวเลขจำนวนเต็มรวมจำนวนตัวเลขทศนิยม , 2 = ทศนิยม 2 ตำแหน่ง เช่น 8,2 = 999999.99
- 3. เครื่องหมายที่ใช้ขั้นระหว่างข้อมูลแต่ละ Field คือ เครื่องหมาย Comma (,)
- จำนวนเงินให้ระบุเป็นตัวเลขทั้งหมดตัวอย่างเช่น
   จำนวนเงิน 2,548.75 ให้ระบุเป็น 2548.75 หรือ
   จำนวนเงิน 2,510 ให้ระบุเป็น 2510
- 5. กรณีมีหนี้มากกว่า 10 รายการ ให้บันทึกแบ่งข้อมูลเป็น 2 บรรทัด (2 Rows) โดยใช้เลขประจำตัวประชาชนเดียวกัน

| ลำดับที่ | รายการ                                   | ประเภท | ตำแหน่ง | ความยาว<br>(ตัวอักษร) |
|----------|------------------------------------------|--------|---------|-----------------------|
| 1        | รหัสสมาชิกสหกรณ์                         | С      | 1-6     | 6                     |
| 2        | ชื่อ - นามสกุล                           | С      | 7-56    | 50                    |
| 3        | ทุนเรือนหุ้น                             | Ν      | 57-64   | 8,2                   |
| 4        | หนี้                                     | Ν      | 65-74   | 10,2                  |
| 5        | เงินฝากสหกรณ์ออมทรัพย์ (หักจากเงินเดือน) | Ν      | 75-84   | 10,2                  |
| 6        | ค่าธรรมเนียม/ประกันภัยกลุ่มสหกรณ์        | Ν      | 85-94   | 10,2                  |
| 7        | รวมทั้งสิ้น                              | Ν      | 95-104  | 10,2                  |
| 8        | ช่องว่าง                                 | С      | 105-110 | 6                     |

# รูปแบบการรับ-ส่งข้อมูลสหกรณ์

| ชื่อแฟ้มข้อมูล คือ COOP.DAT |                                     |  |  |  |
|-----------------------------|-------------------------------------|--|--|--|
| ตัวอย่างข้อมูล              |                                     |  |  |  |
| รหัสสหกรณ์                  | 127                                 |  |  |  |
| ชื่อ - นามสกุล              | นางสาวสุวัฒนา พงศ์ไพโรจน์           |  |  |  |
| ทุนเรือนหุ้น                | 800.00                              |  |  |  |
| หนี้                        | 10898.50                            |  |  |  |
| เงินฝากสหกรณ์ออมทรัพย์      | 1000.00                             |  |  |  |
| ประกันภัยกลุ่มสหกรณ์        | 500.00                              |  |  |  |
| รวมทั้งสิ้น                 | 13198.50                            |  |  |  |
| ช่องว่าง                    | ให้ใส่ Space 6 ตัวอักษร หรือ XXXXXX |  |  |  |

000127นางสาวสุวัฒนา พงศ์ไพโรจน์

000800000010898500000100000000000000001319850XXXXX

# <u>Format ข้อมูลเงินเพิ่ม / เงินลด</u>

| No. | Data Name                    | Туре | Length | Description                                     |
|-----|------------------------------|------|--------|-------------------------------------------------|
| 1.  | ปีที่จ่ายเงินเดือน           | Ν    | 4      | <u>ตัวอย่าง</u> 2547                            |
| 2.  | เดือนที่จ่ายเงินเดือน        | Ν    | 2      | <u>ตัวอย่าง</u> 07 (เดือนกรกฎาคม)               |
| 3.  | เลขประจำตัวประชาชน           | С    | 13     |                                                 |
| 4.  | คำนำหน้าชื่อ                 | С    | 50     |                                                 |
| 5.  | ชื่อ                         | С    | 30     |                                                 |
| 6.  | นามสกุล                      | С    | 40     |                                                 |
| 7.  | รหัสเงินเพิ่ม/เงินลด         | С    | 5      |                                                 |
| 8.  | ชื่อย่อ                      | С    | 120    | ชื่อย่อเงินเพิ่ม/เงินลด+ชื่อย่อเจ้าหนี้ (ถ้ามี) |
| 9.  | จำนวนเงิน                    | Ν    | 8,2    |                                                 |
| 10. | ชื่อหน่วยงานระดับกรม         | С    | 80     |                                                 |
| 11. | ชื่อหน่วยงานระดับสำนัก / กอง | С    | 80     |                                                 |
| 12. | ชื่อหน่วยงานระดับส่วน        | С    | 80     |                                                 |
| 13. | รหัสกระทรวง                  | С    | 2      |                                                 |
| 14. | รหัสกรม                      | С    | 3      |                                                 |
| 15. | รหัสสก./สภ.                  | С    | 3      |                                                 |
| 16. | รหัสสำนัก/กอง                | С    | 4      |                                                 |
| 17. | รหัสส่วน                     | С    | 4      |                                                 |
| 18. | รหัสฝ่าย                     | С    | 4      |                                                 |
| 19. | รหัสงาน                      | С    | 4      |                                                 |

#### <u>หมายเหตุ</u>

- . 1. เครื่องหมายที่ใช้ขั้นระหว่างข้อมูลแต่ละ Field คือ เครื่องหมาย '\$'
- 2. ตัวอย่างของข้อมูลที่เป็นจำนวนเงิน (Type = N)
  - จำนวนเงิน 425.00 บาท ข้อมูลที่ส่งคือ '00042500'
  - จำนวนเงิน 1,080.50 บาท ข้อมูลที่ส่งคือ '00108050'

ถ้าเป็น 0 ข้อมูลที่ส่งคือ '00000000' ถ้าเป็น 0 ข้อมูลที่ส่งคือ '00000000'

# Format ข้อมูลใบรับรองการจ่ายเงินเดือน (แนวตั้ง)

| No. | Data Name                                      | Туре | Length | Description                       |
|-----|------------------------------------------------|------|--------|-----------------------------------|
| 1.  | ปีที่จ่ายเงินเดือน                             | Ν    | 4      | ตัวอย่าง 2547                     |
| 2.  | เดือนที่จ่ายเงินเดือน                          | Ν    | 2      | <u>ตัวอย่าง</u> 07 (เดือนกรกฎาคม) |
| 3.  | เลขประจำตัวประชาชน                             | С    | 13     |                                   |
| 4.  | คำนำหน้าชื่อ                                   | С    | 50     |                                   |
| 5.  | ขื่อ                                           | С    | 30     |                                   |
| 6.  | นามสกุล                                        | С    | 40     |                                   |
| 7.  | ชื่อหน่วยงานระดับกรม                           | С    | 80     |                                   |
| 8.  | ชื่อหน่วยงานระดับสำนัก / กอง                   | С    | 80     |                                   |
| 9.  | ชื่อจังหวัด                                    | С    | 40     |                                   |
| 10. | รหัสธนาคาร                                     | С    | 2      |                                   |
| 11. | ชื่อธนาคาร                                     | С    | 50     |                                   |
| 12. | รหัสสาขาธนาคาร                                 | С    | 4      |                                   |
| 13. | ชื่อสาขาธนาคาร                                 | С    | 50     |                                   |
| 14. | เลขที่บัญชีธนาคาร(บัญชีเงินเดือน)              | С    | 15     |                                   |
| 15. | เงินเดือน/ค่าจ้างประจำ                         | Ν    | 8,2    |                                   |
| 16. | เงินเดือน/ค่าจ้างประจำ (ตกเบิก)                | Ν    | 8,2    |                                   |
| 17. | เงินประจำตำแหน่ง / วิชาชีพ                     | Ν    | 8,2    |                                   |
| 18. | เงินประจำตำแหน่ง / วิชาชีพ (ตกเบิก)            | Ν    | 8,2    |                                   |
| 19. | ต.ข.ท.ปจต./ ต.ข.8-8ว. / ต.ด.ข.1-7              | Ν    | 8,2    |                                   |
| 20. | ต.ข.ท.ปจต. / ต.ข.8-8ว. / ต.ด.ข.1-7 (ตกเบิก)    | Ν    | 8,2    |                                   |
| 21. | เงินช่วยเหลือบุตร                              | Ν    | 8,2    |                                   |
| 22. | เงิน พ.ส.ร.                                    | Ν    | 8,2    |                                   |
| 23. | เงินตอบแทนพิเศษ                                | Ν    | 8,2    |                                   |
| 24. | รายรับอื่น ๆ                                   | Ν    | 8,2    |                                   |
| 25. | รวมรายรับ                                      | Ν    | 10,2   |                                   |
| 26. | ภาษี                                           | Ν    | 8,2    |                                   |
| 27. | ค่าทุนเรือนหุ้น - เงินกู้สหกรณ์                | Ν    | 8,2    |                                   |
| 28. | เงินกบข. + กบข.ส่วนเพิ่ม/กสจ. (รายเดือน)       | Ν    | 8,2    |                                   |
| 29. | เงินกู้เพื่อที่อยู่อาศัย                       | Ν    | 8,2    |                                   |
| 30. | เงินกู้เพื่อการศึกษา                           | Ν    | 8,2    |                                   |
| 31. | เงินกู้ยานพาหนะ                                | Ν    | 8,2    |                                   |
| 32. | ค่าฌาปนกิจ / เงินช่วยเหลือศพ                   | Ν    | 8,2    |                                   |
| 33. | เงินบำรุง / เงินทุน / กู้สวัสดิการ / สงเคราะห์ | Ν    | 8,2    |                                   |

| No. | Data Name                                    | Туре | Length | Description            |
|-----|----------------------------------------------|------|--------|------------------------|
| 34. | เงินบำรุงเรียกคืน / ชดใช้ทางแพ่ง / อายัดเงิน | Ν    | 8,2    |                        |
| 35. | รายจ่ายอื่นๆ                                 | Ν    | 8,2    |                        |
| 36. | รวมรายจ่าย                                   | Ν    | 10,2   |                        |
| 37. | เงินวับสุทธิ                                 | Ν    | 10,2   |                        |
| 38. | วันเดือนปีพ.ศ.ที่ดึงรายการ                   | Ν    | 8      | <u>รูปแบบ</u> ววดดปปปป |

#### <u>หมายเหตุ</u>

- 0. เครื่องหมายที่ใช้ขั้นระหว่างข้อมูลแต่ละ Field คือ เครื่องหมาย '\$'
- 0. ตัวอย่างของข้อมูลที่เป็นจำนวนเงิน (Type = N)
  - จำนวนเงินเดือน 25,600.00 บาท ข้อมูลที่ส่งคือ '02560000'
  - จำนวนเงิน พ.ส.ร. 425.00 บาท ข้อมูลที่ส่งคือ '00042500'
  - จำนวนเงินรับสุทธิ 35,050.00 บาท ข้อมูลที่ส่งคือ '0003505000'
- ถ้าเป็น 0 ข้อมูลที่ส่งคือ '00000000'
- ถ้าเป็น 0 ข้อมูลที่ส่งคือ '00000000'
- ถ้าเป็น 0 ข้อมูลที่ส่งคือ '0000000000'